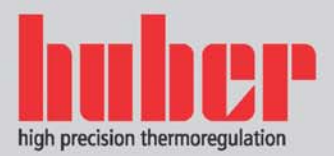

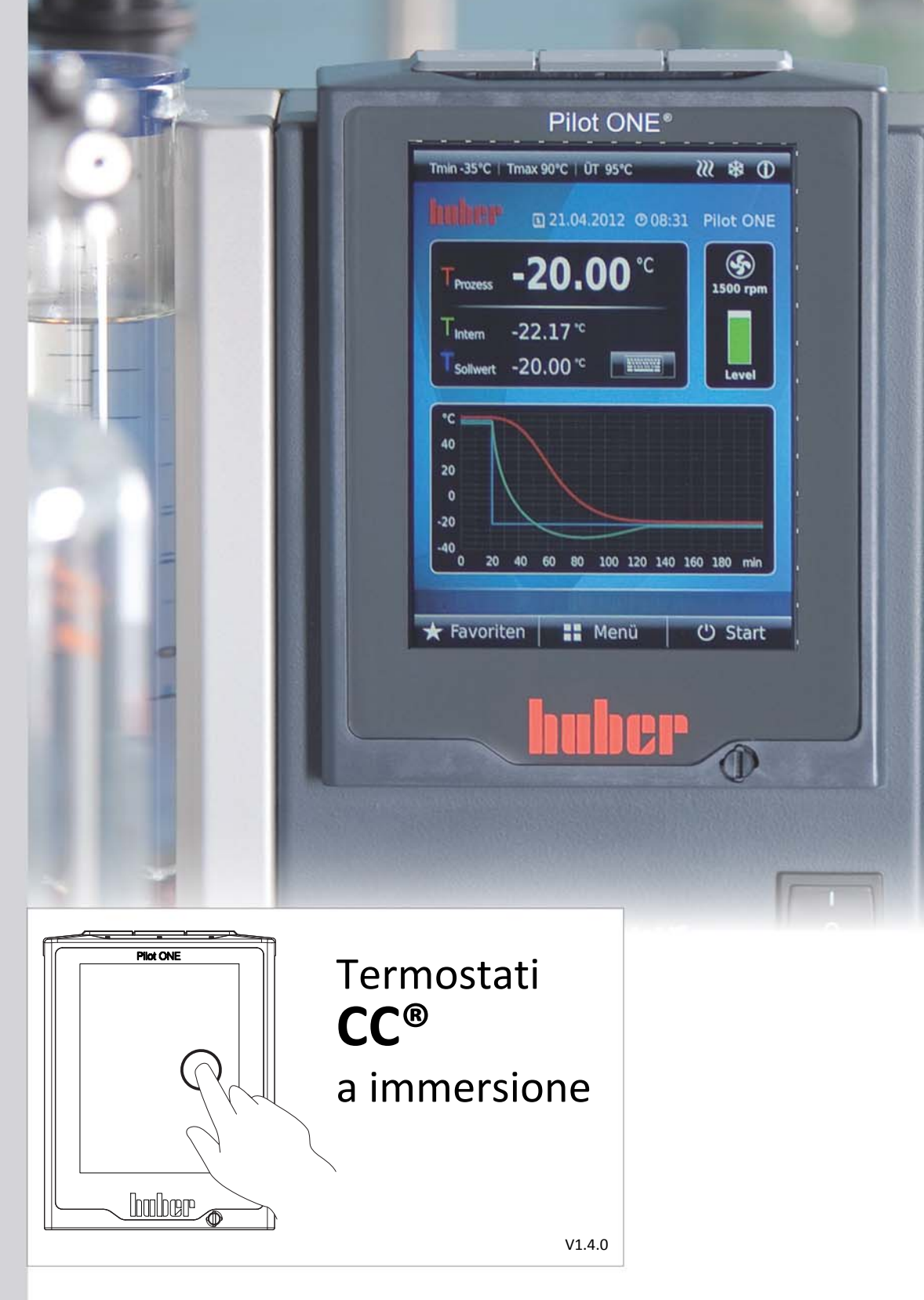

# Manuale d'uso

# Allegati tecnici specifici all'apparecchio non sono compresi in questa documentazione.

Un manuale dettagliato delle istruzioni d'uso è possibile richiederlo all'indirizzo mail info@huber-online.com. Indicare nella vostra e-mail la denominazione del modello e il numero di serie del vostro termoregolatore.

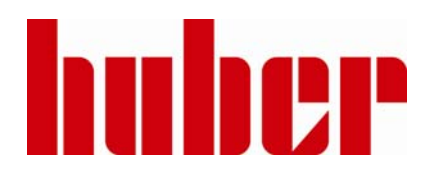

MANUALE D'USO

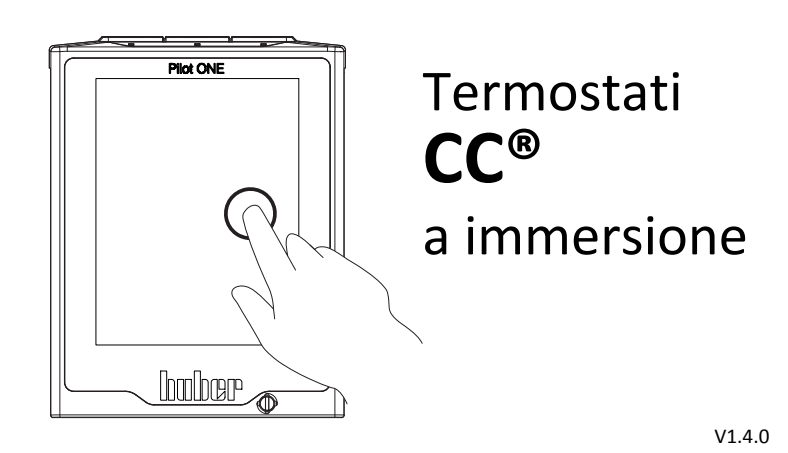

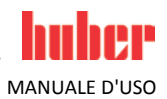

# Termostati CC<sup>®</sup> a immersione

Il presente manuale d'uso contiene istruzioni d'uso originali.

**VALIDO PER:** 

CC®-E (xd) CC®-1xxA CC®-130A Visco x CC®-2xx(C/B/BX) CC®-3xx(B/BX)

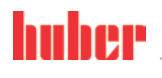

MANUALE D'USO

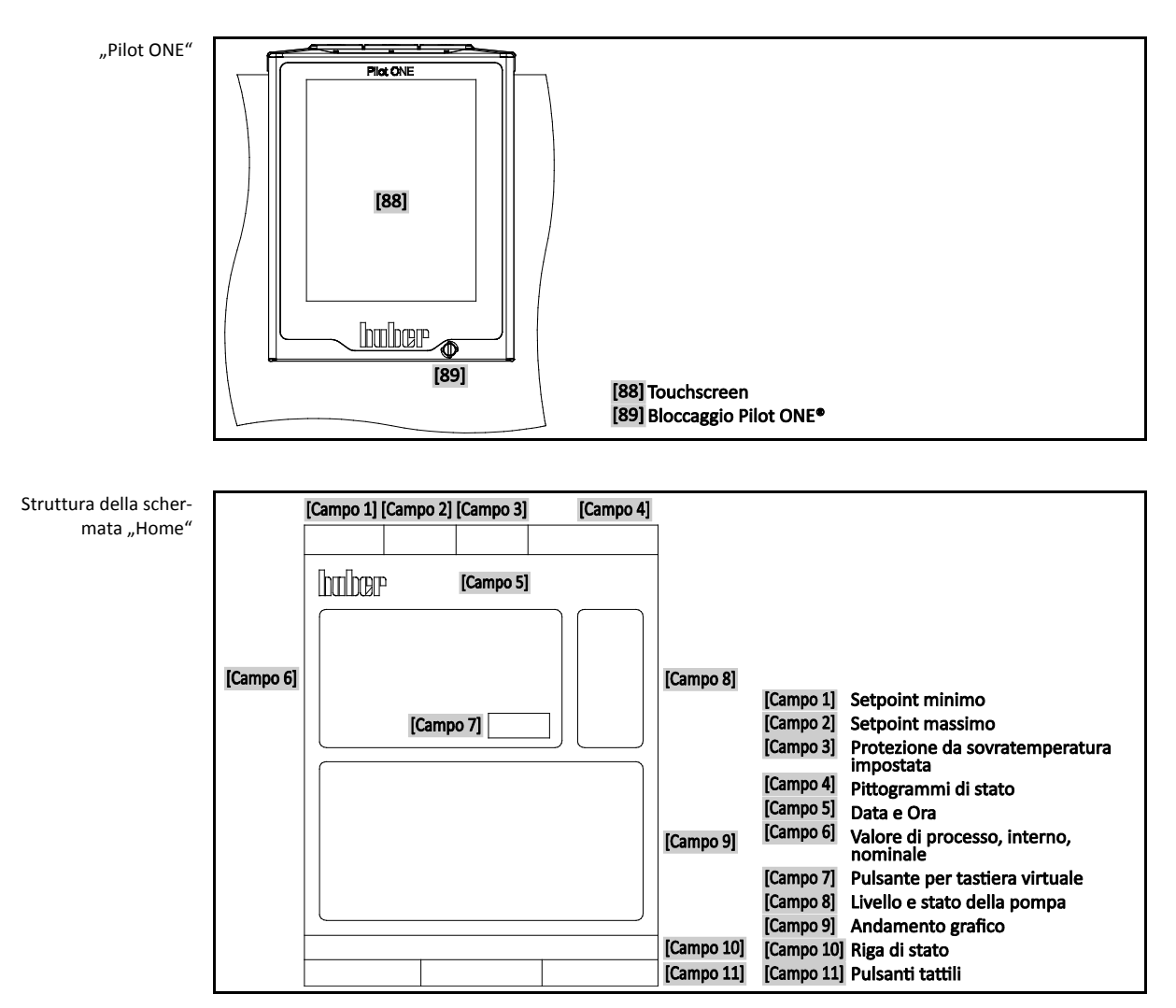

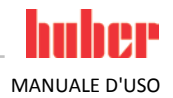

# Sommario

V1.4.0it/19.05.15//14.06

| 1                                                                                                    | Introduzione                                                                                                    | 12                                                                                                    |
|----------------------------------------------------------------------------------------------------|----------------------------------------------------------------------------------------------------|----------------------------------------------------------------------------------------------------|
| 1.1                                                                                                    | Informazioni riguardo la dichiarazione di conformità                                                                                                    | 12                                                                                                    |
| 1.2                                                                                                    | Sicurezza                                                                                                    | 12                                                                                                    |
| 1.2.1                                                                                                    | Rappresentazione delle avvertenze di sicurezza                                                                                                    | 12                                                                                                    |
| 1.2.2                                                                                                    | Funzionamento conforme alla destinazione                                                                                                    | 13                                                                                                    |
| 1.2.3                                                                                                    | Uso errato ragionevolmente prevedibile                                                                                                    | 13                                                                                                    |
| 1.3                                                                                                    | Gestore e personale operatore - Obblighi e requisiti                                                                                                    | 14                                                                                                    |
| 1.3.1                                                                                                    | Obblighi del gestore                                                                                                    | 14                                                                                                    |
| 1.3.2                                                                                                    | Requisiti al personale operatore                                                                                                    | 14                                                                                                    |
| 1.3.3                                                                                                    | Obblight del personale operatore                                                                                                    | 14                                                                                                    |
| 1.4                                                                                                    | Informazioni generali                                                                                                    | 14                                                                                                    |
| 1.4.1                                                                                                    | Descrizione della postazione di lavoro                                                                                                    | 14                                                                                                    |
| 1.4.2                                                                                                    | Dispositivi di sicurezza secondo DIN 12876                                                                                                    | 14                                                                                                    |
| 1.4.3                                                                                                    | Altri dispositivi di protezione                                                                                                    | 15                                                                                                    |
| 1.4.3.1                                                                                                    | Interruzione elettrica                                                                                                    | 15                                                                                                    |
| 1.4.3.2                                                                                                    | Funzioni allarme                                                                                                    | 16                                                                                                    |
| 1.4.3.3                                                                                                    | Messaggi di avvertimento                                                                                                    | 16                                                                                                    |
|                                                                                                    |                                                                                                    |                                                                                                    |
| 2                                                                                                    | Messa in funzione                                                                                                    | 17                                                                                                    |
| 2.1                                                                                                    | Trasporto interno aziendale                                                                                                    | 17                                                                                                    |
| 2.2                                                                                                    | Disimballaggio                                                                                                    | 17                                                                                                    |
| 2.3                                                                                                    | Condizioni ambientali                                                                                                    | 17                                                                                                    |
| 2.4                                                                                                    | Condizioni di installazione                                                                                                    | 18                                                                                                    |
| 2.5                                                                                                    | Tubi per termoregolazione e acqua di raffreddamento raccomandati                                                                                                    | 19                                                                                                    |
|                                                                                                    |                                                                                                    |                                                                                                    |
| 2.6                                                                                                    | Aperture chiavi (AC) e coppie di serraggio                                                                                                    | 19                                                                                                    |
| 2.6<br>2.7                                                                                                    | Aperture chiavi (AC) e coppie di serraggio<br>Termoregolatori con contro-raffreddamento                                                                                                    | 19<br>20                                                                                                    |
| 2.6<br>2.7<br>2.8                                                                                                    | Aperture chiavi (AC) e coppie di serraggio<br>Termoregolatori con contro-raffreddamento<br>Termoregolatori con funzionamento a bagno                                                                                                    | 19<br>20<br>20                                                                                                    |
| 2.6<br>2.7<br>2.8<br>2.8.1                                                                                                    | Aperture chiavi (AC) e coppie di serraggio<br>Termoregolatori con contro-raffreddamento<br>Termoregolatori con funzionamento a bagno<br>come termostato bagno                                                                                                    | <b>19</b><br><b>20</b><br><b>20</b><br>20                                                                                                    |
| 2.6<br>2.7<br>2.8<br>2.8.1<br>2.9                                                                                                    | Aperture chiavi (AC) e coppie di serraggio<br>Termoregolatori con contro-raffreddamento<br>Termoregolatori con funzionamento a bagno<br>come termostato bagno<br>Preparativi al funzionamento                                                                                                    | 19<br>20<br>20<br>20<br>21                                                                                                    |
| 2.6<br>2.7<br>2.8<br>2.8.1<br>2.9<br>2.9.1                                                                                                    | Aperture chiavi (AC) e coppie di serraggio<br>Termoregolatori con contro-raffreddamento<br>Termoregolatori con funzionamento a bagno<br>come termostato bagno<br>Preparativi al funzionamento<br>Applicazioni esterne chiuse e applicazioni esterne aperte                                                                                                    | 19<br>20<br>20<br>20<br>21<br>21                                                                                                    |
| <ol> <li>2.6</li> <li>2.7</li> <li>2.8</li> <li>2.8.1</li> <li>2.9</li> <li>2.9.1</li> <li>2.9.2</li> </ol>                                            | Aperture chiavi (AC) e coppie di serraggio<br>Termoregolatori con contro-raffreddamento<br>Termoregolatori con funzionamento a bagno<br>come termostato bagno<br>Preparativi al funzionamento<br>Applicazioni esterne chiuse e applicazioni esterne aperte<br>Apertura/chiusura valvole                                                                                                    | <b>19</b><br><b>20</b><br><b>20</b><br><b>21</b><br>21                                                                                             |
| 2.6<br>2.7<br>2.8<br>2.8.1<br>2.9<br>2.9.1<br>2.9.2<br>2.9.2<br>2.10                                                                                   | Aperture chiavi (AC) e coppie di serraggio         Termoregolatori con contro-raffreddamento         Termoregolatori con funzionamento a bagno         come termostato bagno         Preparativi al funzionamento         Applicazioni esterne chiuse e applicazioni esterne aperte         Apertura/chiusura valvole         Collegamento dell'applicazione esterna chiusa                                                                                                    | <b>19</b><br><b>20</b><br>20<br>21<br>21<br>21<br>21                                                                                               |
| 2.6<br>2.7<br>2.8<br>2.8.1<br>2.9<br>2.9.1<br>2.9.2<br>2.10<br>2.10.1                                                                                  | <ul> <li>Aperture chiavi (AC) e coppie di serraggio</li></ul>                                                                                                    | 19<br>20<br>20<br>21<br>21<br>21<br>21<br>21                                                                                                    |
| <ol> <li>2.6</li> <li>2.7</li> <li>2.8</li> <li>2.9.1</li> <li>2.9.2</li> <li>2.10</li> <li>2.10.1</li> <li>2.11</li> </ol>                            | <ul> <li>Aperture chiavi (AC) e coppie di serraggio</li> <li>Termoregolatori con contro-raffreddamento</li> <li>Termoregolatori con funzionamento a bagno</li> <li>come termostato bagno</li> <li>Preparativi al funzionamento</li> <li>Applicazioni esterne chiuse e applicazioni esterne aperte</li> <li>Apertura/chiusura valvole</li> <li>Collegamento dell'applicazione esterna chiusa</li> <li>Collegamento alla rete elettrica</li> </ul>                                                                                                    | 19<br>20<br>20<br>21<br>21<br>21<br>21<br>21<br>21                                                                                                 |
| 2.6<br>2.7<br>2.8<br>2.8.1<br>2.9<br>2.9.1<br>2.9.2<br>2.10<br>2.10.1<br>2.11<br>2.11.1                                                                | <ul> <li>Aperture chiavi (AC) e coppie di serraggio</li> <li>Termoregolatori con contro-raffreddamento</li></ul>                                                                                                    | 19<br>20<br>20<br>21<br>21<br>21<br>21<br>21<br>21<br>21<br>21                                                                                     |
| 2.6<br>2.7<br>2.8<br>2.8.1<br>2.9.1<br>2.9.2<br>2.10<br>2.10.1<br>2.11.1<br>2.11.1<br>2.11.2                                                           | <ul> <li>Aperture chiavi (AC) e coppie di serraggio</li> <li>Termoregolatori con contro-raffreddamento</li> <li>Termoregolatori con funzionamento a bagno</li> <li>come termostato bagno</li> <li>Preparativi al funzionamento</li> <li>Applicazioni esterne chiuse e applicazioni esterne aperte</li> <li>Apertura/chiusura valvole</li> <li>Collegamento dell'applicazione esterna chiusa</li> <li>Collegamento di una applicazione esterna chiusa</li> <li>Collegamento alla rete elettrica</li> <li>Allacciamento tramite presa con contatto di protezione (PE)</li> <li>Allacciamento tramite cablaggio diretto</li> </ul>                                                                                                    | 19<br>20<br>20<br>21<br>21<br>21<br>21<br>21<br>21<br>22<br>22<br>23                                                                               |
| 2.6<br>2.7<br>2.8<br>2.8.1<br>2.9<br>2.9.1<br>2.9.2<br>2.10<br>2.10.1<br>2.11.1<br>2.11.1<br>2.11.2<br>3                                               | Aperture chiavi (AC) e coppie di serraggio         Termoregolatori con contro-raffreddamento         Termoregolatori con funzionamento a bagno         come termostato bagno         Preparativi al funzionamento         Applicazioni esterne chiuse e applicazioni esterne aperte         Apertura/chiusura valvole         Collegamento dell'applicazione esterna chiusa         Collegamento alla rete elettrica         Allacciamento tramite presa con contatto di protezione (PE)         Allacciamento tramite cablaggio diretto         Descrizione della funzione                                                                                                    | 19<br>20<br>20<br>21<br>21<br>21<br>21<br>21<br>21<br>21<br>22<br>23<br>24                                                                         |
| 2.6<br>2.7<br>2.8<br>2.9.1<br>2.9.2<br>2.10<br>2.10.1<br>2.11.1<br>2.11.1<br>2.11.2<br>3<br>3.1                                                        | <ul> <li>Aperture chiavi (AC) e coppie di serraggio</li> <li>Termoregolatori con contro-raffreddamento</li> <li>Termoregolatori con funzionamento a bagno</li></ul>                                                                                                    | 19<br>20<br>20<br>21<br>21<br>21<br>21<br>21<br>21<br>22<br>22<br>23<br>24<br>24                                                                   |
| 2.6<br>2.7<br>2.8<br>2.8.1<br>2.9.1<br>2.9.2<br>2.10<br>2.10.1<br>2.11.1<br>2.11.1<br>2.11.2<br>3<br>3.1<br>3.1.1                                      | <ul> <li>Aperture chiavi (AC) e coppie di serraggio</li></ul>                                                                                                    | 19<br>20<br>20<br>21<br>21<br>21<br>21<br>21<br>21<br>22<br>22<br>22<br>23<br>24<br>24                                                             |
| 2.6<br>2.7<br>2.8<br>2.8.1<br>2.9.1<br>2.9.2<br>2.10<br>2.10.1<br>2.11.1<br>2.11.1<br>2.11.2<br>3<br>3.1<br>3.1.1<br>3.1.2                             | Aperture chiavi (AC) e coppie di serraggio         Termoregolatori con contro-raffreddamento         Termoregolatori con funzionamento a bagno         come termostato bagno         Preparativi al funzionamento         Applicazioni esterne chiuse e applicazioni esterne aperte         Apertura/chiusura valvole         Collegamento dell'applicazione esterna chiusa         Collegamento alla rete elettrica         Allacciamento tramite presa con contatto di protezione (PE)         Allacciamento tramite cablaggio diretto         Descrizione della funzione         Descrizione della funzione del termoregolatore         Funzioni generali         Altre funzioni                                                                                                    | 19<br>20<br>20<br>21<br>21<br>21<br>21<br>21<br>22<br>23<br>24<br>24<br>24                                                                         |
| 2.6<br>2.7<br>2.8<br>2.9.1<br>2.9.2<br>2.10<br>2.10.1<br>2.11.1<br>2.11.2<br>3<br>3.1<br>3.1.1<br>3.1.2<br>3.2                                         | <ul> <li>Aperture chiavi (AC) e coppie di serraggio</li></ul>                                                                                                    | 19<br>20<br>20<br>21<br>21<br>21<br>21<br>21<br>22<br>23<br>24<br>24<br>24<br>24<br>24<br>24                                                       |
| 2.6<br>2.7<br>2.8<br>2.9.1<br>2.9.2<br>2.10<br>2.10.1<br>2.11.1<br>2.11.1<br>2.11.2<br>3<br>3.1.1<br>3.1.1<br>3.1.2<br>3.2<br>3.3                      | Aperture chiavi (AC) e coppie di serraggio         Termoregolatori con contro-raffreddamento         Termoregolatori con funzionamento a bagno         come termostato bagno         Preparativi al funzionamento         Applicazioni esterne chiuse e applicazioni esterne aperte         Apertura/chiusura valvole         Collegamento dell'applicazione esterna chiusa         Collegamento di una applicazione esterna chiusa         Collegamento alla rete elettrica         Allacciamento tramite presa con contatto di protezione (PE)         Allacciamento tramite cablaggio diretto         Descrizione della funzione         Descrizione della funzione del termoregolatore         Funzioni generali         Altre funzioni.         Informazioni sui fluidi termici.         Osservare alla programmazione di esperimenti | 19<br>20<br>20<br>21<br>21<br>21<br>21<br>21<br>22<br>22<br>22<br>23<br>24<br>24<br>24<br>24<br>24<br>24<br>25<br>26                               |
| 2.6<br>2.7<br>2.8<br>2.8.1<br>2.9<br>2.9.1<br>2.9.2<br>2.10<br>2.10.1<br>2.11.1<br>2.11.1<br>2.11.2<br>3<br>3.1<br>3.1.1<br>3.1.2<br>3.2<br>3.3<br>3.4 | Aperture chiavi (AC) e coppie di serraggio                                                                                                    | 19<br>20<br>20<br>21<br>21<br>21<br>21<br>21<br>21<br>22<br>23<br>24<br>24<br>24<br>24<br>24<br>24<br>24<br>26<br>26<br>26                         |
| 2.6<br>2.7<br>2.8<br>2.9.1<br>2.9.2<br>2.10<br>2.10.1<br>2.11.1<br>2.11.1<br>2.11.2<br>3<br>3.1<br>3.1.1<br>3.1.2<br>3.2<br>3.3<br>3.4<br>3.4.1        | Aperture chiavi (AC) e coppie di serraggio<br>Termoregolatori con contro-raffreddamento<br>Termoregolatori con funzionamento a bagno<br>come termostato bagno<br>Preparativi al funzionamento<br>Applicazioni esterne chiuse e applicazioni esterne aperte<br>Apertura/chiusura valvole<br>Collegamento dell'applicazione esterna chiusa<br>Collegamento di una applicazione esterna chiusa<br>Collegamento alla rete elettrica<br>Allacciamento tramite presa con contatto di protezione (PE)<br>Allacciamento tramite cablaggio diretto<br>Descrizione della funzione<br>Descrizione della funzione<br>Informazioni sui fluidi termici<br>Osservare alla programmazione di esperimenti<br>Controllore "Pilot ONE®"<br>Panoramica delle funzioni del "Pilot ONE®"                                                                         | 19<br>20<br>20<br>21<br>21<br>21<br>21<br>21<br>22<br>23<br>24<br>24<br>24<br>24<br>24<br>24<br>24<br>26<br>26                                     |
| 2.6<br>2.7<br>2.8<br>2.9.1<br>2.9.2<br>2.10<br>2.10.1<br>2.11.1<br>2.11.2<br>3<br>3.1<br>3.1.1<br>3.1.2<br>3.2<br>3.3<br>3.4<br>3.4.1<br>3.5           | Aperture chiavi (AC) e coppie di serraggio                                                                                                    | 19<br>20<br>20<br>21<br>21<br>21<br>21<br>21<br>22<br>23<br>24<br>24<br>24<br>24<br>24<br>24<br>24<br>24<br>24<br>24<br>24<br>26<br>26<br>26<br>26 |

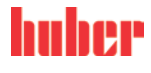

| 3.5.2                     | Funzione eventi programmabile                                                   | .29              |
|---------------------------|---------------------------------------------------------------------------------|------------------|
| 3.5.2.1                   | Funzione evento "Evento di clock allarme"                                       | .29              |
| 3.5.2.2                   | Funzione evento "Evento di programma"                                           | .29              |
| 3.6                       | Comando tramite touchscreen                                                     | . 29             |
| 3.7                       | Strumenti di visualizzazione                                                    | . 29             |
| 3.7.1                     | Il Touchscreen [88]                                                             | .29              |
| 3.8                       | Strumenti di comando                                                            | . 30             |
| 3.8.1                     | I pulsanti tattili                                                              | .30              |
| 3.8.2                     | Le categorie                                                                    | .30              |
| 383                       | Le sottocategorie                                                               | 30               |
| 384                       | Le finestre di dialogo                                                          | 30               |
| 3.9                       | Fsemni di funzioni                                                              | 31               |
| 391                       | Visualizzazione della versione software                                         | 31               |
| 307                       | Start & Ston                                                                    | 21               |
| 202                       | Reset all'impostazione di fabbrica                                              | 22               |
| 2021                      | Reset all'impostazione di fabbrica conze protozione de couratemporatu           | . JZ             |
| 2.2.2.1                   | Reset all'impostazione di fabbrica senza protezione da sovratemperatura         | 255<br>25        |
| 3.9.3.2                   | Reset all impostazione di labbrica con protezione da sovratemperatura.          | .35              |
| 4                         | Messa a punto                                                                   | 37               |
| 4.1                       | Messa a punto                                                                   | . 37             |
| 4.1.1                     | Accensione del termoregolatore                                                  | .37              |
| 4.1.2                     | Impostazione della protezione da sovratemperatura (ST)                          | .38              |
| 4.1.2.1                   | Informazioni generali sulla protezione da sovratemperatura                      | .38              |
| 4.1.2.2                   | Impostazione di "Limite ST: Riscaldamento"                                      | .39              |
| 4123                      | Impostazione della Sicurezza processo"                                          | 39               |
| 4124                      | Controllo su. Visualizza valori ST"                                             | 39               |
| 413                       | Testare la protezione da sovratemperatura sulla sua funzionalità                | 39               |
| 4.1.3<br>A 1 A            | Adeguamento del limitatore Delta T                                              | 40               |
| л. <u>т</u> .т<br>Л.1.Л.1 | Modifica del limitatore Delta T                                                 | 10               |
| ч.1.ч.1<br>Л Э            | Il sistema regolato della temperatura                                           | .40<br><b>40</b> |
| <b>4.2</b>                | Solozione della termorogolazione: Interne o Drocosco                            | , <b>40</b>      |
| 4.2.1                     | Controllo tomporatura a tomporatura interna                                     | .41              |
| 4.2.2                     | Controllo temperatura a temperatura interna                                     | .41              |
| 4.2.3                     | Controllo temperatura a temperatura di processo                                 | .41              |
| 4.2.4                     | Limitatore Delta I                                                              | .42              |
| 4.2.5                     | Monitoraggio dei sensori di temperatura Pt100                                   | .42              |
| 4.2.6                     | Regolazione ottimale della temperatura mediante parametri di controllo ottimali | .42              |
| 4.2.7                     | Sottocategoria: "Selezione Auto/modalità Esperto"                               | .43              |
| 4.2.8                     | Sottocategoria: "Configurazione auto"                                           | .43              |
| 4.2.8.1                   | Sottocategoria: "Trova parametri"                                               | .43              |
| 4.2.8.2                   | Sottocategoria: "Dinamica di controllo"                                         | .45              |
| 4.2.8.3                   | Sottocategoria: "Proprietà fluido"                                              | .47              |
| 4.2.8.4                   | Sottocategoria: "Visualizza parametri"                                          | .48              |
| 4.2.9                     | Categoria: "Configurazione manuale"                                             | .48              |
| 4.2.9.1                   | Sottocategoria: "Cambia Parametri"                                              | .48              |
| 4.2.9.2                   | Sottocategoria: "Visualizza parametri"                                          | .49              |
| 4.2.9.3                   | Sottocategoria: "Struttura controllore"                                         | .50              |
| 4.2.10                    | Sottocategoria: "Reset parametri"                                               | .50              |
| 4.2.11                    | Sottocategoria: "Visualizza parametri"                                          | .50              |
| 4.2.12                    | Protezione antigelo per termoregolatori                                         | .50              |
| 4.2.13                    | Impostazione dei limiti di setpoint                                             | .51              |
| 4.2.14                    | Impostazione del setpoint                                                       | .52              |
| 4.3                       | Riempimento, Sfiato, Degasaggio e Svuotamento                                   | . 52             |

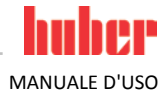

| MANUALE D'USC |
|---------------|
|---------------|

| 4.3.1.2       Degasaggio del termostato bagno.       53         4.3.1.3       Svuotamento del termostato bagno.       54         5       Funzionamento automatico.       56         5.1.1       Controllo temperatura.       56         5.1.1       Avvio della termoregolazione.       56         5.1.2       Controllo temperatura tramite programma di controllo temperatura creato57         5.1.2.1       Avvio del programma di termoregolazione.       57         5.1.2       Terminare la termoregolazione.       57         5.1.2       Controllo temperatura tramite programma di controllo temperatura creato57         5.1.2       Terminare/Interrompere il programma di controllo temperatura.       57         6.1       Interfacce sul controllore "Pilot ONE""       58         6.1.1       10/100 Mbps Ethernet per connettore rete RI45.       58         6.1.1       Interfaccia USB 2.0       59         6.2.1       Interfacce sul retro dell'apparecchio.       59         6.2.1       Interfacce sul retro dell'apparecchio.       59         6.2.1       Interfaccia di servizio.       59         6.2.1       Interfaccia di servizio.       59         6.2.1.1       Presa R323 zeriale.       59         6.2.1.2       Presa K323 zeriale.                                                                                    | 4.3.1.1                                                                                                    | Riempimento, Spurgo aria, Degasaggio e Svuotamento del termostato ba<br>Riempimento e spurgo aria del termostato bagno compreso l'applicazi<br>esterna chiusa                                                                                                    | gno52<br>one<br>52                                                                                             |
|----------------------------------------------------------------------------------------------------|----------------------------------------------------------------------------------------------------|----------------------------------------------------------------------------------------------------|----------------------------------------------------------------------------------------------------|
| 4.3.1.3       Svuotamento del termostato bagno                                                                                                    | 4.3.1.2                                                                                                    | Degasaggio del termostato bagno                                                                                                    | 53                                                                                                    |
| 5       Funzionamento normale       56         5.1       Funzionamento automatico.       56         5.1.1       Avvio della termoregolazione.       56         5.1.2       Terminare la termoregolazione.       56         5.1.2       Controllo temperatura tramite programma di controllo temperatura creatos7         5.1.2       Controllo temperatura tramite programma di controllo temperatura creatos7         5.1.2.1       Avvio del programma di termoregolazione.       57         5.1.2.2       Terminare/Interrompere il programma di controllo temperatura       57         5.1.2       Terminare/Interrompere il programma di controllo temperatura       57         5.1.2       Terminare/Interrompere il programma di controllo temperatura       57         5.1.1       10/100 Mbps Ethernet per connettore rete RJ45       58         6.1.1       10/100 Mbps Ethernet per connettore rete RJ45       59         6.1.1       Interfaccia USB 2.0 Host       59         6.1.2       Interfacce sul retro dell'apparecchio       59         6.2.1       Interface sul retro dell'apparecchio       59         6.2.1       Interface sul retro dell'apparechio       59         6.3       Aggiornamento del firmware.       60         7       Manutenzione       61                                                                     | 4.3.1.3                                                                                                    | Svuotamento del termostato bagno                                                                                                    | 54                                                                                                    |
| 5     Funzionamento normale     56       5.1     Funzionamento automatico.     56       5.1.1     Controllo temperatura.     56       5.1.1     Avvio della termoregolazione.     56       5.1.2     Terminare la termoregolazione.     56       5.1.2     Controllo temperatura tramite programma di controllo temperatura creato57       5.1.2.1     Avvio del programma di termoregolazione.     57       6     Interfacce e aggiornamento software     58       6.1     Interfacce sul controllore "Pilot ONE*"     58       6.1.1     10/100 Mbps Ethernet per connettore rete RI45.     58       6.1.2     Interfaccia USB 2.0 Host.     59       6.1.2.1     Interfaccia USB 2.0 Host.     59       6.1.2     Interfaccia USB 2.0 Device     59       6.2.1     Interfaccia USB 2.0 Device     59       6.2.1     Interfaccia USB 2.0 Device     59       6.2.1     Interfaccia USB 2.0 Device     59       6.2.1.1     Interfaccia USB 2.0 Device     59       6.2.1.1     Interfaccia USB 2.0 Device     59       6.2.1.1     Interfaccia USB 2.0 Device     59       6.2.1.2     Presa RS232 seriale.     59       6.2.1.3     Presa RS232 seriale.     59       6.2.1.4     Presa S232 seriale.     59 <td></td> <td></td> <td>-</td>                                                                                                    |                                                                                                    |                                                                                                    | -                                                                                                    |
| 5.1       Funzionamento automatico.       56         5.1.1       Controllo temperatura                                                                                                    | 5                                                                                                    | Funzionamento normale                                                                                                    | 56                                                                                                    |
| 5.1.1       Controllo temperatura.       56         5.1.1.1       Avvio della termoregolazione.       56         5.1.2       Terminare la termoregolazione.       56         5.1.2       Controllo temperatura tramite programma di controllo temperatura creato57         5.1.2       Terminare/Interrompere il programma di controllo temperatura creato57         5.1.2       Terminare/Interrompere il programma di controllo temperatura         57       5.1.2       Terminare/Interrompere il programma di controllo temperatura         57       5.1.2       Terminare/Interrompere il programma di controllo temperatura         57       5.1.2       Terminare/Interrompere il programma di controllo temperatura         57       5.1.2       Interfacce aggiornamento software       58         6.1       Interfaccia USB 2.0 Host.       59         6.1.1       Interfaccia USB 2.0 Device.       59         6.2.1       Interfacce sul retro dell'apparecchio.       59         6.2.1       Interfacce sul retro dell'apparecchio.       59         6.2.1.1       Interfacce sul retro dell'apparecchio.       59         6.2.1.2       Presa RS232 seriale.       59         6.2.1.3       Presa d'attacco per sensore di regolazione di processo Pt100       59         6.3       Aggiornamento del firmware                              | 5.1                                                                                                    | Funzionamento automatico                                                                                                    | 56                                                                                                    |
| 5.1.1.1       Avvio della termoregolazione.       .56         5.1.2       Terminare la termoregolazione.       .56         5.1.2       Controllo temperatura tramite programma di controllo temperatura creatos7         5.1.2.1       Avvio del programma di termoregolazione.       .57         5.1.2.2       Terminare/Interrompere il programma di controllo temperatura                                                                                                    | 5.1.1                                                                                                    | Controllo temperatura                                                                                                    | 56                                                                                                    |
| 5.1.1.2       Terminare la termoregolazione                                                                                                    | 5.1.1.1                                                                                                    | Avvio della termoregolazione                                                                                                    | 56                                                                                                    |
| 5.1.2       Controllo temperatura tramite programma di controllo temperatura creato57         5.1.2.1       Avvio del programma di termoregolazione       .57         5.1.2.2       Terminare/Interrompere il programma di controllo temperatura       .57         6       Interfacce el aggiornamento software       .58         6.1       Interfacce sul controllore "Pilot ONE*"       .58         6.1.1       10/100 Mbps Ethernet per connettore rete RJ45       .58         6.1.2       Interfaccia USB 2.0       .59         6.1.2.1       Interfaccia USB 2.0 Device       .59         6.1.2       Interfacce sul retro dell'apparecchio       .59         6.2.1       Interfacce sul retro dell'apparecchio       .59         6.2.1.1       Interfacce sul retro dell'apparecchio       .59         6.2.1.2       Presa R5232 seriale       .59         6.3       Aggiornamento del firmware       .60         7       Manutenzione/Riparazione       .61         7.1       Segnalazioni del termoregolatore       .62         7.5.1       Controllor entrollor "Pilot ONE*"       .61         7.4       Manutenzione       .62         7.5.1       Sostituzione del controllore "Pilot ONE*"       .61         7.4       Manutenzione       .62                                                                                                 | 5.1.1.2                                                                                                    | Terminare la termoregolazione                                                                                                    | 56                                                                                                    |
| 5.1.2.1       Avvio del programma di termoregolazione       57         5.1.2.2       Terminare/Interrompere il programma di controllo temperatura       57         6       Interfacce e aggiornamento software       58         6.1       Interfacce sul controllore "Pilot ONE <sup>®</sup> "       58         6.1.1       10/100 Mbps Ethernet per connettore rete RJ45       58         6.1.2       Interfaccia USB 2.0       59         6.1.2.1       Interfaccia USB 2.0 Host       59         6.1.2.2       Interfaccia USB 2.0 Device       59         6.2.1       Interfacce sul termoregolatore       59         6.2.1.1       Interfacce di servizio       59         6.2.1.2       Presa RS232 seriale       59         6.2.1.3       Presa d'attacco per sensore di regolazione di processo Pt100       59         6.3       Aggiornamento del firmware       61         7.4       Manutenzione/Riparazione       61         7.1       Segnalazioni del termoregolatore       62         7.5       Fluido termico       62         7.4       Manutenzione/Riparazione       61         7.3       Sostituzione del controllo funzionale e visivo       62         7.5.1       Controllo del fluido termico       62 <td< td=""><td>5.1.2</td><td>Controllo temperatura tramite programma di controllo temperatura crea</td><td>to57</td></td<> | 5.1.2                                                                                                    | Controllo temperatura tramite programma di controllo temperatura crea                                                                                                    | to57                                                                                                    |
| 5.1.2.2       Terminare/Interrompere il programma di controllo temperatura                                                                                                    | 5.1.2.1                                                                                                    | Avvio del programma di termoregolazione                                                                                                    | 57                                                                                                    |
| 6         Interfacce e aggiornamento software         58           6.1         Interfacce sul controllore "Pilot ONE*"                                                                                                    | 5.1.2.2                                                                                                    | Terminare/Interrompere il programma di controllo temperatura                                                                                                    | 57                                                                                                    |
| 6.1       Interfacce sul controllore "Pilot ONE*"       58         6.1.1       10/100 Mbps Ethernet per connettore rete RI45.       58         6.1.2       Interfaccia USB 2.0.       59         6.1.2.1       Interfaccia USB-2.0 Host.       59         6.1.2.2       Interfaccia USB-2.0 Device       59         6.2.1       Interfacce sul termoregolatore       59         6.2.1       Interfacce sul retro dell'apparecchio       59         6.2.1.1       Interfacce sul retro dell'apparecchio       59         6.2.1.2       Presa RS232 seriale       59         6.2.1.3       Presa d'attacco per sensore di regolazione di processo Pt100       59         6.3       Aggiornamento del firmware       60         7       Manutenzione/Riparazione       61         7.2       Sicurezza elettrica       61         7.3       Sostituzione del controllore "Pilot ONE*"       62         7.4.1       Intervallo del controllo funzionale e visivo       62         7.5.2       Fulido termico – controllo, cambio e pulizia circuito       62         7.5.1       Controllo del fluido termico       63         7.6       Pulitura del superfici       64         7.7       Contatti a spina       65         7.8                                                                                                    | 6                                                                                                    | Interfacce e aggiornamento software                                                                                                    | 58                                                                                                    |
| 6.1.1       10/100 Mbps Ethernet per connettore rete RJ45.       58         6.1.2       Interfaccia USB 2.0. Host.       59         6.1.2.1       Interfaccia USB 2.0. Host.       59         6.1.2.2       Interfaccia USB 2.0. Device       59         6.1.2       Interfaccia USB 2.0. Device       59         6.2.1       Interfacce sul retro dell'apparecchio       59         6.2.1.1       Interfacce sul retro dell'apparecchio       59         6.2.1.2       Presa RS232 seriale.       59         6.2.1.3       Presa d'attacco per sensore di regolazione di processo Pt100       59         6.3       Aggiornamento del firmware.       60         7       Manutenzione/Riparazione       61         7.1       Segnalazioni del termoregolatore                                                                                                    | 6.1                                                                                                    | Interfacce sul controllore "Pilot ONE <sup>®</sup> "                                                                                                    | 58                                                                                                    |
| 6.1.2       Interfaccia USB 2.0       59         6.1.2.1       Interfaccia USB-2.0 Host       59         6.1.2.2       Interfaccia USB-2.0 Device       59         6.1.2.2       Interfacce sul termoregolatore       59         6.2.1       Interfacce sul termoregolatore       59         6.2.1.1       Interfacce sul retro dell'apparecchio       59         6.2.1.2       Presa RS232 seriale       59         6.2.1.3       Presa d'attacco per sensore di regolazione di processo Pt100       59         6.3       Aggiornamento del firmware       60         7       Manutenzione/Riparazione       61         7.1       Segnalazioni del termoregolatore       61         7.3       Sostituzione del controllore "Pilot ONE*"       61         7.4       Manutenzione       62         7.4.1       Intervallo del controllo funzionale e visivo       62         7.5       Fluido termico – controllo, cambio e pulizia circuito       62         7.5.1       Controllo del fluido termico       62         7.5.2       Pulitura delle superfici       64         7.7       Contatti a spina       65         7.8       Decontaminazione/Riparazione       65         8.1       Avvertenze di sicurezza                                                                                                    | 6.1.1                                                                                                    | 10/100 Mbps Ethernet per connettore rete RJ45                                                                                                    | 58                                                                                                    |
| 6.1.2.1       Interfaccia USB-2.0 Host                                                                                                    | 6.1.2                                                                                                    | Interfaccia USB 2.0                                                                                                    | 59                                                                                                    |
| 6.1.2.2       Interfaccia USB-2.0 Device       59         6.2       Interfacce sul termoregolatore       59         6.2.1       Interfacce sul retro dell'apparecchio       59         6.2.1.1       Interfaccia di servizio       59         6.2.1.2       Presa RS232 seriale       59         6.2.1.3       Presa d'attacco per sensore di regolazione di processo Pt100       59         6.3       Aggiornamento del firmware       60         7       Manutenzione/Riparazione       61         7.1       Segnalazioni del termoregolatore       61         7.3       Sostituzione del controllore "Pilot ONE*"       61         7.4       Manutenzione       62         7.5.1       Intervallo del controllo funzionale e visivo       62         7.5.2       Pulitura del circuito del fluido termico       63         7.5.2       Pulitura delle superfici       64         7.7       Controllo del fluido termico       63         7.8       Decontaminazione/Riparazione       65         8       Messa fuori servizio       66         8.1       Avvertenze di sicurezza e principi fondamentali       66         8.2       Spegnimento       67         8.4       Imballaggio       67                                                                                                    | 6.1.2.1                                                                                                    | Interfaccia USB-2.0 Host                                                                                                    | 59                                                                                                    |
| 6.2       Interfacce sul termoregolatore       59         6.2.1       Interfacce sul retro dell'apparecchio       59         6.2.1.2       Presa RS232 seriale       59         6.2.1.3       Presa d'attacco per sensore di regolazione di processo Pt100       59         6.3       Aggiornamento del firmware       60         7       Manutenzione/Riparazione       61         7.1       Segnalazioni del termoregolatore       61         7.2       Sicurezza elettrica       61         7.3       Sostituzione del controllore "Pilot ONE*"       61         7.4       Manutenzione       62         7.4.1       Intervallo del controllo funzionale e visivo       62         7.5.5       Fluido termico – controllo, cambio e pulzia circuito       62         7.5.1       Controllo del fluido termico       63         7.6       Pulitura del circuito del fluido termico       63         7.6       Pulitura delle superfici       64         7.7       Contatti a spina       65         7.8       Decontaminazione/Riparazione       65         8       Messa fuori servizio       66         8.1       Avvertenze di sicurezza e principi fondamentali.       66         8.2       Spegnimento                                                                                                    | 6.1.2.2                                                                                                    | Interfaccia USB-2.0 Device                                                                                                    |                                                                                                    |
| 6.2.1       Interfacce sul retro dell'apparecchio       59         6.2.1.1       Interfaccia di servizio       59         6.2.1.2       Presa RS232 seriale       59         6.2.1.3       Presa d'attacco per sensore di regolazione di processo Pt100       59         6.3       Aggiornamento del firmware       60         7       Manutenzione/Riparazione       61         7.1       Segnalazioni del termoregolatore       61         7.2       Sicurezza elettrica       61         7.3       Sostituzione del controllor "Pilot ONE <sup>®</sup> "       61         7.4       Manutenzione       62         7.4.1       Intervallo del controllo funzionale e visivo       62         7.5.5       Fluido termico - controllo, cambio e pulizia circuito       62         7.5.1       Controllo del fluido termico       62         7.5.2       Pulitura del circuito del fluido termico       63         7.6       Pulitura delle superfici       64         7.7       Contatti a spina       65         7.8       Decontaminazione/Riparazione       65         8       Messa fuori servizio       66         8.1       Avvertenze di sicurezza e principi fondamentali       66         8.2       Spegnimento <td>6.2</td> <td>Interfacce sul termoregolatore</td> <td> 59</td>                                                                | 6.2                                                                                                    | Interfacce sul termoregolatore                                                                                                    | 59                                                                                                    |
| AlignmentAlignment6.2.1.1Interfaccia di servizio596.2.1.2Presa RS232 seriale596.3Aggiornamento del firmware607Manutenzione/Riparazione617.1Segnalazioni del termoregolatore617.2Sicurezza elettrica617.3Sostituzione del controllore "Pilot ONE*"627.4Manutenzione.627.5Fluido termico – controllo, cambio e pulizia circuito627.5.1Controllo del fluido termico627.5.2Pulitura del circuito del fluido termico637.6Pulitura delle superfici647.7Contatti a spina658Messa fuori servizio668.1Avvertenze di sicurezza e principi fondamentali668.2Spegnimento678.4Imballaggio678.5Spedizione678.6Smaltimento678.7Numero di telefono e indirizzo azienda688.7.1Numero di telefono: Customer Support688.7.2Numero di telefono: Customer Support688.7.3Indirizzo e-mail: Customer Support68                                                                                                    | 6.2.1                                                                                                    | Interfacce sul retro dell'apparecchio                                                                                                    | 59                                                                                                    |
| 62.1.2       Presa RS232 seriale       59         62.1.3       Presa d'attacco per sensore di regolazione di processo Pt100       59         6.3       Aggiornamento del firmware       60         7       Manutenzione/Riparazione       61         7.1       Segnalazioni del termoregolatore       61         7.2       Sicurezza elettrica       61         7.3       Sostituzione del controllor "Pilot ONE®"       62         7.4       Manutenzione.       62         7.5       Fluido termico - controllo funzionale e visivo       62         7.5       Fluido termico - controllo, cambio e pulizia circuito       62         7.5.1       Controllo del fluido termico       63         7.6       Pulitura del circuito del fluido termico       63         7.6       Pulitura del superfici       64         7.7       Contatti a spina       65         7.8       Decontaminazione/Riparazione       65         8.1       Avvertenze di sicurezza e principi fondamentali       66         8.2       Spegnimento       67         8.3       Scarico dell'acqua di raffreddamento       67         8.4.1       Imballaggio       67         8.5.3       Spedizione       67                                                                                                    | 6211                                                                                                    | Interfaccia di servizio                                                                                                    | 59                                                                                                    |
| 6.2.1.1Tresa d'attacco per sensore di regolazione di processo Pt100596.3Aggiornamento del firmware                                                                                                    | 6212                                                                                                    | Presa R\$732 seriale                                                                                                    | 59                                                                                                    |
| 6.3       Aggiornamento del firmware                                                                                                    | 6213                                                                                                    | Presa d'attacco per sensore di regolazione di processo Pt100                                                                                                    | 59                                                                                                    |
| 7Manutenzione/Riparazione617.1Segnalazioni del termoregolatore617.2Sicurezza elettrica617.3Sostituzione del controllore "Pilot ONE®"617.4Manutenzione627.4.1Intervallo del controllo funzionale e visivo627.5Fluido termico – controllo, cambio e pulizia circuito627.5.1Controllo del fluido termico627.5.2Pulitura del circuito del fluido termico637.6Pulitura delle superfici647.7Contatti a spina657.8Decontaminazione/Riparazione658Messa fuori servizio668.1Avvertenze di sicurezza e principi fondamentali668.2Spegnimento678.3.1Procedura di raffreddamento678.4Imballaggio678.5Spedizione678.6Smaltimento688.7.1Numero di telefono e indirizzo azienda688.7.2Numero di telefono: Customer Support688.7.3Indirizzo e-mail: Customer Support68                                                                                                    | 6.3                                                                                                    | Aggiornamento del firmware                                                                                                    | 60                                                                                                    |
| 7.1Segnalazioni del termoregolatore617.2Sicurezza elettrica617.3Sostituzione del controllore "Pilot ONE®"617.4Manutenzione627.4.1Intervallo del controllo funzionale e visivo627.5Fluido termico – controllo, cambio e pulizia circuito627.5.1Controllo del fluido termico627.5.2Pulitura del circuito del fluido termico637.6Pulitura delle superfici647.7Contatti a spina657.8Decontaminazione/Riparazione658Messa fuori servizio668.1Avvertenze di sicurezza e principi fondamentali668.2Spegnimento668.3Scarico dell'acqua di raffreddamento678.4Imballaggio678.5Spedizione678.6Smaltimento688.7Numero di telefono e indirizzo azienda688.7.1Numero di telefono: Customer Support688.7.3Indirizzo e-mail: Customer Support68                                                                                                    | 7                                                                                                    | Manutenzione/Riparazione                                                                                                    | 61                                                                                                    |
| 7.2       Sicurezza elettrica       61         7.3       Sostituzione del controllore "Pilot ONE <sup>®</sup> "       61         7.4       Manutenzione       62         7.4.1       Intervallo del controllo funzionale e visivo       62         7.5       Fluido termico – controllo, cambio e pulizia circuito       62         7.5.1       Controllo del fluido termico       62         7.5.2       Pulitura del circuito del fluido termico       63         7.6       Pulitura delle superfici       64         7.7       Contatti a spina       65         7.8       Decontaminazione/Riparazione       65         8       Messa fuori servizio       66         8.1       Avvertenze di sicurezza e principi fondamentali       66         8.2       Spegnimento       67         8.3       Scarico dell'acqua di raffreddamento       67         8.4       Imballaggio       67         8.5       Spedizione       67         8.6       Smaltimento       68         8.7.1       Numero di telefono e indirizzo azienda       68         8.7.2       Numero di telefono: Vendita       68                                                                                                    | 7.1                                                                                                    | Segnalazioni del termoregolatore                                                                                                    | 61                                                                                                    |
| 7.3       Sostituzione del controllore "Pilot ONE <sup>®#</sup> 61         7.4       Manutenzione       62         7.4.1       Intervallo del controllo funzionale e visivo       62         7.5       Fluido termico – controllo, cambio e pulizia circuito       62         7.5.1       Controllo del fluido termico       62         7.5.2       Pulitura del circuito del fluido termico       63         7.6       Pulitura delle superfici       64         7.7       Contatti a spina       65         7.8       Decontaminazione/Riparazione       65         8       Messa fuori servizio       66         8.1       Avvertenze di sicurezza e principi fondamentali       66         8.2       Spegnimento       67         8.3       Scarico dell'acqua di raffreddamento       67         8.4       Imballaggio       67         8.5       Spedizione       67         8.6       Smaltimento       68         8.7.1       Numero di telefono e indirizzo azienda       68         8.7.2       Numero di telefono: Vendita       68         8.7.3       Indirizzo e-mail: Customer Support       68                                                                                                    | 7.2                                                                                                    | Sicurezza elettrica                                                                                                    | 61                                                                                                    |
| 7.4Manutenzione627.4.1Intervallo del controllo funzionale e visivo627.5Fluido termico – controllo, cambio e pulizia circuito627.5.1Controllo del fluido termico627.5.2Pulitura del circuito del fluido termico637.6Pulitura delle superfici637.7Contatti a spina657.8Decontaminazione/Riparazione658Messa fuori servizio668.1Avvertenze di sicurezza e principi fondamentali668.2Spegnimento668.3Scarico dell'acqua di raffreddamento678.4Imballaggio678.5Spedizione678.6Smaltimento688.7Numero di telefono e indirizzo azienda688.7.1Numero di telefono: Customer Support688.7.3Indirizzo e-mail: Customer Support68                                                                                                    | 7.3                                                                                                    | Sostituzione del controllore "Pilot ONE®"                                                                                                    |                                                                                                    |
| 7.4.1Intervallo del controllo funzionale e visivo627.5Fluido termico – controllo, cambio e pulizia circuito627.5.1Controllo del fluido termico627.5.2Pulitura del circuito del fluido termico637.6Pulitura delle superfici647.7Contatti a spina657.8Decontaminazione/Riparazione658Messa fuori servizio668.1Avvertenze di sicurezza e principi fondamentali668.2Spegnimento668.3Scarico dell'acqua di raffreddamento678.4Imballaggio678.5Spedizione678.6Smaltimento688.7Numero di telefono e indirizzo azienda688.7.1Numero di telefono: Customer Support688.7.3Indirizzo e-mail: Customer Support68                                                                                                    | 7.4                                                                                                    |                                                                                                    | 61                                                                                                    |
| 7.5Fluido termico – controllo, cambio e pulizia circuito627.5.1Controllo del fluido termico627.5.2Pulitura del circuito del fluido termico637.6Pulitura delle superfici647.7Contatti a spina657.8Decontaminazione/Riparazione658Messa fuori servizio668.1Avvertenze di sicurezza e principi fondamentali668.2Spegnimento668.3Scarico dell'acqua di raffreddamento678.4Imballaggio678.5Spedizione678.6Smaltimento688.7Numero di telefono e indirizzo azienda688.7.1Numero di telefono: Customer Support688.7.3Indirizzo e-mail: Customer Support68                                                                                                    |                                                                                                    | Manutenzione                                                                                                    | 61<br>62                                                                                                    |
| 7.5.1Controllo del fluido termico627.5.2Pulitura del circuito del fluido termico637.6Pulitura delle superfici647.7Contatti a spina657.8Decontaminazione/Riparazione658Messa fuori servizio668.1Avvertenze di sicurezza e principi fondamentali668.2Spegnimento668.3Scarico dell'acqua di raffreddamento678.4Imballaggio678.5Spedizione678.6Smaltimento688.7Numero di telefono e indirizzo azienda688.7.2Numero di telefono: Vendita688.7.3Indirizzo e-mail: Customer Support68                                                                                                    | 7.4.1                                                                                                    | Manutenzione<br>Intervallo del controllo funzionale e visivo                                                                                                    | <b>61</b><br><b>62</b><br>62                                                                                   |
| 7.5.2Pulitura del circuito del fluido termico637.6Pulitura delle superfici647.7Contatti a spina657.8Decontaminazione/Riparazione658Messa fuori servizio668.1Avvertenze di sicurezza e principi fondamentali668.2Spegnimento668.3Scarico dell'acqua di raffreddamento678.4Imballaggio678.5Spedizione678.6Smaltimento678.7Numero di telefono e indirizzo azienda688.7.1Numero di telefono: Customer Support688.7.3Indirizzo e-mail: Customer Support68                                                                                                    | 7.4.1<br><b>7.5</b>                                                                                                    | Manutenzione<br>Intervallo del controllo funzionale e visivo<br>Fluido termico – controllo, cambio e pulizia circuito                                                                                                    | <b>61</b><br><b>62</b><br>62<br><b>62</b>                                                                      |
| 7.6Pulitura delle superfici647.7Contatti a spina657.8Decontaminazione/Riparazione658Messa fuori servizio668.1Avvertenze di sicurezza e principi fondamentali668.2Spegnimento668.3Scarico dell'acqua di raffreddamento678.4Imballaggio678.5Spedizione678.6Smaltimento678.7Numero di telefono e indirizzo azienda688.7.1Numero di telefono: Customer Support688.7.3Indirizzo e-mail: Customer Support68                                                                                                    | 7.4.1<br><b>7.5</b><br>7.5.1                                                                                                    | Manutenzione<br>Intervallo del controllo funzionale e visivo<br>Fluido termico – controllo, cambio e pulizia circuito<br>Controllo del fluido termico                                                                                                    | <b>61</b><br>62<br>62<br>62<br>62                                                                              |
| 7.7Contatti a spina657.8Decontaminazione/Riparazione658Messa fuori servizio668.1Avvertenze di sicurezza e principi fondamentali668.2Spegnimento668.3Scarico dell'acqua di raffreddamento678.4Imballaggio678.5Spedizione678.6Smaltimento688.7Numero di telefono e indirizzo azienda688.7.1Numero di telefono: Customer Support688.7.3Indirizzo e-mail: Customer Support68                                                                                                    | 7.4.1<br><b>7.5</b><br>7.5.1<br>7.5.2                                                                                                | Manutenzione         Intervallo del controllo funzionale e visivo         Fluido termico – controllo, cambio e pulizia circuito         Controllo del fluido termico         Pulitura del circuito del fluido termico                                                                                                    | 61<br>62<br>62<br>62<br>62<br>63                                                                               |
| 7.8Decontaminazione/Riparazione658Messa fuori servizio668.1Avvertenze di sicurezza e principi fondamentali668.2Spegnimento668.3Scarico dell'acqua di raffreddamento678.3.1Procedura di svuotamento678.4Imballaggio678.5Spedizione678.6Smaltimento688.7Numero di telefono e indirizzo azienda688.7.1Numero di telefono: Customer Support688.7.3Indirizzo e-mail: Customer Support68                                                                                                    | 7.4.1<br><b>7.5</b><br>7.5.1<br>7.5.2<br><b>7.6</b>                                                                                  | Manutenzione         Intervallo del controllo funzionale e visivo         Fluido termico – controllo, cambio e pulizia circuito         Controllo del fluido termico         Pulitura del circuito del fluido termico         Pulitura delle superfici                                                                                                    | 61<br>62<br>62<br>62<br>62<br>63<br>64                                                                         |
| 8Messa fuori servizio668.1Avvertenze di sicurezza e principi fondamentali                                                                                                    | 7.4.1<br>7.5<br>7.5.1<br>7.5.2<br>7.6<br>7.7                                                                                         | Manutenzione<br>Intervallo del controllo funzionale e visivo<br>Fluido termico – controllo, cambio e pulizia circuito<br>Controllo del fluido termico<br>Pulitura del circuito del fluido termico<br>Pulitura delle superfici<br>Contatti a spina                                                                                                    | 61<br>62<br>62<br>62<br>62<br>63<br>64<br>65                                                                   |
| 8.1Avvertenze di sicurezza e principi fondamentali                                                                                                    | 7.4.1<br>7.5<br>7.5.1<br>7.5.2<br>7.6<br>7.7<br>7.8                                                                                  | Manutenzione                                                                                                    | 61<br>62<br>62<br>62<br>63<br>63<br>65<br>65                                                                   |
| 8.2Spegnimento.668.3Scarico dell'acqua di raffreddamento678.3.1Procedura di svuotamento678.4Imballaggio678.5Spedizione678.6Smaltimento688.7Numero di telefono e indirizzo azienda688.7.1Numero di telefono: Customer Support688.7.2Numero di telefono: Vendita688.7.3Indirizzo e-mail: Customer Support68                                                                                                    | 7.4.1<br>7.5<br>7.5.1<br>7.5.2<br>7.6<br>7.7<br>7.8<br>8                                                                             | Manutenzione                                                                                                    | 61<br>62<br>62<br>62<br>63<br>63<br>65<br>65                                                                   |
| 8.3Scarico dell'acqua di raffreddamento678.3.1Procedura di svuotamento678.4Imballaggio678.5Spedizione678.6Smaltimento688.7Numero di telefono e indirizzo azienda688.7.1Numero di telefono: Customer Support688.7.2Numero di telefono: Vendita688.7.3Indirizzo e-mail: Customer Support68                                                                                                    | 7.4.1<br>7.5<br>7.5.1<br>7.5.2<br>7.6<br>7.7<br>7.8<br>8<br>8.1                                                                      | Manutenzione<br>Intervallo del controllo funzionale e visivo<br>Fluido termico – controllo, cambio e pulizia circuito<br>Controllo del fluido termico<br>Pulitura del circuito del fluido termico<br>Pulitura delle superfici<br>Contatti a spina<br>Decontaminazione/Riparazione<br>Messa fuori servizio<br>Avvertenze di sicurezza e principi fondamentali                                                                                                    | 61<br>62<br>62<br>62<br>63<br>63<br>65<br>65<br>66                                                             |
| 8.3.1Procedura di svuotamento678.4Imballaggio678.5Spedizione678.6Smaltimento688.7Numero di telefono e indirizzo azienda688.7.1Numero di telefono: Customer Support688.7.2Numero di telefono: Vendita688.7.3Indirizzo e-mail: Customer Support68                                                                                                    | 7.4.1<br>7.5<br>7.5.1<br>7.5.2<br>7.6<br>7.7<br>7.8<br>8<br>8.1<br>8.2                                                               | Manutenzione                                                                                                    | 61<br>62<br>62<br>62<br>63<br>63<br>65<br>65<br>66<br>66                                                       |
| 8.4Imballaggio678.5Spedizione678.6Smaltimento688.7Numero di telefono e indirizzo azienda688.7.1Numero di telefono: Customer Support688.7.2Numero di telefono: Vendita688.7.3Indirizzo e-mail: Customer Support68                                                                                                    | 7.4.1<br>7.5<br>7.5.1<br>7.5.2<br>7.6<br>7.7<br>7.8<br>8<br>8.1<br>8.2<br>8.3                                                        | Manutenzione                                                                                                    | 61<br>62<br>62<br>62<br>63<br>64<br>65<br>65<br>66<br>66<br>66                                                 |
| 8.5Spedizione678.6Smaltimento688.7Numero di telefono e indirizzo azienda688.7.1Numero di telefono: Customer Support688.7.2Numero di telefono: Vendita688.7.3Indirizzo e-mail: Customer Support68                                                                                                    | 7.4.1<br>7.5<br>7.5.1<br>7.5.2<br>7.6<br>7.7<br>7.8<br>8<br>8.1<br>8.2<br>8.3<br>8.3.1                                               | Manutenzione                                                                                                    | 61<br>62<br>62<br>62<br>63<br>63<br>64<br>65<br>65<br>66<br>66<br>66<br>67<br>67                               |
| 8.6Smaltimento688.7Numero di telefono e indirizzo azienda688.7.1Numero di telefono: Customer Support688.7.2Numero di telefono: Vendita688.7.3Indirizzo e-mail: Customer Support68                                                                                                    | 7.4.1<br>7.5<br>7.5.1<br>7.5.2<br>7.6<br>7.7<br>7.8<br>8<br>8.1<br>8.2<br>8.3<br>8.3.1<br>8.4                                        | Manutenzione                                                                                                    | 61<br>62<br>62<br>62<br>63<br>63<br>64<br>65<br>65<br>66<br>66<br>67<br>67<br>67                               |
| 8.7Numero di telefono e indirizzo azienda                                                                                                    | 7.4.1<br>7.5<br>7.5.1<br>7.5.2<br>7.6<br>7.7<br>7.8<br>8<br>8.1<br>8.2<br>8.3<br>8.3.1<br>8.4<br>8.5                                 | Manutenzione         Intervallo del controllo funzionale e visivo         Fluido termico – controllo, cambio e pulizia circuito         Controllo del fluido termico         Pulitura del circuito del fluido termico         Pulitura delle superfici         Contatti a spina         Decontaminazione/Riparazione         Messa fuori servizio         Avvertenze di sicurezza e principi fondamentali.         Spegnimento         Scarico dell'acqua di raffreddamento         Procedura di svuotamento         Imballaggio         Spedizione | 61<br>62<br>62<br>62<br>63<br>63<br>65<br>65<br>65<br>66<br>67<br>67<br>67<br>67                               |
| <ul> <li>8.7.1 Numero di telefono: Customer Support</li></ul>                                                                                                    | 7.4.1<br>7.5<br>7.5.1<br>7.5.2<br>7.6<br>7.7<br>7.8<br>8<br>8.1<br>8.2<br>8.3<br>8.3.1<br>8.4<br>8.5<br>8.6                          | Manutenzione                                                                                                    | 61<br>62<br>62<br>62<br>63<br>64<br>65<br>65<br>65<br>66<br>67<br>67<br>67<br>67<br>67                         |
| 8.7.2Numero di telefono: Vendita688.7.3Indirizzo e-mail: Customer Support68                                                                                                    | 7.4.1<br>7.5<br>7.5.1<br>7.5.2<br>7.6<br>7.7<br>7.8<br>8<br>8.1<br>8.2<br>8.3<br>8.3.1<br>8.4<br>8.5<br>8.6<br>8.7                   | Manutenzione                                                                                                    | 61<br>62<br>62<br>62<br>63<br>63<br>64<br>65<br>65<br>66<br>66<br>67<br>67<br>67<br>67<br>68<br>68             |
| 8.7.3 Indirizzo e-mail: Customer Support                                                                                                    | 7.4.1<br>7.5<br>7.5.1<br>7.5.2<br>7.6<br>7.7<br>7.8<br>8<br>8.1<br>8.2<br>8.3<br>8.3.1<br>8.4<br>8.5<br>8.6<br>8.7<br>8.7.1          | Manutenzione                                                                                                    | 61<br>62<br>62<br>62<br>63<br>63<br>63<br>65<br>65<br>65<br>66<br>67<br>67<br>67<br>67<br>68<br>68<br>68       |
|                                                                                                    | 7.4.1<br>7.5<br>7.5.1<br>7.5.2<br>7.6<br>7.7<br>7.8<br>8<br>8.1<br>8.2<br>8.3<br>8.3.1<br>8.4<br>8.5<br>8.6<br>8.7<br>8.7.1<br>8.7.2 | Manutenzione                                                                                                    | 61<br>62<br>62<br>62<br>63<br>63<br>65<br>65<br>66<br>66<br>67<br>67<br>67<br>67<br>67<br>68<br>68<br>68<br>68 |

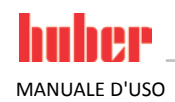

| 8.7.4      | Indirizzo di Assistenza/di ritorno | 68        |
|------------|------------------------------------|-----------|
| <b>8.8</b> | Certificato di nulla osta          | <b>68</b> |
| 9          | Appendice                          | 69        |

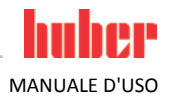

# Prefazione

Gentile cliente,

avete deciso per un termoregolatore della Peter Huber Maschinenbau GmbH. Con ciò avete fatto un'ottima scelta. La ringraziamo per la fiducia che ci avete dato.

Leggere accuratamente questo manuale d'uso prima di eseguire la messa in funzione. Osservare assolutamente tutte le indicazioni e le avvertenze di sicurezza.

Per il trasporto, messa in funzione, comando, manutenzione, riparazione, tenuta a magazzino e smaltimento procedere in base al presente manuale d'uso.

Per il funzionamento conforme alla destinazione vi concediamo piena garanzia per il vs. termoregolatore.

# 1 Introduzione

MANUALE D'USO

# 1.1 Informazioni riguardo la dichiarazione di conformità

**C** E apparecchiature corrispondono ai requisiti fondamentali di sicurezza e della salute delle direttive europee di seguito riportate:

- Direttiva macchine 2006/42/CE
- Direttiva bassa tensione 2006/95/CE
- Direttiva CEM 2004/108/CE

# 1.2 Sicurezza

### 1.2.1 Rappresentazione delle avvertenze di sicurezza

Le avvertenze di sicurezza sono contrassegnate da combinazioni di pittogrammi-didascalie sottostanti. L'avvertenza descrive il livello del rischio residuo se non vengono osservate le istruzioni riportate nel manuale d'uso.

|                                                                     | Evidenzia una situazione pericolosa diretta, che di conseguenza causa la morte o lesioni gravi.                                                                                                    |
|---------------------------------------------------------------------|----------------------------------------------------------------------------------------------------|
|                                                                     | Evidenzia una situazione pericolosa generale, che di conseguenza può causare la morte o lesioni<br>gravi.                                                                                                   |
|                                                                     | Evidenzia una situazione pericolosa, che di conseguenza può causare lesioni.                                                                                                    |
| ΝΟΤΑ                                                                | Evidenzia una situazione, che di conseguenza può causare danni materiali.                                                                                                    |
| INFORMAZIONE                                                        | Evidenzia indicazioni importanti e suggerimenti utili.                                                                                                    |
|                                                                     | Note relative all'armadio Ex p.                                                                                                    |
| Spiegazione delle<br>avvertenze di sicurezza<br>e modo di procedere | Comportamento       Possibili fonti di pericolo         Sbagliato EFFETTO       Possibili effetti         > Evitare       Evitare errori         Soluzione dei problemi       Trasmissione delle conoscenze |
|                                                                     | PROCEDURA         > Passo 1         > Passo 2         La procedura viene spiegata qui         > Passo 3         > Passo 4                                                                                   |

Le avvertenze di sicurezza riportate nel presente manuale d'uso devono proteggere voi come gestore, gli operatori e l'impianto da eventuali danni. Avvertenze di sicurezza devono stare sempre PRIMA dell'istruzione d'azione e all'inizio di ogni capitolo. Prima di iniziare la rispettiva azione, queste devono dapprima informarvi sui rischi residui causati da uso errato.

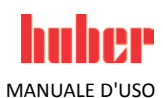

#### 1.2.2 Funzionamento conforme alla destinazione Il termoregolatore viene fatto funzionare in area potenzialmente a rischio di esplosione PERICOLO MORTE DOVUTO DA ESPLOSIONE NON installare o mettere in funzione il termoregolatore all'interno di una zona ATEX. AVVERTIMENTO Funzionamento non conforme alla destinazione LESIONI GRAVI E DANNI MATERIALI Conservare il manuale d'uso facilmente accessibile nelle vicinanze dirette del termoregolatore. Con il termoregolatore deve lavorare solo personale operatore sufficientemente qualificato. Il personale operatore deve essere addestrato a riguardo prima di maneggiare il termoregolatore. Controllare che il personale operatore abbia letto e compreso il manuale d'uso. Fissare esatte competenze per il personale operatore. Al personale operatore va messo a disposizione un equipaggiamento di protezione individuale. Rispettare assolutamente le prescrizioni di sicurezza del gestore per la protezione del corpo e della vita nonché per limitare i danni! ΝΟΤΑ Modifiche sul termoregolatore eseguite da terzi DANNI MATERIALI SUL TERMOREGOLATORE Non lasciare eseguire modifiche tecniche sul termoregolatore da terzi. Qualsiasi dichiarazione di conformità CE del termoregolatore perde la sua validità in caso di qualsiasi modifica eseguita non concordata con il fabbricante. Solo personale qualificato del fabbricante è autorizzato ad eseguire modifiche, riparazioni o lavori di manutenzione. Va obbligatoriamente osservato: Utilizzare il termoregolatore solo in uno stato perfetto! Lasciare eseguire la messa in funzione e riparazioni solo da personale gualificato! Non raggirare, escludere, smontare o disattivare i dispositivi di sicurezza! Non utilizzare il termoregolatore per altri scopi che quelli indicati corrispondentemente nel manuale d'uso.

Il termoregolatore è stato costruito per l'uso industriale. Mediante il termoregolatore vengono termoregolati applicazioni come ad es. di reattori di vetro o di metallo oppure altri oggetti utili nei laboratori. Utilizzare i raffreddatori a flusso e bagni di calibrazione esclusivamente in combinazione con i termoregolatori Huber. Per il sistema completo vengono quindi utilizzati idonei fluidi termici. La potenza di raffreddamento o termica viene predisposta agli attacchi pompa oppure, se presenti, nel bagno di termoregolazione. La specificazione tecnica del termoregolatore è riportata nella scheda tecnica (da pagina 69 nel paragrafo **»Appendice«**). Il termoregolatore va installato, allestito e fatto funzionare secondo le istruzioni d'azione riportate in questo manuale d'uso. Qualsiasi inosservanza delle istruzioni riportate nel manuale d'uso vale come funzionamento non conforme alla destinazione. Il termoregolatore corrisponde allo stato della tecnica e ai regolamenti tecnici riconosciuti riguardo alla sicurezza. Nel vostro termoregolatore sono installati dei dispositivi di sicurezza.

### 1.2.3

# Uso errato ragionevolmente prevedibile

Senza l'armadio Ex p il termoregolatore **NON** è eseguito a protezione di esplosione e **NON** deve essere installato o messo in funzione all'interno di una zona ATEX. Con funzionamento del termoregolatore in collegamento con un armadio Ex p vanno assolutamente rispettate e osservate le avvertenze riportate in appendice (Paragrafo Funzionamento ATEX). L'appendice è presente e disponibile solo per termoregolatori che vengono forniti in collegamento con un armadio Ex p. Nel caso l'appendice dovesse mancare mettersi immediatamente in contatto con il Customer Support (supporto clienti) della Peter Huber Kältemaschinenbau GmbH (numero di telefono alla pagina 68 nel paragrafo **»Numero di telefono e indirizzo azienda«**).

L'uso come prodotto medicinale (p. es. nel processo di diagnostica Vitro) oppure per la termoregolazione diretta di prodotti alimentari **NON** è consentito.

**NON** utilizzare il termoregolatore per altri scopi che quelli indicati corrispondentemente nel manuale d'uso.

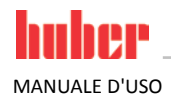

Il fabbricante non si assume **NESSUNA** responsabilità per danni causati da **cambiamenti tecnici** sul termoregolatore, **trattamento non eseguito a regola d'arte** o utilizzo del termoregolatore **senza l'osservazione del** manuale d'uso.

# **1.3** Gestore e personale operatore - Obblighi e requisiti

### 1.3.1 Obblighi del gestore

Conservare il manuale d'uso facilmente accessibile nelle vicinanze dirette del termoregolatore. Con il termoregolatore deve lavorarci solo personale operatore sufficientemente qualificato (p. es. operatore macchina, chimico, CTA, fisico ecc.). Il personale operatore deve essere addestrato a riguardo prima di maneggiare il termoregolatore. Controllare che il personale operatore abbia letto e compreso il manuale d'uso. Fissare esatte competenze per il personale operatore. Al personale operatore va messo a disposizione un equipaggiamento di protezione individuale.

### 1.3.2 Requisiti al personale operatore

Sul termoregolatore può operare solo personale adeguatamente qualificato, che è stato incaricato e istruito dal gestore. L'età minima per operatori è di 18 anni. Persone minori dell'età di 18 anni possono usare il termoregolatore solo sotto la sorveglianza di un tecnico qualificato. Responsabile nell'area di lavoro rispetto a terzi è l'operatore.

### 1.3.3 Obblighi del personale operatore

Leggere accuratamente il manuale d'uso prima di operare con il termoregolatore. Osservare assolutamente le norme di sicurezza. Operando con il termoregolatore indossare l'equipaggiamento di protezione individuale (p. es. occhiali di protezione, guanti di protezione, scarpe antiscivolo).

# 1.4 Informazioni generali

### 1.4.1 Descrizione della postazione di lavoro

La postazione di lavoro è situata al pannello di comando davanti al termoregolatore. La postazione di lavoro è determinata dalla periferia connessa dal cliente e deve essere corrispondentemente predisposta in sicurezza dal gestore. La progettazione della postazione di lavoro è orientata anche secondo i requisiti pertinenti della BetrSichV (Regolamento sulla sicurezza d'esercizio) e la valutazione dei rischi esistenti del posto di lavoro.

### 1.4.2 Dispositivi di sicurezza secondo DIN 12876

La denominazione classe per il vostro termoregolatore è riportata nella scheda tecnica in appendice.

| Classificazione di<br>termostati e bagni da | Denominazione<br>classe                                                                                                    | Fluido termoregolato                                                                                                    | Requisiti tecnici                                                                                                    | Marcatura <sup>d)</sup>                                              |
|---------------------------------------------|----------------------------------------------------------------------------------------------------|----------------------------------------------------------------------------------------------------|----------------------------------------------------------------------------------------------------|----------------------------------------------------------------------|
| laboratorio                                 | I                                                                                                    | non infiammabile <sup>a)</sup>                                                                                                    | Protezione da surriscaldamento <sup>c)</sup>                                                                                                    | NFL                                                                  |
|                                             | II                                                                                                    | infiammabile <sup>b)</sup>                                                                                                    | Protezione da surriscaldamento regolabile                                                                                                    | FL                                                                   |
|                                             | Ш                                                                                                    | infiammabile <sup>b)</sup>                                                                                                    | Protezione regolabile dalla sovratempera-<br>tura e dal livello basso di liquido                                                                                                    | FL                                                                   |
|                                             | <ul> <li><sup>a)</sup> Di regola acqua;</li> <li><sup>b)</sup> I fluidi termoreg<br/>il funzionamento</li> <li><sup>c)</sup> La protezione da<br/>oppure un idone</li> <li><sup>d)</sup> Opzionale a scel</li> </ul> | altri liquidi solo se nel range<br>golati devono avere un punto<br>o è possibile solo sotto sorve<br>a surriscaldamento può esser<br>eo dispositivo di delimitazion<br>Ita del fabbricante. | e di temperatura di un caso singolo di errore no<br>oli infiammabilità di ≥ 65 °C; ciò significa che a<br>glianza.<br>re raggiunto ad esempio mediante un idoneo s<br>e della temperatura. | in sono infiammabili.<br>Il'utilizzo di etanolo<br>ensore di livello |

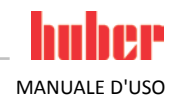

| Panoramica dei limiti<br>di temperatura | * <b>C</b> | [Temperatura massima di lavoro]<br>Temperatura massima possibile del termoregolatore.           |
|-----------------------------------------|------------|-------------------------------------------------------------------------------------------------|
|                                         |            | [Valore limite di sovratemperatura]<br>25 K sotto il punto d'infiammabilità del fluido termico. |
|                                         |            | [Setpoint massimo]                                                                              |
|                                         |            | Limite superiore della termoregolazione impostato dall'utente.<br>[Setpoint]                    |
|                                         |            | Può essere impostato solo nel range definito<br>(tra valore nominale massimo/minimo).           |
|                                         |            | [Setpoint minimo]                                                                               |
|                                         |            | Limite interiore della termoregolazione impostato dall'utente.                                  |
|                                         | 東一         | Temperatura più bassa possibile del termoregolatore.                                            |
|                                         | $\bigcirc$ |                                                                                                 |

#### Protezioni da basso livello e da sovratemperatura elettronica combinate

Alcuni termoregolatori (in funzione dell'apparecchio) dispongono di una protezione da sovratemperatura elettronica e di una protezione da un livello basso. Invece di un dispositivo a galleggiante meccanico sulla superficie delle spirali di riscaldamento vengono impiegati dei sensori di temperatura, che monitorano una sovratemperatura su questa potenziale fonte di ignizione, assicurando che il controllore regoli in basso le temperature delle spirali di riscaldamento sotto la temperatura critica (punto d'infiammabilità fluido termico) (non valido per Chiller, qui il livello viene rilevato in modo capacitivo). Sul **>Touchscreen< [88]** (vedi figura **»,,Pilot ONE"**« a pagina 6) viene emesso un corrispondente messaggio.

Non si necessita più di un utensile meccanico per impostare i valori d'intervento della protezione da sovratemperatura. Al suo posto interviene un utensile tecnico software. Una impostazione del valore limite della protezione da sovratemperatura può essere eseguita a tal proposito solo, quando è stato correttamente immesso un codice dapprima emesso casualmente dal "Pilot ONE". Come per l'utensile meccanico, con ciò viene evitato di eseguire una impostazione involontaria.

### 1.4.3 Altri dispositivi di protezione

INFORMAZIONE

Piano d'emergenza - Interrompere l'alimentazione della rete elettrica! Staccare il termoregolatore dalla rete elettrica!

#### 1.4.3.1 Interruzione elettrica

Dopo un avaria della rete elettrica (o all'accensione del termoregolatore) sotto questa funzione può essere determinato come il termoregolatore deve comportarsi. Questo comportamento può essere determinato mediante il "Pilot ONE".

#### **OFF / Stand-by** (Impostazione standard)

La termoregolazione viene avviata dopo l'accensione del termoregolatore solo tramite immissione manuale.

#### **ON / Termoregolazione attiva**

La termoregolazione viene avviata sempre dopo l'accensione del termoregolatore. Per alcuni secondi appare una INFO. Con ciò sussiste la possibilità di sopprimere l'avvio automatico.

#### Autostart dopo guasto alimentazione

Nel caso la termoregolazione era attiva all'avaria dell'alimentazione, dopo aver ripristinato l'alimentazione viene automaticamente proseguita.

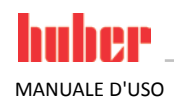

### 1.4.3.2 Funzioni allarme

Un allarme è uno stato dell'impianto che segnala condizioni sfavorevoli del processo. Il termoregolatore può essere programmato in modo che al superamento di determinati valori limite viene allarmato l'assistente competente per l'impianto.

Il comportamento del termoregolatore in caso di un allarme può essere determinato. Possibili reazioni sono: Disattivare la termoregolazione oppure termoregolare a un setpoint sicuro (2° setpoint).

#### 1.4.3.3 Messaggi di avvertimento

I messaggi di avvertimento contengono un messaggio sulle irregolarità del termoregolatore. Questi messaggi non portano a nessun'altra conseguenza. L'assistente competente per l'impianto valuta la rilevanza del messaggio e introduce idonee misure.

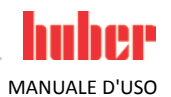

# 2 Messa in funzione

# 2.1 Trasporto interno aziendale

- Non trasportare il termoregolatore da soli e non senza mezzi ausiliari.
- Proteggere il termoregolatore da danni di trasporto.

# 2.2 Disimballaggio

#### Messa in funzione di un termoregolatore danneggiato PERICOLO DI MORTE DA SCOSSA ELETTRICA

- Non mettere in funzione un termoregolatore danneggiato.
- Contattare il Customer Support. Il numero di telefono è riportato alla pagina 68 nel paragrafo »Numero di telefono e indirizzo azienda«.

# PROCEDURA

- Fare attenzione se l'imballaggio è danneggiato. Un danneggiamento può rimandare a un danno materiale sul termoregolatore.
- > Durante il disimballaggio controllare il termoregolatore su eventuali danni dovuti dal trasporto.
- > Per la regolazione dei diritti rivolgersi esclusivamente al vostro spedizioniere.

# 2.3 Condizioni ambientali

CAUTELA Condizioni ambientali non idonee/ Installazione non idonea **GRAVI LESIONI DOVUTO DA SCHIACCIAMENTO** Rispettare le disposizioni riportate al paragrafo »Condizioni ambientali« e »Condizioni di installazione«. Provvedere che sul luogo d'installazione vi sia abbastanza aria fresca per la pompa di circolazione e INFORMAZIONE i compressori. L'aria viziata calda deve poter fuoriuscire verso l'alto senza ostacoli. **MODELLI A TORRE** I dati di allacciamento sono riportati nella scheda tecnica (da pagina 69 in poi nel paragrafo »Appendice«). L'utilizzo del termoregolatore è consentito solo a condizioni ambientali normali secondo DIN EN 61010-1:2001: Uso solo in locali interni. Altezza di installazione fino a 2.000 metri s.l. m. Mantenere una distanza dalla parete e soffitto per uno scambio sufficiente dell'aria (asporto del calore residuo, alimentazione di aria fresca per il termoregolatore e locale di lavoro). Per termoregolatori raffreddati ad aria provvedere per sufficiente libertà dal pavimento. Non fare funzionare questo termoregolatore nel cartone o in una vasca troppo piccola, altrimenti lo scambio dell'aria viene bloccato. I valori per la temperatura ambiente sono riportati nella scheda tecnica. Il rispetto delle condizioni ambientali è obbligatoriamente necessario per un funzionamento senza errori. • Umidità relativa dell'aria massima 80 % fino a 32 °C e fino a 40 °C lineare a 50 % decrescente. Mantenere corta la distanza verso gli attacchi di alimentazione. Non installare il termoregolatore in modo che l'accesso al sezionatore di corrente (per la rete . elettrica) sia difficilmente raggiungibile o addirittura ostacolato. Per la grandezza delle oscillazioni di tensione della rete vedi la scheda tecnica da pagina 69 in poi nel paragrafo »Appendice«.

 Sovratensioni transitorie, come si presentano normalmente nei sistemi di alimentazione della corrente.

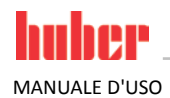

Distanza da del termo Capitolo 2

- Vero grado di inquinamento: 2.
- Categoria di sovratensione II.

| illa parete |                               | Distanza dal termoregolatore in cm                                 |
|-------------|-------------------------------|--------------------------------------------------------------------|
| regolatore  | Lato del termo-<br>regolatore |                                                                    |
|             | [A2] Sopra                    | ad incasso                                                         |
|             | [B] A sinistra                | minimo 10                                                          |
|             | [C] A destra                  | minimo 10                                                          |
|             | [D] Davanti                   | minimo 10                                                          |
|             | [E] Dietro                    | minimo 10                                                          |
|             |                               |                                                                    |
|             |                               | Distanza dal termoregolatore in cm (al funzionamento in una vasca) |
|             | Lato del termo-<br>regolatore | Distanza dal termoregolatore in cm (al funzionamento in una vasca) |
|             | Lato del termo-<br>regolatore | Distanza dal termoregolatore in cm (al funzionamento in una vasca) |
|             | Lato del termo-<br>regolatore | Distanza dal termoregolatore in cm (al funzionamento in una vasca) |
|             | Lato del termo-<br>regolatore | Distanza dal termoregolatore in cm (al funzionamento in una vasca) |
|             | Lato del termo-<br>regolatore | Distanza dal termoregolatore in cm (al funzionamento in una vasca) |

# 2.4 Condizioni di installazione

Il termoregolatore viene messo collegato sulla linea della rete elettrica PERICOLO DI MORTE DOVUTO DA SCOSSA ELETTRICA SE SI DANNEGGIA LA LINEA DELLA RETE

### ELETTRICA

> Non mettere collegato il termoregolatore sulla linea della rete elettrica.

- Al cambio del termoregolatore da un ambiente freddo in uno caldo (o al contrario), lasciare climatizzare il termoregolatore per circa 2 ore. Non accendere prima il termoregolatore!
- Trasportare in posizione verticale.
- Installare in verticale, fisso e sicuro contro ribaltamento.
- Utilizzare una base di fondo non infiammabile e sigillato.
- Mantenere l'ambiente pulito: Prevenire il pericolo di scivolamento e ribaltamento.
- Se vi sono delle ruote, queste dopo l'installazione vanno bloccate con freno!
- Protezione gocciolatoio sotto il termoregolatore per acqua di condensa/fluido termico.
- Fluido termico versato/fuoriuscito deve essere immediatamente smaltito a regola d'arte.
- Secondo le prescrizioni nazionali il gestore deve verificare se per la zona d'installazione del termoregolatore/dell'impianto completo di legge è prescritta una vasca di raccolta.
- Per grandi apparecchiature fare attenzione alla capacità portante del pavimento.
- Osservare le condizioni ambientali.

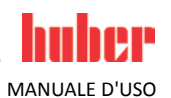

# 2.5 Tubi per termoregolazione e acqua di raffreddamento raccomandati

Utilizzo di tubi flessibili e/o collegamenti a tubo non idonei/difettosi LESIONI Fluido termico Utilizzare tubi flessibili e/o collegamenti a tubo a regola d'arte. A intervalli regolari verificare la tenuta e la qualità dei tubi flessibili e dei collegamenti tubo e adottare misure idonee (sostituzione) in caso necessario. Isolare o proteggere i tubi flessibili per la termoregolazione contro il contatto/sollecitazione meccanica. Acqua di raffreddamento Per esigenze di sicurezza più elevate occorre utilizzare tubi flessibili corazzati. Chiudere l'alimentazione dell'acqua di raffreddamento verso il termoregolatore anche per brevi fermo macchina (p. es. durante la notte). CAUTELA Fluido termico caldo o freddo e superfici **USTIONI DEGLI ARTI** Evitare il contatto diretto con il fluido termico o le superfici. Indossare l'equipaggiamento di protezione individuale (p. es. guanti di protezione resistenti alle temperature, occhiali di protezione, scarpe di sicurezza).

Per l'attacco di applicazioni utilizzare solo tubi flessibili per la termoregolazione che sono compatibili con il fluido termico usato. Alla scelta di tubi flessibili per la termoregolazione fare attenzione anche al range di temperatura nel quale i tubi devono essere utilizzati.

- Per l'impiego con il vostro termoregolatore raccomandiamo esclusivamente tubi flessibili isolati termici per la termoregolazione. Il gestore è responsabile per l'isolamento delle armature collegate.
- Per l'attacco all'alimentazione dell'acqua di raffreddamento raccomandiamo esclusivamente tubi flessibili corazzati. Tubi flessibili dell'acqua di raffreddamento e isolati per la termoregolazione sono riportati nel catalogo Huber sotto Accessori.

# 2.6 Aperture chiavi (AC) e coppie di serraggio

Osservare le aperture chiave, che risultano per l'attacco pompa al termoregolatore. La tabella seguente riporta gli attacchi pompa e le aperture chiavi risultanti nonché le coppie di serraggio. Un test di tenuta va sempre fatto dopo il serraggio e gli attacchi vanno serrati se necessario. **Non** superare i valori delle coppie massime (vedi tabella).

| Panoramica<br>Apertura chiave e<br>Coppie | Attacco<br>pompa | Apertura chiave<br>del dado a risvolto | Apertura chiave del<br>bocchettone d'attacco | Coppie raccoman-<br>date in Nm | Coppie massime in<br>Nm |
|-------------------------------------------|------------------|----------------------------------------|----------------------------------------------|--------------------------------|-------------------------|
|                                           | M16x1            | 19                                     | 17                                           | 20                             | 24                      |
|                                           | M24x1,5          | 27                                     | 27                                           | 47                             | 56                      |
|                                           |                  | 36                                     | 32                                           | 79                             | 93                      |
|                                           | WI3UX1,5         | 36                                     | 36                                           | 79                             | 93                      |
|                                           | M38x1,5          | 46                                     | 46                                           | 130                            | 153                     |

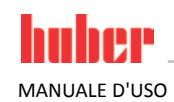

#### 2.7 Termoregolatori con contro-raffreddamento

Valido per termostati CC con >Serpentina di raffreddamento< [29]

|              | Fuoriuscita di vapore o acqua bollente dalla >Serpentina di raffreddamento< [29]                                                                                                    |
|--------------|----------------------------------------------------------------------------------------------------|
|              | GRAVI USTIONI                                                                                                    |
|              | <ul> <li>Non impiegare la &gt;Serpentina di raffreddamento&lt; [29] a temperature da bagno &gt; 95 °C.</li> <li>Provvedere che la &gt;Serpentina di raffreddamento&lt; [29] a temperature da bagno &gt; 60 °C abbia una grande portata.</li> </ul>                                                                                                    |
|              |                                                                                                    |
| ΝΟΤΑ         | Nessuna protezione dalla corrosione                                                                                                    |
|              | DANNI MATERIALI SUL TERMOREGOLATORE                                                                                                    |
|              | <ul> <li>L'aggiunta di prodotti anticorrosivi è obbligatorio, se il circuito dell'acqua viene inquinata da infiltrazione di sale (cloruri, bromuri).</li> <li>La resistenza dei materiali impiegati nel circuito d'acqua di raffreddamento contro l'acqua di raffreddamento deve essere garantita. I materiali impiegati sono riportati nella scheda tecnica da pagina 69 in poi al paragrafo »Appendice«.</li> <li>Mantenete il diritto di garanzia adottando idonee misure.</li> <li>Informazioni riguardo al tema Qualità dell'acqua sono riportate al sito www.huber-online.com.</li> </ul> |
|              | In functions dollar and the dollar and the Comparison direction descents a 1991 of a bit (in our base                                                                                                    |
| INFORMAZIONE | In funzione della qualità dell'acqua, la >Serpentina di raffreddamento< [29] si calcifica con tem-<br>perature acqua di raffreddamento > 60 °C. Decalcificare a tempo e a intervalli regolari.<br>Per l'allacciamento alla rete idrica pubblica osservare tutte le prescrizioni legali e precritte dal<br>vostro ente di erogazione acqua.                                                                                                    |
|              | Per raggiungere temperature vicino alla temperatura ambiente è necessario avere una <b>&gt;Serpentina</b>                                                                                                    |

di raffreddamento< [29]. Per alcuni modelli di termoregolatori, la >Serpentina di raffreddamento< [29] è già preinstallata, per altri modelli invece è disponibile come accessorio (vedi bozza di allacciamento da pagina 69 in poi al paragrafo **»Appendice**«).

# **PROCEDURA**

- Collegare a un attacco la mandata dell'acqua di raffreddamento e all'altro attacco la condotta di ritorno (è uguale in quale direzione).
- Utilizzare la >Serpentina di raffreddamento< [29] solo a temperature da bagno minori di 95 °C.  $\triangleright$
- Per elevate temperature da bagno (tra 60 °C e 95 °C), disporre di abbastanza flusso per impedire  $\geq$ una calcificazione eccessiva della >Serpentina di raffreddamento< [29] e della condotta di ritorno.
- $\triangleright$ Interrompere la mandata dell'acqua fredda durante il riscaldamento. Risparmiate energia e ottenete tempi di riscaldamento più brevi.

#### 2.8 Termoregolatori con funzionamento a bagno

#### 2.8.1 come termostato bagno

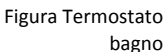

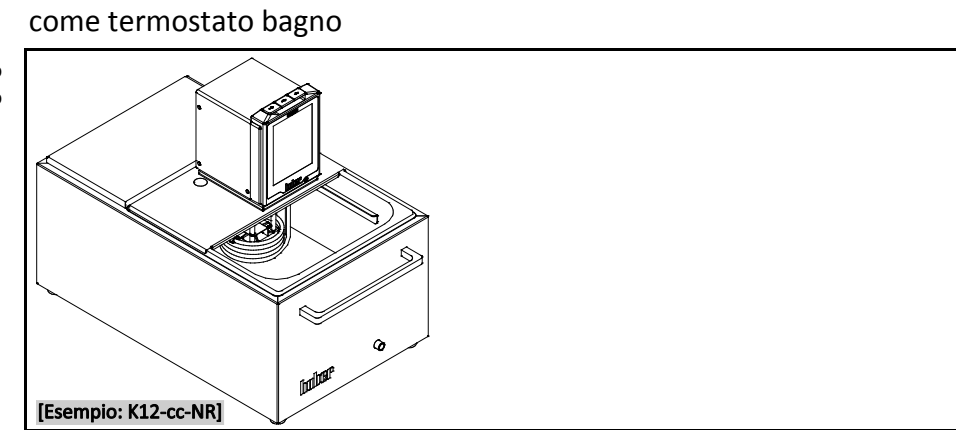

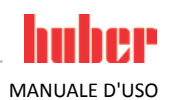

Osservare lo spostamento del volume, che è causato da un campione (p. es. Erlenmeyerkolben). Mettere il campione nel bagno ancora vuoto. Solo dopo riempire sufficiente liquido termico. Fare anche attenzione del fatto che all'estrazione del campione il livello del liquido termico si abbassa. Ciò potrebbe condurre, con controllo della temperatura attivo, a uno spegnimento di sicurezza (protezione livello basso). Per questo motivo, spegnere dapprima il controllo della temperatura.

# 2.9 Preparativi al funzionamento

### 2.9.1 Applicazioni esterne chiuse e applicazioni esterne aperte

Con l'ausilio di un adattatore pompa premontato o disponibile come accessorio è possibile eseguire il controllo della temperatura anche di applicazioni esterne (p. es. reattore o recipiente vasca aperto). Applicazioni esterne aperte possono essere fatte funzionare senza disturbi, solo in collegamento con un rilevatore di livello costante DS (accessorio). Il rilevatore di livello costante DS compensa le differenze della pompa (potenza di pressione e aspirazione). Se non ancora installato, montare l'adattatore pompa. Per un'applicazione esterna aperta montare anche il rilevatore di livello costante DS sul bagno esterno aperto e a pagina 52 osservare il paragrafo **»Riempimento e spurgo aria del termostato bagno compreso l'applicazione esterna chiusa«**, nonché le istruzioni per l'uso del rilevatore di livello costante DS.

### 2.9.2 Apertura/chiusura valvole

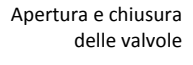

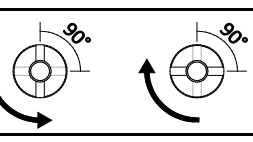

INFORMAZIONE

#### Apertura delle valvole:

Aprire le valvole ruotando in senso antiorario (ruotare a sinistra di 90° fino alla battuta). **Chiusura delle valvole:** Chiudere le valvole ruotando in senso orario (ruotare a destra di 90° fino alla battuta).

# PROCEDURA

- Verificare tutte le valvole se queste sono chiuse.
- Chiudere tutte le valvole ruotando in senso orario (ruotare a destra di 90° fino alla battuta).

# 2.10 Collegamento dell'applicazione esterna chiusa

La figura "Bozza di allacciamento" è riportata da pagina 69 in poi, nel paragrafo »Appendice«.

### 2.10.1 Collegamento di una applicazione esterna chiusa

ΝΟΤΑ

### Sovrapressione > 0,5 bar (at) per apparecchiature di vetro

DANNI ALLE COSE DOVUTO DALLA FORMAZIONE DI INCRINATURE SULLE APPARECCHIATURE DI VETRO

- Disporre un dispositivo di protezione da sovrapressione per evitare danni alle apparecchiature di vetro.
- Non installare nessuna valvola/attacco rapido nella condotta di mandata / scarico dal termoregolatore all'apparecchiatura di vetro e viceversa.
- Nel caso si necessitano valvole/attacchi rapidi:
- Installare dischi di rottura direttamente all'apparecchiatura di vetro (rispettivamente nella mandata e scarico).
- Installare un bypass a monte delle valvole/attacchi rapidi verso l'apparecchiatura di vetro.
- Accessori idonei (p. es. bypass per la riduzione della pressione) sono riportati nel catalogo Huber.

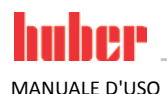

Esempio: Collegamento di una applicazione esterna chiusa

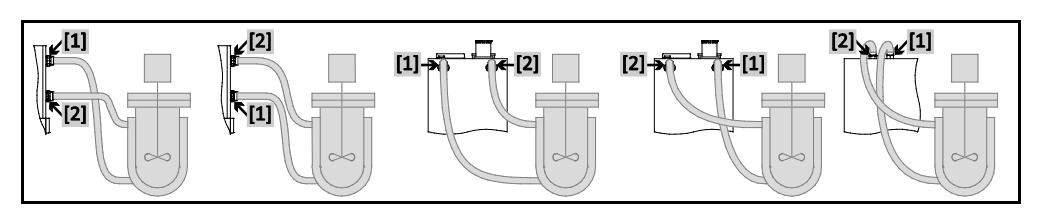

Affinché la vostra applicazione possa essere fatta funzionare correttamente e nel sistema non rimangano bollicine d'aria, dovete collegare l'attacco >**Uscita circolazione**< [1] che viene dal termoregolatore, con il punto di collegamento più basso dell'applicazione e l'attacco >**Entrata circolazione**</bd>

[2] nel termoregolatore con il punto di collegamento più alto dell'applicazione.

# PROCEDURA

- Rimuovere i tappi di chiusura dagli attacchi >Uscita circolazione< [1] e >Entrata circolazione< [2].</li>
   Collegare poi la vostra applicazione al termoregolatore mediante idonei tubi flessibili per fluido
- Conegare por la vostra applicazione al termoregolatore mediante idonei tubi nessibili per fuido termico. Le corrispondenti aperture chiavi (AC) sono riportate nella tabella a pagina 19 nel paragrafo »Aperture chiavi (AC) e coppie di serraggio«.
- Controllare gli attacchi sulla loro tenuta.

# 2.11 Collegamento alla rete elettrica

INFORMAZIONE

PERICOLO

A causa di circostanze locali può essere che invece di utilizzare il cavo originale di alimentazione in dotazione dovete utilizzare un cavo elettrico alternativo. Per staccare senza problemi il termoregolatore dalla rete elettrica non utilizzare nessun cavo di alimentazione che sia più lungo di **3 m**. Lasciare eseguire la sostituzione del cavo di alimentazione elettrico solo da un elettricista.

# 2.11.1 Allacciamento tramite presa con contatto di protezione (PE)

ΝΟΤΑ

### Allacciamento alla presa elettrica di alimentazione senza contatto di protezione (PE) PERICOLO DI MORTE DA SCOSSA ELETTRICA

 Collegare il termoregolatore solo alle prese elettriche di alimentazione con contatto di protezione (PE).

#### Cavo/attacco alla rete elettrica danneggiato PERICOLO DI MORTE DA SCOSSA ELETTRICA

- Non mettere in funzione il termoregolatore.
- Scollegare il termoregolatore dall'alimentazione di corrente.
  - Lasciare sostituire e verificare il cavo/l'attacco di alimentazione elettrica da un elettricista.
  - Non utilizzare nessun cavo di alimentazione che sia più lungo di 3 m.

# Attacco di alimentazione elettrica sbagliato

DANNI MATERIALI SUL TERMOREGOLATORE

La tensione e la frequenza di alimentazione esistente lato edificio deve corrispondere a quella indicata sulla targhetta identificativa per il termoregolatore.

INFORMAZIONE In caso di dubbi riguardo a un contatto di protezione (PE) presente lasciare verificare l'attacco da un elettricista.

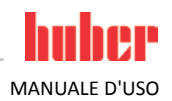

| 2.11.2   | Allacciamento tramite cablaggio diretto                                                                                                    |
|----------|----------------------------------------------------------------------------------------------------|
| PERICOLO | <ul> <li>Allacciamento/adattamento alla rete elettrica non eseguito da un elettricista</li> <li>PERICOLO DI MORTE DA SCOSSA ELETTRICA</li> <li>Lasciare eseguire l'allacciamento/adattamento alla rete elettrica da un elettricista.</li> </ul>                                                                                                    |
|          | <ul> <li>Cavo/attacco alla rete elettrica danneggiato</li> <li>PERICOLO DI MORTE DA SCOSSA ELETTRICA</li> <li>Non mettere in funzione il termoregolatore.</li> <li>Scollegare il termoregolatore dall'alimentazione di corrente.</li> <li>Lasciare sostituire e verificare il cavo/l'attacco di alimentazione elettrica da un elettricista.</li> <li>Non utilizzare nessun cavo di alimentazione che sia più lungo di 3 m.</li> </ul> |
| ΝΟΤΑ     | Attacco di alimentazione elettrica sbagliato<br>DANNI MATERIALI SUL TERMOREGOLATORE                                                                                                    |
|          | La tensione e la frequenza di alimentazione esistente lato edificio deve corrispondere a quella<br>indicata sulla targhetta identificativa per il termoregolatore                                                                                                    |

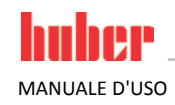

# 3 Descrizione della funzione

# **3.1** Descrizione della funzione del termoregolatore

### 3.1.1 Funzioni generali

**Termostati CC** sono **termoregolatori**, che possono essere utilizzati eccellentemente per il controllo della temperatura dei bagni. Questa **generazione di controllori** si distingue dal fatto che ha soltanto un **unico hardware**. Pagando una tassa di licenza potete, tramite una **chiave di attivazione**, in qualsiasi momento, e molto rapidamente, ampliare la funzionalità ad esempio di un termoregolatore semplice (versione base) fino alla **massima funzionalità** (versione Professional).

Con la potente tecnica termica possono essere raggiunti corrispondenti tempi brevi di riscaldamento.

### 3.1.2 Altre funzioni

Attraverso la **pompa di pressione e aspirazione a velocità variabile** è possibile adeguare la mescolazione del fluido termico in modo ottimale al compito prescritto.

Servendosi del **controllore interno a cascata auto-ottimizzante** si ottengono **risultati di regolazione ottimali** nel comportamento di assestamento. A scelta è possibile termoregolare in modo aperiodico oppure con leggera sovraelongazione (più veloce).

A secondo del livello d'esecuzione sono disponibili interfacce analogiche e digitali, programmatori e un attacco Pt100.

Il vostro termoregolatore si lascia combinare senza problemi in molti sistemi di automazione da laboratorio. A tal proposito ci si serve delle **interfacce standard esistenti quali Ethernet, USB-Device e USB-Host situate sul "Pilot ONE"**. Attraverso il Com.G@te disponibile opzionalmente potete ampliare il vostro termoregolatore di **interfacce digitali (RS232 e RS485), interfacce analogiche per la corrente (0/4 - 20 mA o 0 - 10 V) e di diverse possibilità di controllo digitale (ingresso/uscita)**.

L'elemento di comando removibile ("Pilot ONE") può essere utilizzato anche come controllo remoto. Rivolgersi al proprio rivenditore o al reparto Vendita della Peter Huber Kältemaschinenbau GmbH nel caso vi occorra il cavo di prolunga. Il numero di telefono del reparto Vendita della Huber è riportato alla pagina 68 nel paragrafo »Numero di telefono e indirizzo azienda«.

Tramite un **attacco Pt100** è possibile eseguire senza problemi **compiti di termoregolazione esterni** (con la premessa che sia installato E-grade Exklusiv o Professional).

Il termoregolatore può essere equipaggiato di una **funzione di rampa della temperatura integrata** nonché di un **programmatore della temperatura interno** eseguendo successivamente un upgrade di "E-grade". L'upgrade di "E-grade" **"Exklusiv"** offre la possibilità di creare e richiamare, con il programmatore integrato, 3 programmi di termoregolazione con ciascuno 5 sequenze. L'upgrade di "Egrade" **"Professional"** offre la possibilità di creare e richiamare, con il programmatore integrato, 10 diversi programmi di termoregolazione con complessivamente 100 sequenze.

Il termoregolatore dispone di una protezione da sovratemperatura secondo DIN EN 61010-2-010 indipendente dal circuito di regolazione proprio.

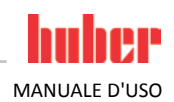

#### Informazioni sui fluidi termici 3.2 Inosservanza della scheda tecnica di sicurezza del fluido termico da utilizzare LESIONI $\triangleright$ Possibile pericolo di lesioni degli occhi, pelle e vie respiratorie. La scheda tecnica di sicurezza del fluido termico da utilizzare va assolutamente letta e rispettata prima dell'uso. Osservare le prescrizioni/istruzioni di lavoro locali. Indossare l'equipaggiamento di protezione individuale (p. es. guanti di protezione resistenti alle temperature, occhiali di protezione, scarpe di sicurezza). Pericolo di scivolamento dovuto dalla postazione di lavoro sporca. ΝΟΤΑ Inosservanza della compatibilità del fluido termico con il vostro termoregolatore DANNI MATERIALI È esclusa l'acqua senza l'aggiunta di antigelo con una temperatura inferiore di 0 °C come fluido termico (pericolo di congelamento e possibile distruzione dell'evaporatore). Osservare la classificazione del vostro termoregolatore secondo DIN 12876. Va garantito la resistenza dei materiali seguenti con il fluido termico: acciaio inox 1.4301/ 1.4401 (V2A), rame, nichel, FKM, bronzo duro/ottone, stagno argento e materiale plastico. La viscosità massima del fluido termico non deve superare 50 mm<sup>2</sup>/s alla temperatura di lavoro più bassa! La densità massima del fluido termico non deve superare 1 kg/dm<sup>3</sup>! Come fluidi termici raccomandiamo i prodotti riportati nel catalogo Huber. La denominazione di un INFORMAZIONE fluido termico risulta dal suo range di temperatura di lavoro e dalla viscosità a 25 °C. Fluido termico - De-Fluido termico - Denominazione/chiave prodotto: nominazione/chiave P = più/M = menoprodotto Limite inferiore di temperatura del campo di lavoro Limite superiore di temperatura del campo di lavoro Viscosità a 25 °C P 20.340.32 = Range di temperatura: +20 ... +340 °C, Viscosità a 25 °C: 32 mm<sup>2</sup>/s M80.100.03 = Range di temperatura: -80 ... +100 °C, Viscosità a 25 °C: 3 mm²/s Panoramica: -100 100 150 200 350 °C -50 0 50 250 300 Range di temperatura Per applicazioni aperte e chiuse dei fluidi termici Huber DW-Therm® M90.200.02 M90.055.03 Esclusivamente per Unistate® (solo per applicazioni chiuse) M80.055.03 Con sovrapposizione in M80.100.03 atmosfera inerte M60.115/200.05 M40.165/220.10 M20.195/235.20 M10.120.08 DW-Therm HT® P20.340.32

-50

0

50

DW-Therm HT<sup>•</sup> - esclusivamente per Unistate© ad alte temperature (sistemi chiusi)

-100

P20.190.40

100

P20.275.50

150

200

300

250

350 °C

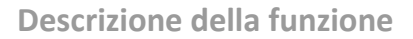

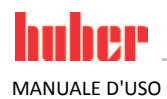

# 3.3 Osservare alla programmazione di esperimenti

| INFORMAZIONE                                                                                                    | Osservare anche la pagina 13 nel paragrafo »Funzionamento conforme alla destinazione«.                                                                                                    |  |  |  |  |  |  |
|----------------------------------------------------------------------------------------------------|----------------------------------------------------------------------------------------------------|--|--|--|--|--|--|
|                                                                                                    | La vostra applicazione è al centro di tutto. Considerare che la potenza del sistema è in funzione del trasferimento di calore, della temperatura, della viscosità del fluido termico, della portata e della velocità di flusso.                                                                                                    |  |  |  |  |  |  |
|                                                                                                    | <ul> <li>Assicurarsi che l'attacco elettrico sia sufficientemente dimensionato.</li> </ul>                                                                                                    |  |  |  |  |  |  |
| <ul> <li>Il sito d'installazione del termoregolatore dovrebbe essere scelto in modo che nonosta<br/>presenza eventuale di un gruppo frigorifero raffreddato con acqua vi sia abbastanza a</li> </ul> |                                                                                                    |  |  |  |  |  |  |
|                                                                                                    | <ul> <li>Il fluido termico impiegato dovrà essere scelto in modo da consentire non solo una temperatura<br/>minima e massima di lavoro, bensì deve essere idoneo anche riguardo al punto d'infiammabilità,<br/>al punto di ebollizione e alla viscosità. Inoltre, il fluido termico deve essere compatibile con tutti i<br/>materiali nel suo sistema.</li> </ul> |  |  |  |  |  |  |
|                                                                                                    | <ul> <li>Utilizzare principalmente solo fluidi termici raccomandati dal costruttore e impiegarli solo nella<br/>gamma di temperatura e pressione utilizzabile.</li> </ul>                                                                                                    |  |  |  |  |  |  |
|                                                                                                    | <ul> <li>L'applicazione deve trovarsi, con una termoregolazione vicino alla temperatura di ebollizione del<br/>fluido termico, all'incirca alla stessa temperatura oppure inferiore a quella del termoregolatore.</li> </ul>                                                                                                    |  |  |  |  |  |  |
|                                                                                                    | <ul> <li>Riempire il termoregolatore in modo lento, accurato e uniforme. Indossare l'equipaggiamento di<br/>protezione individuale come ad esempio occhiali protettivi, guanti di protezione resistenti termi-<br/>camente e chimicamente ed ecc</li> </ul>                                                                                                    |  |  |  |  |  |  |
| INFORMAZIONE                                                                                                    | La temperatura massima dell'acqua di raffreddamento e la pressione differenziale necessarie per<br>un funzionamento perfetto dei termoregolatori raffreddati con acqua sono riportate nella scheda<br>tecnica da pagina 69 in poi al paragrafo <b>»Appendice«</b> .                                                                                               |  |  |  |  |  |  |

# 3.4 Controllore "Pilot ONE®"

La figura »"Pilot ONE"« la trovate a pagina 6.

La versione base del "Pilot ONE" (Basic) può essere allestita in due livelli (da Basic ad Exklusiv e da Exklusiv a Professional o da Exklusiv a Professional con DV-E-grade).

# 3.4.1 Panoramica delle funzioni del "Pilot ONE®"

La versione fornita del vostro termoregolatore può essere verificata o opzionalmente ampliata nel Pilot ONE sotto la categoria "E-grade".

| Panoramica delle<br>varianti E-grade | Termoregolatori                                          | E-grade Basic | E-grade<br>Exklusiv | E-grade<br>Professional |  |  |  |
|--------------------------------------|----------------------------------------------------------|---------------|---------------------|-------------------------|--|--|--|
|                                      | Termostati per il test di invecchiamento della birra     | ×             | •                   | 0                       |  |  |  |
|                                      | Termoregolatori Unistat                                  | ×             | ×                   | •                       |  |  |  |
|                                      | UniCAL                                                   | ×             | ×                   | •                       |  |  |  |
|                                      | Altri termoregolatori                                    | •             | 0                   | 0                       |  |  |  |
|                                      | • = dotazione di serie, • = opzionale, × = non possibile |               |                     |                         |  |  |  |

Panoramica delle funzioni E-grade

|           | Funzione                                                                                        | E-grade Basic                                | E-grade<br>Exklusiv                                                         | E-grade<br>Professional                                                                |
|-----------|-------------------------------------------------------------------------------------------------|----------------------------------------------|-----------------------------------------------------------------------------|----------------------------------------------------------------------------------------|
|           | Parametrizzazione del controllore                                                               | predefinita <sup>1</sup>                     | TAC (True<br>Adaptive<br>Control)                                           | TAC (True<br>Adaptive<br>Control)                                                      |
|           | Taratura sensori per sensori di regolazione (Pt100 interno, Pt100 esterno e sensore di ritorno) | a 2 Punti                                    | a 5 Punti                                                                   | a 5 Punti                                                                              |
|           | Monitoraggio (basso livello, sovratemperatura <sup>2</sup> )                                    | •                                            | •                                                                           | ٠                                                                                      |
|           | Limiti d'allarme configurabili                                                                  | •                                            | •                                                                           | ٠                                                                                      |
|           | VPC (Variable Pressure Control) <sup>3</sup>                                                    | •                                            | •                                                                           | ٠                                                                                      |
| _         | Programma di sfiato                                                                             | •                                            | •                                                                           | •                                                                                      |
| atura     | Controllo compressore automatico                                                                | •                                            | •                                                                           | •                                                                                      |
| nper      | Limitazione del setpoint                                                                        | •                                            | •                                                                           | •                                                                                      |
|           | Programmatore                                                                                   | ×                                            | con 3 pro-<br>grammi da 5<br>sequenze<br>ognuno<br>(massimo 15<br>sequenze) | con 10<br>programmi<br>da 10 se-<br>quenze<br>ognuno<br>(massimo<br>100 sequen-<br>ze) |
|           | Funzione di rampa                                                                               | ×                                            | lineare                                                                     | lineare,<br>non lineare                                                                |
|           | Modalità di controllo temperatura (interno / proces-<br>so)                                     | ×                                            | •                                                                           | •                                                                                      |
|           | Capacità di riscaldamento e raffreddamento regolabi-<br>le                                      | ×                                            | •                                                                           | •                                                                                      |
|           | Visualizzazione della temperatura                                                               | Touchscreen<br>5,7"                          | Touchscreen<br>5,7"                                                         | Touchscreen<br>5,7"                                                                    |
|           | Modalità di visualizzazione                                                                     | grafica,<br>numerica                         | grafica,<br>numerica                                                        | grafica,<br>numerica                                                                   |
|           | Risoluzione Display                                                                             | 0,1 °C                                       | 0,1 °C /<br>0,01 °C                                                         | 0,1 °C/<br>0,01 °C                                                                     |
| one & Uso | Visualizzazione della grafica per curve di temperatura                                          | Finestra,<br>schermo<br>intero,<br>scalabile | Finestra,<br>schermo<br>intero,<br>scalabile                                | Finestra,<br>schermo<br>intero,<br>scalabile                                           |
| zzazı     | Calendario, Data, Ora                                                                           | •                                            | •                                                                           | •                                                                                      |
| Isual     | Lingua: de, en, fr, it, es, pt, cs, pl, ru, zh, ja                                              | •                                            | •                                                                           | •                                                                                      |
| >         | Formato della temperatura commutabile (°C/ °F/K)                                                | •                                            | •                                                                           | •                                                                                      |
|           | Possibilità di cambio visualizzazione tramite swiping<br>(vedi smartphone)                      | •                                            | ●                                                                           | ●                                                                                      |
|           | Menù Preferiti                                                                                  | •                                            | •                                                                           | •                                                                                      |
|           | Menù utente (Livello Amministratore)                                                            | ×                                            | ×                                                                           | •                                                                                      |
|           | 2. setpoint                                                                                     | ×                                            | ×                                                                           | •                                                                                      |

<sup>&</sup>lt;sup>1</sup> Funzione TAC disponibile quale versione di valutazione per 30 giorni.

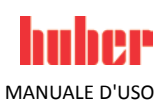

<sup>&</sup>lt;sup>2</sup> Per termoregolatori con protezione da sovratemperatura integrata.

<sup>&</sup>lt;sup>3</sup> Nei modelli con pompa a velocità variabile o bypass esterno.

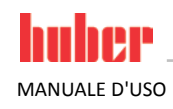

|          | Funzione                                                                                                    | E-grade Basic | E-grade<br>Exklusiv | E-grade<br>Professional |
|----------|----------------------------------------------------------------------------------------------------|---------------|---------------------|-------------------------|
|          | Interfaccia digitale RS232                                                                                                    | ●             | •                   | ●                       |
|          | Interfacce USB (Host e Device)                                                                                                    | ●             | •                   | ●                       |
|          | Interfaccia Ethernet RJ45                                                                                                    | •             | •                   | •                       |
| nenti    | Attacco sensore Pt100 esterno                                                                                                    | •             | •                   | •                       |
| legar    | Segnale di controllo esterno / ECS STANDBY $^1$                                                                                             | •             | •                   | •                       |
| <u>0</u> | Contatto a potenziale zero programmabile / ALLAR-<br>ME <sup>2</sup>                                                                        | •             | •                   | •                       |
|          | AIF (Interfaccia Analogica) 0/4-20 mA o 0-10 V <sup>3</sup>                                                                                 | •             | ٠                   | •                       |
|          | Interfaccia digitale RS485 <sup>4</sup>                                                                                                    | •             | ٠                   | •                       |
|          | Segnale allarme ottico / acustico                                                                                                    | •             | ٠                   | •                       |
|          | AutoStart (avvio automatico dopo blackout)                                                                                                  | •             | ٠                   | •                       |
|          | Tecnologia Plug & Play                                                                                                    | •             | ٠                   | •                       |
|          | Glossario tecnico                                                                                                    | •             | ٠                   | ٠                       |
|          | Controllo remoto / Visualizzazione dei dati tramite software Spy                                                                            | •             | •                   | •                       |
| Altro    | Versioni di valutazione E-grade disponibili<br>(valide per 30 giorni)                                                                       | •             | ٠                   | •                       |
| mfort &  | Salva/carica programmi di termoregolazione su chia-<br>vetta USB                                                                            | •             | ٠                   | •                       |
| ട        | Registratore dei dati di servizio (flight recorder)                                                                                         | •             | ٠                   | •                       |
|          | Registrazione dati di processo direttamente su chia-<br>vetta USB:                                                                          | ×             | •                   | •                       |
|          | <ul> <li>setpoint, valore effettivo interno, valore<br/>effettivo processo</li> </ul>                                                       | ×             | ٠                   | •                       |
|          | <ul> <li>potenza termica %, capacità di raffreddamento</li> <li>%, pressione pompa, numero di giri pompa,</li> <li>pressione VPC</li> </ul> | ×             | ×                   | •                       |
|          | Avvio da calendario                                                                                                    | ×             | ×                   | •                       |

# 3.5 Funzione orologio/Eventi

### 3.5.1 Accumulatore a batteria ricaricabile

"Pilot ONE" è dotato di un orologio, che funziona anche a termoregolatore spento. L'energia necessaria è fornita da un accumulatore a batteria ricaricabile, che con termoregolatore acceso viene automaticamente caricato. La dimensione dell'accumulatore a batteria è stata dimensionata in modo che l'orologio possa funzionare anche durante intervalli più lunghi di fermo macchina (fino ad alcuni mesi). Se dopo un lungo tempo di fermo l'orario e la data sono stati cancellati, solitamente è sufficiente lasciare acceso per alcune ore il termoregolatore (non c'è bisogno della termoregolazione). In questo tempo potete impostare nuovo già l'orario e la data.

Se dopo uno spegnimento e riaccensione l'orario e la data dapprima impostata venisse azzerata, allora si deve presumere un guasto dell'accumulatore a batteria. In questo caso rivolgersi al Customer Support. Il numero di telefono è riportato alla pagina 68 nel paragrafo **»Numero di telefono e indirizzo azienda**«.

<sup>&</sup>lt;sup>1</sup> Di serie per gli Unistat, altrimenti tramite interfaccia Com.G@te opzionale o POKO/ECS.

<sup>&</sup>lt;sup>2</sup> Di serie per gli Unistat, altrimenti tramite interfaccia Com.G@te opzionale o POKO/ECS.

<sup>&</sup>lt;sup>3</sup> Tramite Com.G@te opzionale.

<sup>&</sup>lt;sup>4</sup> Tramite Com.G@te opzionale.

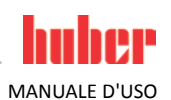

### 3.5.2 Funzione eventi programmabile

L'avvio da calendario offre anche una funzione di evento programmabile. A tal proposito è possibile inserire un orario, al quale un evento ripetutamente deve essere attivato quotidianamente (finché l'attività viene nuovamente disattivata nel menù). Attualmente sono selezionabili 2 tipi di eventi:

#### 3.5.2.1 Funzione evento "Evento di clock allarme"

Vengono utilizzati diversi suoni di segnalazione.

#### 3.5.2.2 Funzione evento "Evento di programma"

Alla configurazione della funzione di evento, dopo la selezione di **"Evento di programma"** verrà richiesto il numero del programma da avviare, che sarà automaticamente avviato al raggiungimento del tempo di evento programmato. Se eventualmente la termoregolazione non è ancora attivata, questa viene anch'essa avviata.

# 3.6 Comando tramite touchscreen

Il comando completo avviene tramite il **>Touchscreen<** [88]. Queste funzioni possono essere attivate cliccando una volta sui campi di testo/pittogrammi raffigurati. Connesso a ciò vi è anche il cambio della visualizzazione.

INFORMAZIONE

Cliccando sul pulsante tattile "ESC" è possibile interrompere in qualsiasi momento il dialogo attuale o la successione di dialogo. Ad una interruzione di un dialogo o di una successione di dialogo in alcune circostanze è necessario riconfermare l'interruzione. All'interruzione di una successione di dialogo vengono revocate anche le impostazioni dapprima eseguite. In questo caso verificare le impostazioni eseguite e a necessità farle di nuovo.

# 3.7 Strumenti di visualizzazione

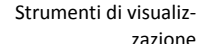

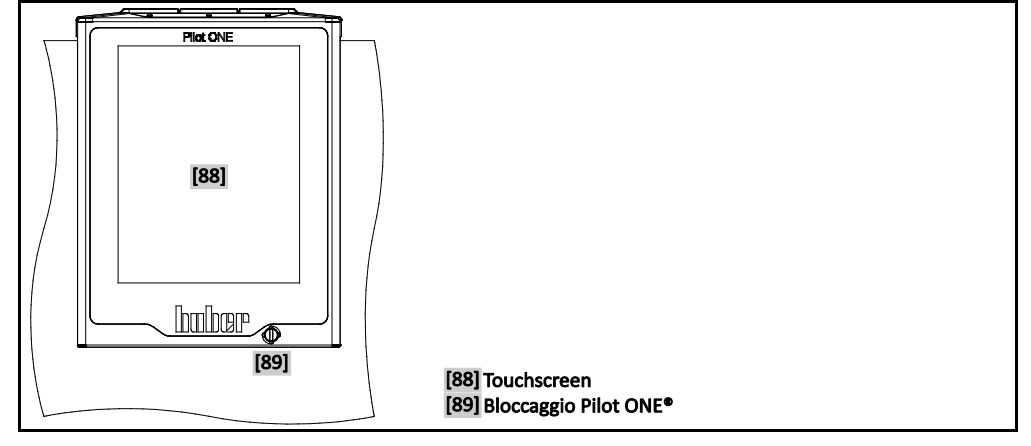

Sono disponibili gli strumenti di visualizzazione seguenti:

>Touchscreen< [88]</li>

### 3.7.1 Il Touchscreen [88]

Strumento di visualizzazione e comando più importante. Raffigurazione sia di grandezze standard (setpoint, valore effettivo, limiti Setpoint...) sia della guida menù, emissione di informazioni di errori e comando.

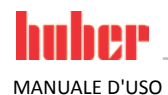

# 3.8 Strumenti di comando

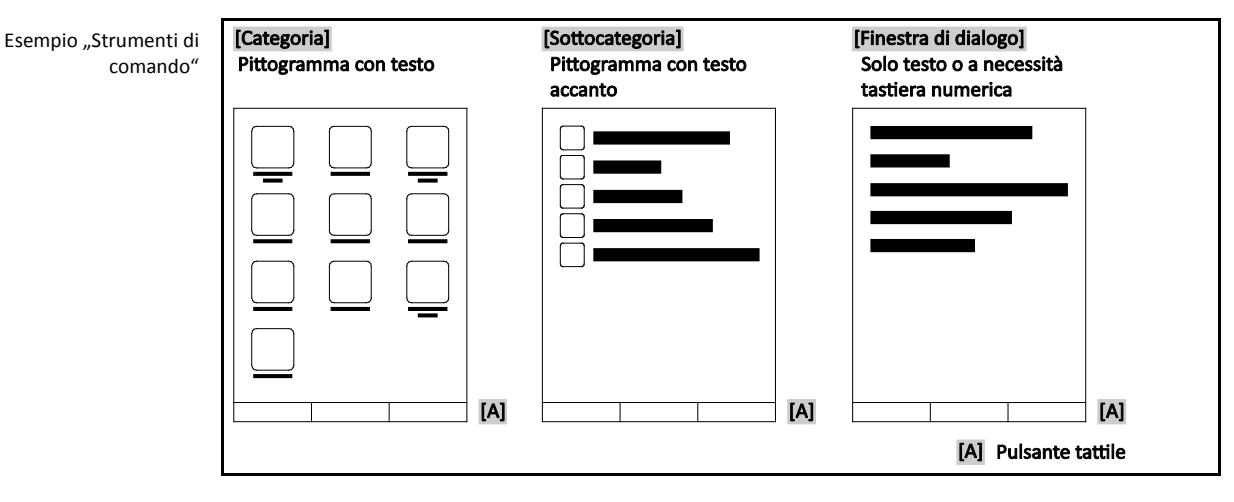

#### INFORMAZIONE

Per abbandonare il "menù Categorie", le sottocategorie e le voci di menù, premere sul pulsante tattile "Home" (casa) o sulla freccia. Dopo 2 minuti di inattività la categoria/sottocategoria o il menù Preferiti viene automaticamente chiuso, ritornando alla schermata "Home". Le finestre di dialogo **non** vengono interrotte/chiuse dopo 2 minuti di inattività.

### 3.8.1 I pulsanti tattili

I pulsanti tattili possono essere predisposti con differenti funzioni a secondo della situazione. Ad esempio:

- Richiamo della schermata "Home" (casa)
- Indietro (freccia a sinistra)
- Preferiti (stella)
- Aggiungi a Preferiti (stella con un segno più)
- Richiamo del "Menù Categorie" (menù)
- Conferma immissione
- Start/Stop

ecc.

### 3.8.2 Le categorie

Per maggiore chiarezza abbiamo raggruppato il comando e l'impostazione del controllore Pilot ONE in varie categorie. Cliccando su una categoria questa viene selezionata.

### 3.8.3 Le sottocategorie

Le sottocategorie sono parti integrante di una categoria. Qui trovate le voci che per voi abbiamo raggruppato nella categoria selezionata. Non tutte le categorie contengono delle sottocategorie. Cliccando su una sottocategoria questa viene selezionata.

### 3.8.4 Le finestre di dialogo

Cliccando su una categoria o sottocategoria andate alle finestre di dialogo contenute in queste. Finestre di dialogo possono ad esempio apparire come testo o come tastiera alfanumerica. Con le finestre di dialogo potete ad esempio eseguire impostazioni oppure avviare programmi di termoregolazione creati. All'interno di una finestra di dialogo una selezione deve essere sempre confermata con il pulsante tattile "OK". Se il dialogo viene interrotto con il pulsante tattile "ESC", in alcune circostanze è necessario riconfermare questa interruzione.

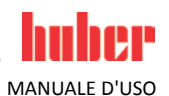

# 3.9 Esempi di funzioni

### 3.9.1 Visualizzazione della versione software

# **PROCEDURA**

- Vai al "Menù Categorie".
- Cliccare sulla categoria "Impostazioni di sistema".
- Cliccare sulla categoria "Info sistema".
- Cliccare sulla sottocategoria "Versione software".

Vengono visualizzate le versioni software dell'elettronica:

| Visualizzazione delle |                                                                                  |  |
|-----------------------|----------------------------------------------------------------------------------|--|
| versioni software     | Denominazione apparecchio<br>Range di temperatura                                |  |
|                       | Numero di serie: xxxxx<br>Codice Load: xxxxxxxx<br>Codice create: xxxxxxxxx      |  |
|                       | Versione Pilot: x0000000x.xx.x000000x.x<br>gg mm aaaa 00:00:00<br>serie: x00000x |  |
|                       | Versione OS: x.x                                                                 |  |
|                       | Controllore CAN: Vxx.xx.xxx                                                      |  |
|                       | Versione Bootloader: xxxxxxxxxxxxxxxxxxxxxxxxxxxxxxxxxxxx                        |  |
|                       | Active Board: Vxx.xx.xxx<br>gg mm aaaa 00:00:00<br>Numero di serie: xxxxxxx      |  |
|                       | Active Board bootloader revision: x.x                                            |  |
|                       |                                                                                  |  |
| l                     |                                                                                  |  |

- Cliccare o sul pulsante tattile "ESC" o su "OK". Ritornate all'ultima schermata visualizzata.
- > Cliccare sul pulsante tattile "Home" (casa) per ritornare alla schermata "Home".

### 3.9.2 Start & Stop

In questo modo avviate o arrestate una termoregolazione. Premessa a ciò: Avete inserito un setpoint.

# PROCEDURA

Andare alla schermata "Home".

#### Start

- Cliccare sul pulsante tattile "Start".
- Confermare l'avvio della termoregolazione cliccando su "OK". La selezione corretta viene visualizzata con grafico e la termoregolazione inizia subito. Se il cliccare su "OK" non dovesse essere corretto, questo viene visualizzato per 2 secondi con grafico. Infine la visualizzazione ritorna alla schermata "Home". Ritentare l'avvio della termoregolazione.

#### Stop

- Cliccare sul pulsante tattile "Stop".
- Confermare l'arresto della termoregolazione cliccando su "OK".
  - La selezione corretta viene visualizzata con grafico. La termoregolazione si arresta immediatamente e la pompa funziona ancora a inerzia per circa 30 secondi. Attendere finché la pompa si arresta. Se il cliccare su "OK" non dovesse essere corretto, questo viene visualizzato per 2 secondi con grafico. Infine la visualizzazione ritorna alla schermata "Home". Ritentare l'arresto della termoregolazione.

INFORMAZIONE

Con il pulsante tattile "Stop" potete arrestare anche il degasaggio, lo sfiato e la circolazione. Premessa a ciò: La corrispondente attività è attiva.

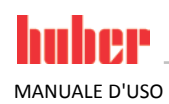

INFORMAZIONE

### 3.9.3 Reset all'impostazione di fabbrica

Con questa funzione è possibile resettare il termoregolatore in differenti stati di base. Ciò è particolarmente utile quando desiderate revocare relativamente veloci diverse impostazioni.

Il reset alle impostazioni di fabbrica è possibile **solo** quando il termoregolatore non esegue **alcuna** attività. Nel caso è attiva un'azione, spegnere il termoregolatore solo dopo che la vostra applicazione lo permette. Un reset ai parametri forniti di fabbrica non può essere revocato. A seconda del tipo di reset eseguito alle impostazioni di fabbrica, occorre reinserire i parametri (sicurezza di processo, fluido termico usato, valore di spegnimento, ecc.).

#### • = il valore viene resettato, • = il valore non viene resettato

| Descrizione                                                                        | Valore standard                                              | Tutto insieme | Unit Control Data<br>without OT | Dati Controllo Unità | Programmatore | Menù | Parametri di controllo | Com.G@te | Vostra impo-<br>stazione |
|------------------------------------------------------------------------------------|--------------------------------------------------------------|---------------|---------------------------------|----------------------|---------------|------|------------------------|----------|--------------------------|
| Acustica                                                                           | ON                                                           | •             | •                               | •                    | 0             | 0    | 0                      | 0        |                          |
| Funzioni visualizzate                                                              |                                                              |               |                                 |                      |               |      |                        |          |                          |
| - Avvertimenti                                                                     | Tacitazione manuale                                          | •             | •                               | ●                    | 0             | 0    | 0                      | 0        |                          |
| - Messaggi                                                                         | Tacitazione manuale                                          | •             | •                               | ●                    | 0             | 0    | 0                      | 0        |                          |
| - Voci di menù inattive                                                            | Sovrimpressione<br>(inserire)                                | •             | •                               | •                    | 0             | 0    | 0                      | 0        |                          |
| - Risoluzione temperatura                                                          | 0,01 K (per CC "Basic":<br>0,1 K)                            | •             | •                               | •                    | 0             | 0    | 0                      | 0        |                          |
| Modalità di visualizzazione                                                        | Unistat: grafico;<br>CC: normale                             | •             | •                               | •                    | 0             | 0    | 0                      | 0        |                          |
| Comportamento di auto-start                                                        | OFF / Standby                                                | •             | •                               | •                    | 0             | 0    | 0                      | 0        |                          |
| Limitazioni                                                                        |                                                              |               |                                 |                      |               |      |                        |          |                          |
| - Limitazione Delta T                                                              | 100 К                                                        | •             | •                               | •                    | 0             | 0    | 0                      | 0        |                          |
| - Grandezza massima regolata<br>di riscaldamento                                   | 100 %                                                        | •             | •                               | •                    | 0             | 0    | 0                      | 0        |                          |
| - Grandezza massima regolata<br>di raffreddamento                                  | 100 %                                                        | •             | •                               | ●                    | 0             | 0    | 0                      | 0        |                          |
| - Assorbimento massimo<br>consentito di corrente (per<br>apparecchiature da 230 V) | Indeterminato (viene<br>richiesto all'avvio di<br>Pilot ONE) | •             | •                               | •                    | 0             | 0    | 0                      | 0        |                          |
| Com.G@te (solo se<br>Com.G@te è collegato)                                         |                                                              | <u>.</u>      | <u>.</u>                        |                      |               |      |                        |          |                          |
| - Interfaccia analogica                                                            |                                                              |               |                                 |                      |               |      |                        |          |                          |
| Configurazione Ingresso                                                            |                                                              |               |                                 |                      |               |      |                        |          |                          |
| - Significato ingresso AIF                                                         | Ingresso OFF                                                 | •             | •                               | •                    | 0             | 0    | 0                      | •        |                          |
| - Comportamento alla rottura<br>cavo                                               | Attivazione allarme                                          | •             | •                               | •                    | 0             | 0    | 0                      | •        |                          |
| - Impostazione range di<br>misurazione                                             | -40 °C 100 °C                                                | •             | •                               | •                    | 0             | 0    | 0                      | •        |                          |
| - Taratura                                                                         | nessuna taratura                                             | 0             | 0                               | 0                    | 0             | 0    | 0                      | •        |                          |
| - Con errore analogico                                                             | Spegnimento                                                  | •             | •                               | •                    | 0             | 0    | 0                      | •        |                          |

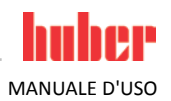

| Descrizione                                                                       | Valore standard                                                        | Tutto insieme | Unit Control Data<br>without OT | Dati Controllo Unità | Programmatore | Menù | Parametri di controllo | Com.G@te | Vostra impo-<br>stazione |
|-----------------------------------------------------------------------------------|------------------------------------------------------------------------|---------------|---------------------------------|----------------------|---------------|------|------------------------|----------|--------------------------|
| - Commutazione corren-<br>te/tensione                                             | Corrente                                                               | •             | •                               | •                    | 0             | 0    | 0                      | •        |                          |
| - Costante filtro                                                                 | 2                                                                      | •             | •                               | •                    | 0             | 0    | 0                      | •        |                          |
| Configurazione Uscita                                                             |                                                                        |               |                                 |                      |               |      |                        |          |                          |
| - Grandezza di emissione AIF                                                      | nessuna emissione                                                      | •             | •                               |                      | 0             | 0    | 0                      | •        |                          |
| <ul> <li>Impostazione range di<br/>emissione</li> </ul>                           | -40 °C 100 °C                                                          | •             | •                               | •                    | 0             | 0    | 0                      | •        |                          |
| - Taratura                                                                        | nessuna taratura                                                       | 0             | 0                               | 0                    | 0             | 0    | 0                      | •        |                          |
| - RS232/RS485                                                                     |                                                                        |               |                                 |                      |               |      |                        |          |                          |
| Hardware RS                                                                       | RS232                                                                  | •             | •                               | •                    | 0             | 0    | 0                      | 0        |                          |
| Velocità di trasmissione                                                          | 9.600 Baud                                                             | •             | •                               | •                    | 0             | 0    | 0                      | 0        |                          |
| Indirizzo apparecchio                                                             | 1                                                                      | •             | •                               | lacksquare           | 0             | 0    | 0                      | 0        |                          |
| - ECS Stand-By                                                                    | nessun effetto                                                         | •             | •                               | •                    | 0             | 0    | 0                      | 0        |                          |
| - Allarme POKO                                                                    | OFF                                                                    | •             | •                               | •                    | 0             | 0    | 0                      | 0        |                          |
| Caratteristiche (altro)                                                           |                                                                        |               |                                 |                      |               |      |                        |          |                          |
| - Cambio del fluido termico                                                       |                                                                        |               |                                 |                      |               |      |                        |          |                          |
| Fluido termico                                                                    | nessuna indicazione                                                    | •             | •                               | •                    | 0             | 0    | 0                      | 0        |                          |
| Indicazione litri                                                                 | 0                                                                      | •             | ٠                               | •                    | 0             | 0    | 0                      | 0        |                          |
| Utilizzo di bypass                                                                | No                                                                     | •             | •                               | •                    | 0             | 0    | 0                      | 0        |                          |
| <ul> <li>Bagno di raffreddamen-<br/>to/Raffreddamento (solo CC-<br/>E)</li> </ul> | nessuno                                                                | •             | •                               | •                    | 0             | 0    | 0                      | 0        |                          |
| Taratura sensore                                                                  |                                                                        | 0             | 0                               | 0                    | 0             | 0    | 0                      | 0        |                          |
| Controllo compressore au-<br>tomatico                                             | Sempre ON                                                              | •             | •                               | •                    | 0             | 0    | 0                      | 0        |                          |
| Immissione programma                                                              | nessun programma<br>esistente                                          | •             | •                               | 0                    | •             | 0    | 0                      | 0        |                          |
| Impostazioni pompa                                                                |                                                                        |               |                                 |                      |               |      |                        |          |                          |
| - Setpoint della velocità<br>pompa                                                | Unistat: numero<br>massimo di giri 3.500<br>1/min.<br>CC: 2.500 1/min. | •             | •                               | •                    | 0             | 0    | 0                      | 0        |                          |
| - Setpoint della pressione<br>pompa                                               | 500 mBar                                                               | •             | •                               | •                    | 0             | 0    | 0                      | 0        |                          |
| - Modalità di regolazione                                                         | Regolazione del<br>numero di giri                                      | •             | •                               | •                    | 0             | 0    | 0                      | 0        |                          |
| Parametrizzazione del con-<br>trollore                                            |                                                                        |               |                                 |                      |               |      |                        |          |                          |
| - Selezione Automati-<br>co/Manuale                                               | Parametri di controllo<br>automatico                                   | 0             | 0                               | 0                    | 0             | 0    | •                      | 0        |                          |
| - Configurazione Automatico                                                       |                                                                        |               |                                 |                      |               |      |                        |          |                          |

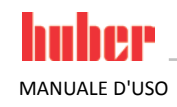

| Descrizione                                                                      | Valore standard                                                   | Tutto insieme | Unit Control Data<br>without OT | Dati Controllo Unità | Programmatore | Menù | Parametri di controllo | Com.G@te | Vostra impo-<br>stazione |
|----------------------------------------------------------------------------------|-------------------------------------------------------------------|---------------|---------------------------------|----------------------|---------------|------|------------------------|----------|--------------------------|
| Dinamica di controllo                                                            | Rapido, piccolo over-<br>shoot                                    | 0             | 0                               | 0                    | 0             | 0    | •                      | 0        |                          |
| Parametri regolati                                                               | In funzione del tipo di<br>apparecchio, nessun<br>valore generico | 0             | 0                               | 0                    | 0             | 0    | •                      | 0        |                          |
| Proprietà fluido                                                                 |                                                                   |               |                                 |                      |               |      |                        |          |                          |
| - Fluido termico                                                                 | nessuna indicazione                                               | •             | •                               | •                    | 0             | 0    | 0                      | 0        |                          |
| - Indicazione litri                                                              | 0                                                                 | •             | •                               | •                    | 0             | 0    | 0                      | 0        |                          |
| - Utilizzo di bypass                                                             | No                                                                | 0             | 0                               | 0                    | 0             | 0    | •                      | 0        |                          |
| - Configurazione parametri<br>manuale                                            |                                                                   |               |                                 |                      |               |      |                        |          |                          |
| Modifica parametri di control-<br>lo                                             |                                                                   | F             |                                 |                      |               |      | F                      |          |                          |
| - KP interno                                                                     | 200                                                               | 0             | 0                               | 0                    | 0             | 0    | •                      | 0        |                          |
| - TN interno                                                                     | 100                                                               | 0             | 0                               | 0                    | 0             | 0    | •                      | 0        |                          |
| - TV interno                                                                     | 0                                                                 | 0             | 0                               | 0                    | 0             | 0    | ٠                      | 0        |                          |
| - KP di regolazione casca-<br>ta/jacket                                          | 200                                                               | 0             | 0                               | 0                    | 0             | 0    | ●                      | 0        |                          |
| <ul> <li>KP di regolazione a cascata<br/>del processo</li> </ul>                 | 4,31                                                              | 0             | 0                               | 0                    | 0             | 0    | •                      | 0        |                          |
| <ul> <li>TN di regolazione a cascata<br/>del processo</li> </ul>                 | 231,7                                                             | 0             | 0                               | 0                    | 0             | 0    | •                      | 0        |                          |
| <ul> <li>TV di regolazione a cascata<br/>del processo</li> </ul>                 | -13,46                                                            | 0             | 0                               | 0                    | 0             | 0    | •                      | 0        |                          |
| (funzione di servizio per la<br>commutazione di RidR alla<br>struttura standard) | OFF                                                               | 0             | 0                               | 0                    | 0             | 0    | •                      | 0        |                          |
| Funzione di protezione                                                           |                                                                   |               |                                 |                      |               |      |                        |          |                          |
| - Limite di allarme superiore<br>interno                                         | Temperatura massima<br>di lavoro<br>+ 20 K                        | •             | •                               | •                    | 0             | 0    | 0                      | 0        |                          |
| - Limite di allarme inferiore<br>interno                                         | Temperatura minima<br>di lavoro<br>- 20 K                         | •             | •                               | •                    | 0             | 0    | 0                      | 0        |                          |
| - Limite di allarme superiore<br>processo                                        | Temperatura massima<br>di lavoro<br>+ 20 K                        | ●             | •                               | •                    | 0             | 0    | 0                      | 0        |                          |
| - Limite di allarme inferiore<br>processo                                        | Temperatura minima<br>di lavoro<br>- 20 K                         | •             | •                               | •                    | 0             | 0    | 0                      | 0        |                          |
| - Correzione idrostatica                                                         | 1.000 mBar                                                        | •             | •                               | •                    | 0             | 0    | 0                      | 0        |                          |
| - Tempo di avvertimento<br>livello (solo CC-E)                                   | 30 min                                                            | •             | •                               | •                    | 0             | 0    | 0                      | 0        |                          |

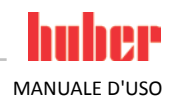

| Descrizione                                                                                          | Valore standard                 | Tutto insieme | Unit Control Data<br>without OT | Dati Controllo Unità | Programmatore | Menù | Parametri di controllo | Com.G@te | Vostra impo-<br>stazione |
|----------------------------------------------------------------------------------------------------|---------------------------------|---------------|---------------------------------|----------------------|---------------|------|------------------------|----------|--------------------------|
| - Livello minimo (per apparec-<br>chiature con sensore di livello<br>analogico)                      | 0 %                             | •             | •                               | •                    | 0             | 0    | 0                      | 0        |                          |
| <ul> <li>Livello massimo (per appa-<br/>recchiature con sensore di<br/>livello analogico)</li> </ul> | 100 %                           | •             | •                               | •                    | 0             | 0    | 0                      | 0        |                          |
| - Protezione antigelo (opzio-<br>nale)                                                               | OFF                             | •             | •                               | •                    | 0             | 0    | 0                      | 0        |                          |
| setpoint                                                                                             | 20 °C                           | •             | •                               | •                    | 0             | 0    | 0                      | 0        |                          |
| Limitazione del setpoint                                                                             |                                 |               |                                 |                      |               |      |                        |          |                          |
| - Setpoint minimo                                                                                    | 5 °C                            | ●             | •                               | •                    | 0             | 0    | 0                      | 0        |                          |
| - Setpoint massimo                                                                                   | 35 °C                           | •             | •                               | •                    | 0             | 0    | 0                      | 0        |                          |
| Lingua                                                                                               | indeterminata                   | •             | •                               | •                    | 0             | 0    | 0                      | 0        |                          |
| Formato temperatura                                                                                  | °C                              | •             | •                               | •                    | 0             | 0    | 0                      | 0        |                          |
| Modalità di controllo tempe-<br>ratura                                                               | Interno                         | •             | •                               | •                    | 0             | 0    | 0                      | 0        |                          |
| Menù Preferiti                                                                                       | nessun menù utente<br>esistente | •             | •                               | 0                    | 0             | •    | 0                      | 0        |                          |
| Ethernet Pilot ONE                                                                                   |                                 |               |                                 |                      |               |      |                        |          |                          |
| - Indirizzo IP                                                                                       | 0.0.0.0                         | •             | •                               | •                    | 0             | 0    | 0                      | 0        |                          |
| - Subnet Mask                                                                                        | 255.255.255.0                   | •             | •                               | •                    | 0             | 0    | 0                      | 0        |                          |
| - Remote Access                                                                                      | Disattivato                     | •             | •                               | •                    | 0             | 0    | 0                      | 0        |                          |
| Unità tempo                                                                                          | Minuti                          | •             | •                               | •                    | 0             | 0    | 0                      | 0        |                          |
| 2 setpoint                                                                                           | 5 °C                            | •             | •                               | •                    | 0             | 0    | 0                      | 0        |                          |

#### 3.9.3.1 Reset all'impostazione di fabbrica senza protezione da sovratemperatura

# **PROCEDURA**

- Vai al "Menù Categorie".
- Cliccare sulla categoria "Impostazioni di sistema".
- Clicca sulla categoria "Impostazioni di fabbrica".
   Selezionare tra le voci delle finestre di dialogo "Unit Control Data without OT", "Menù", "Programmatore" e "Com.G@te". Queste voci non resettano la protezione da sovratemperatura. Cliccare sulla voce di finestra di dialogo desiderato.
- Per confermare la selezione cliccare sul pulsante tattile "OK".  $\triangleright$
- Leggere il messaggio visualizzato. Cliccando su "Sì" viene resettato all'impostazione di fabbrica,  $\triangleright$ cliccando su "No" invece interrompete l'operazione. Sul >Touchscreen< [88] appare il messaggio "Riavviare il sistema!".
- Spegnere il termoregolatore. I parametri selezionati sono stati resettati.

#### 3.9.3.2 Reset all'impostazione di fabbrica con protezione da sovratemperatura

- Vai al "Menù Categorie".
- Cliccare sulla categoria "Impostazioni di sistema".
- ≻ Clicca sulla categoria "Impostazioni di fabbrica".

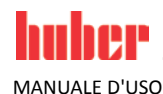

- Selezionare tra le voci delle finestre di dialogo "Dati Controllo Unità" e "Tutto insieme". Queste voci resettano anche la protezione da sovratemperatura. Cliccare sulla voce di finestra di dialogo desiderato.
- Per confermare la selezione cliccare sul pulsante tattile "OK".
- Leggere il messaggio visualizzato. Cliccando su "Si" viene resettato all'impostazione di fabbrica, cliccando su "No" invece interrompete l'operazione.

#### INFORMAZIONE

Nella finestra di dialogo successiva inserire la protezione da sovratemperatura adatta al fluido termico utilizzato. Se nel controllore Pilot ONE volete resettare i valori di spegnimento della protezione da sovratemperatura all'impostazione di fabbrica, allora per il "Riscaldamento" inserire 35 °C e per il serbatoio d'espansione 45 °C. La "Sicurezza di processo" da fabbrica è impostata su "Stop" e in caso di reset alle impostazioni da fabbrica viene resettata automaticamente su "Stop".

- Inserire l'unità di temperatura che desiderate utilizzare con il Pilot ONE. Possono essere selezionate "Celsius (°C)", "Kelvin (K)" e "Fahrenheit (°F)".
- Confermare la selezione cliccando su "OK".
- Leggere il messaggio e confermarlo cliccando su "OK".
- Leggere l'avvertenza di sicurezza e confermarla cliccando su "OK".
- Leggere l'avvertenza e confermarla cliccando su "OK".
- > Cliccare sull'unità di temperatura impostata nel controllore (testo verde).
- > Inserire il codice di sicurezza rosso visualizzato tramite la tastiera numerica apparsa.
- > Inserire 35 °C per il "Valore ST riscaldamento" tramite la tastiera numerica apparsa.
- Confermare l'immissione cliccando su "OK".
- Leggere il messaggio e confermarlo cliccando su "OK".
- Leggere l'avvertenza di sicurezza e confermarla cliccando su "OK".
- Cliccare sull'unità di temperatura impostata nel controllore (testo verde).
- Inserire il codice di sicurezza rosso visualizzato tramite la tastiera numerica apparsa.
- > Inserire 45 °C per il "Valore ST vaso di espansione" tramite la tastiera numerica apparsa.
- > Confermare l'immissione cliccando su "OK". Sul >Touchscreen< [88] appare il messaggio "Riav
  - viare il sistema!". Spegnere il termoregolatore. Il termoregolatore è resettato.

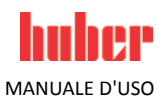

# 4 Messa a punto

# 4.1 Messa a punto

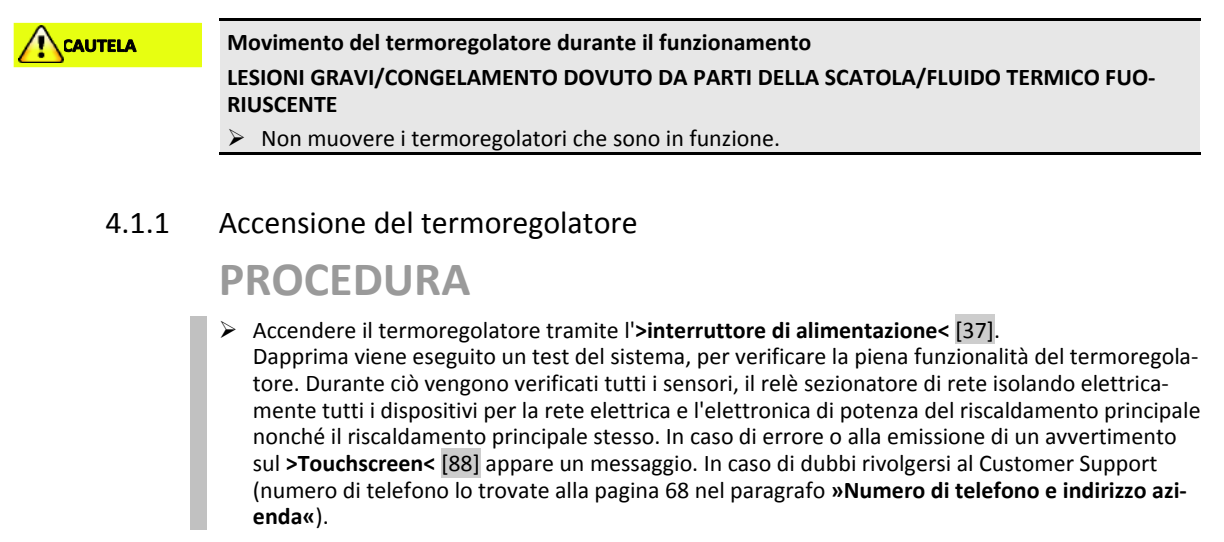

| INFORMAZIONE                                                                                                    | L'immissione dati seguente è necessaria solo per:                                                                                                    |  |  |  |  |  |  |
|----------------------------------------------------------------------------------------------------|----------------------------------------------------------------------------------------------------|--|--|--|--|--|--|
| <ul> <li>b.) Reset del termoregolatore all'impostazione di fabbrica<br/>(vedi a pagina 32 il paragrafo »Reset all'impostazione di fabbrica«)</li> </ul> |                                                                                                    |  |  |  |  |  |  |
|                                                                                                    | <ul> <li>Dopo l'accensione del termoregolatore cliccare sulla lingua di sistema desiderata.</li> <li>Confermare la selezione cliccando su "OK".</li> <li>Cliccare sul fluido termico utilizzato.</li> <li>Confermare la selezione cliccando su "OK".</li> <li>Leggere il messaggio e confermarlo cliccando su "OK".</li> <li>Inserire il volume tramite la tastiera numerica apparsa.</li> <li>Confermare l'immissione cliccando su "OK".</li> <li>Cliccare sul bagno di raffreddamento utilizzato. Questo elenco di selezione appare solo quando il Pilot ONE è collegato con un bagno di raffreddamento.</li> <li>Confermare la selezione cliccando su "OK".</li> </ul>                                                                                                    |  |  |  |  |  |  |
| INFORMAZIONE                                                                                                    | <ul> <li>Se il vostro termoregolatore non viene incorporato in una rete, allora confermare l'indirizzo IP predefinito (0.0.0.0) cliccando su "OK". Le impostazioni della rete vengono con questo saltate.</li> <li>&gt; Inserire l'indirizzo IP richiesto tramite la tastiera numerica apparsa.</li> <li>&gt; Confermare l'immissione cliccando su "OK".</li> <li>&gt; Inserire la schermata Subnet richiesta tramite la tastiera numerica apparsa.</li> <li>&gt; Confermare l'immissione cliccando su "OK".</li> <li>&gt; Inserire la schermata Subnet richiesta tramite la tastiera numerica apparsa.</li> <li>&gt; Confermare l'immissione cliccando su "OK".</li> <li>&gt; Inserire la schermata Subnet richiesta tramite la tastiera numerica apparsa.</li> <li>&gt; Confermare l'immissione cliccando su "OK".</li> <li>&gt; Cliccare sulla modalità di controllo remoto richiesto.</li> </ul> |  |  |  |  |  |  |

Confermare la selezione cliccando su "OK".

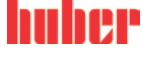

MANUALE D'USO

# 4.1.2 Impostazione della protezione da sovratemperatura (ST)

| PERICOLO     | <ul> <li>La protezione da sovratemperatura non è correttamente impostata al fluido termico utilizzato</li> <li>PERICOLO DI MORTE DOVUTO DAL FUOCO</li> <li>La protezione da sovratemperatura va correttamente impostata al fluido termico utilizzato.</li> <li>&gt; Osservare assolutamente la scheda tecnica di sicurezza del fluido termico.</li> <li>&gt; Per sistemi aperti e quelli chiusi possono valere differenti range di temperatura di lavoro.</li> <li>&gt; Per fluidi termici Huber:</li> <li>&gt; Per i fluidi termici Huber il range di temperatura di lavoro massimo utilizzabile è già indicato.</li> <li>&gt; Impostare il valore di spegnimento della protezione da sovratemperatura al limite superiore di temperatura del range di lavoro del fluido termico.</li> <li>&gt; Per fluidi termici di altri produttori:</li> <li>&gt; Impostare il valore di spegnimento della protezione da sovratemperatura almeno 25 K sotto il punto d'infiammabilità del fluido termico.</li> </ul>                                                                                                    |
|--------------|----------------------------------------------------------------------------------------------------|
| INFORMAZIONE | Il valore massimo di spegnimento impostabile della ST corrisponde, per fluidi termici Huber, alla temperatura superiore di lavoro indicata del fluido termico. Il range di temperatura di lavoro utile può essere minore con protezione da sovratemperatura correttamente impostata. Durante la termoregolazione al limite superiore della temperatura di lavoro, a causa delle tolleranze può succedere che la protezione ST interviene.                                                                                                    |
| 4.1.2.1      | <ul> <li>Informazioni generali sulla protezione da sovratemperatura</li> <li>La protezione da sovratemperatura è un dispositivo del termoregolatore indipendentemente operante dal controllore. Il software e lo hardware sono dimensionati in modo che con un auto-test eseguito dopo l'accensione della rete elettrica vengono testate funzioni e stati di funzionamento principali. L'abilitazione dei componenti elettrici del termoregolatore viene bloccata in caso di rilevamento di errori. Durante il funzionamento, i sensori vengono testati su cortocircuito e interruzione.</li> <li>Il monitoraggio della temperatura del bagno ovvero di mandata serve come sicurezza per il vostro impianto. Viene subito impostato dopo aver riempito l'impianto con fluido termico.</li> <li>I nostri termoregolatori non offrono solo la possibilità di impostare il valore di spegnimento della protezione da sovratemperatura, bensì offrono anche la possibilità di definire la modalità di spegnimento del termoregolatore. Nella manipolazione classica, dopo il raggiungimento del valore di spegnimento il termoregolatore sia la termoregolazione sia la circolazione (Stop secondo DIN EN 61010). Con ciò viene monitorato un possibile difetto nel comando del riscaldamento. In alcune circostanze però lo spegnimento del termoregolatore può essere causato anche da una forte esotermia collocata vicino al valore di spegnimento. In questo caso però lo spegnimento sarebbe fatale.</li> <li>I nostri termoregolatori offrono qui la possibilità di operare con la modalità di spegnimento Sicurezza del processo. In questa modalità continuano a funzionare sia la termoregolazione (raffreddamento sia la circolazione. Sussiste quindi la possibilità di reagire contro l'esotermia.</li> </ul> |
| INFORMAZIONE | L'impostazione standard della modalità di spegnimento della protezione da sovratemperatura è<br><b>"Stop secondo DIN EN 61010"</b> . Con un reset all'impostazione di fabbrica, la protezione da sovra-<br>temperatura viene resettata alla modalità di spegnimento standard "Stop secondo DIN EN 61010"<br>!<br>Alla consegna dell'apparecchiatura, il valore di spegnimento della protezione da sovratemperatura è<br>impostato a 35 °C. Se la temperatura del fluido termico appena riempito è maggiore del valore di<br>spegnimento impostato della protezione da sovratemperatura, all'accensione della rete elettrica dal<br>termoregolatore viene emesso un allarme già dopo poco tempo. Impostare la protezione da sovra-<br>temperatura al fluido termico utilizzato.<br>Per l'impostazione del nuovo valore di spegnimento della protezione da sovratemperatura viene<br>richiesto di inserire un codice, casualmente generato e visualizzato, tramite una tactiera numerica.                                                                                                    |

Per l'impostazione del nuovo valore di spegnimento della protezione da sovratemperatura viene richiesto di inserire un codice, casualmente generato e visualizzato, tramite una tastiera numerica apparsa.È possibile modificare il valore di spegnimento solo dopo l'immissione con successo del codice.

#### 4.1.2.2 Impostazione di "Limite ST: Riscaldamento"

### PROCEDURA

- Vai al "Menù Categorie".
- Cliccare sulla categoria "Sicurezza".
- Clicca sulla categoria "Sovratemperatura".
- Leggere l'avvertenza di sicurezza e confermarla cliccando su "OK".
- Leggere l'avvertenza e confermarla cliccando su "OK".
- Cliccare sulla voce di dialogo "Limite ST: Riscaldamento".
- Confermare la selezione cliccando su "OK".
- > Cliccare sull'unità di temperatura impostata nel controllore (testo verde).
- Inserire il codice di sicurezza rosso visualizzato tramite la tastiera numerica apparsa.
- Inserire il valore per il "Valore ST riscaldamento" tramite la tastiera numerica apparsa. Questo
- valore deve essere 25 K inferiore del punto d'infiammabilità del fluido termico da voi utilizzato.
- Confermare l'immissione cliccando su "OK".

#### 4.1.2.3 Impostazione della "Sicurezza processo"

Sono disponibili due opzioni:

#### "Stop" secondo DIN EN 61010

Raggiunto il valore di spegnimento della protezione da sovratemperatura il termoregolatore (riscaldamento, circuito di raffreddamento e pompa di circolazione) si spegne.

#### "Sicurezza del processo"

Raggiunto il valore di spegnimento della protezione da sovratemperatura, il riscaldamento viene spento, il circuito di raffreddamento e la pompa di circolazione rimangono in funzione. Con ciò in caso d'emergenza (eventuale esotermia) rimane a disposizione la piena capacità di raffreddamento. Assicurarsi che il compressore automatico sia impostato su **Sempre ON** ([Impostazioni di sistema] > [Impostazione energia/ECO] > [Compressore ON/OFF/AUTO] > [Sempre ON]).

# **PROCEDURA**

- Vai al "Menù Categorie".
- Cliccare sulla categoria "Sicurezza".
- Clicca sulla categoria "Sicurezza processo".
- Leggere l'avvertenza di sicurezza e confermarla cliccando su "OK".
- Scegliere tra la modalità "Stop" e "Sicurezza processo".
- Confermare la selezione cliccando su "OK".

#### 4.1.2.4 Controllo su "Visualizza valori ST"

# **PROCEDURA**

- Vai al "Menù Categorie".
- Cliccare sulla categoria "Sicurezza".
- Cliccare sulla categoria "Visualizza valori ST".
   Ottenete una panoramica sul valore di temperatura attualmente misurato del sensore per la protezione da sovratemperatura, i valori di spegnimento impostati e la modalità di spegnimento impostata (Sicurezza processo). Alcuni termoregolatori dispongono di 2 sensori per la protezione da sovratemperatura e corrispondentemente per questi termoregolatori quindi vengono visualizzati due valori.
- > Cliccare sul pulsante tattile "OK" dopo aver letto/verificato le informazioni.

#### 4.1.3 Testare la protezione da sovratemperatura sulla sua funzionalità

#### PERICOLO

#### La protezione da sovratemperatura (ST) non interviene PERICOLO DI MORTE DOVUTO DAL FUOCO

#### Testare mensilmente e dopo ogni cambio del fluido termico l'intervento del dispositivo per assicurare così una sua perfetta funzione.

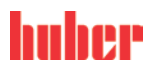

ΝΟΤΑ

| Can | ito | 0 |
|-----|-----|---|

| ΝΟΤΑ         | I passi seguenti vengono eseguiti senza un costante monitoraggio del termoregolatore                                                                                                    |
|--------------|----------------------------------------------------------------------------------------------------|
|              | DANNI MATERIALI AL TERMOREGOLATORE E NELLE SUE VICINANZE                                                                                                    |
|              | Le seguenti azioni devono essere effettuate solo sotto costante osservazione del termoregola-<br>tore e dell'applicazione!                                                                                    |
|              |                                                                                                    |
| INFORMAZIONE | Eseguire il test solo quando la temperatura del fluido termico utilizzato è a circa 20 °C. NON lascia-<br>re incustodito il termoregolatore fintanto il test della protezione da sovratemperatura è in corso. |
|              |                                                                                                    |

Una descrizione per l'esecuzione del test della protezione da sovratemperatura è contenuta nel controllore Pilot ONE.

# PROCEDURA

- Vai al "Menù Categorie".
- Cliccare sulla categoria "Sicurezza".
- Cliccare sulla categoria "Test ST".
- Viene visualizzata la descrizione per l'esecuzione del test della protezione da sovratemperatura.
- Cliccare sul pulsante tattile "OK" dopo aver letto l'informazione.

# 4.1.4 Adeguamento del limitatore Delta T

# Il limitatore Delta T non è stato adeguato all'apparecchiatura di vetro utilizzata DANNI MATERIALI DOVUTO DALLO SCOPPIO DELL'APPARECCHIATURA DI VETRO

Adattare il valore Delta T alla vostra applicazione.

La dinamica della temperatura all'interno del reattore/temperatura di processo viene determinata dalla temperatura di mandata. Si crea una temperatura differenziale (Delta T) fra la temperatura di mandata e la temperatura all'interno del reattore. Maggiore il Delta T può diventare, migliore è il trasferimento di energia e quindi la velocità fino a quando il setpoint desiderato viene raggiunto. Tuttavia la temperatura differenziale potrebbe superare i valori limite consentiti e questo potrebbe fare scoppiare l'applicazione (apparecchiatura di vetro). Questa temperatura differenziale deve essere eventualmente limitata a secondo dell'applicazione (apparecchiatura in vetro).

#### 4.1.4.1 Modifica del limitatore Delta T

# PROCEDURA

- Vai al "Menù Categorie".
- Cliccare sulla categoria "Opzioni di protezione".
- Cliccare sulla sottocategoria "Limitatore Delta T".
- Adeguare il valore del Delta T alla vostra apparecchiatura di vetro utilizzata.
- Confermare l'immissione cliccando sul pulsante tattile "OK".

# 4.2 Il sistema regolato della temperatura

Ogni termoregolatore con elemento di comando Pilot ONE ha un proprio controllore PID per la termoregolazione a temperatura interna e di processo. Per molti compiti di termoregolazione è sufficiente utilizzare i parametri di controllo impostati da fabbrica. La nostra esperienza pluriennale nonché sviluppi attuali nella tecnica di regolazione trovano applicazione in questi parametri di controllo.

Se per il comando viene utilizzato un sistema di controllo del processo, sarebbe ottimale inviare il setpoint della temperatura predefinito in modo digitale al termoregolatore. A tal proposito sul Pilot ONE è disponibile un'interfaccia Ethernet e USB, e al termoregolatore un'interfaccia RS232. Con l'opzionale Com.G@te ampliate il vostro termoregolatore di un'interfaccia RS485 addizionale. In opzione è possibile integrare il termoregolatore in un ambiente PROFIBUS. Altre informazioni a tal proposito sono riportate da pagina 58 nel paragrafo **»Interfacce e aggiornamento software«**.

#### INFORMAZIONE

L'adeguamento della potenza del termoregolatore è quindi ottimizzato, in modo che i processi predefiniti possano essere elaborati in tempo possibilmente veloce. La produttività dell'intero impianto viene aumentata e con ciò risparmia energia in modo sostenibile.

Schema del sistema regola della temepratura

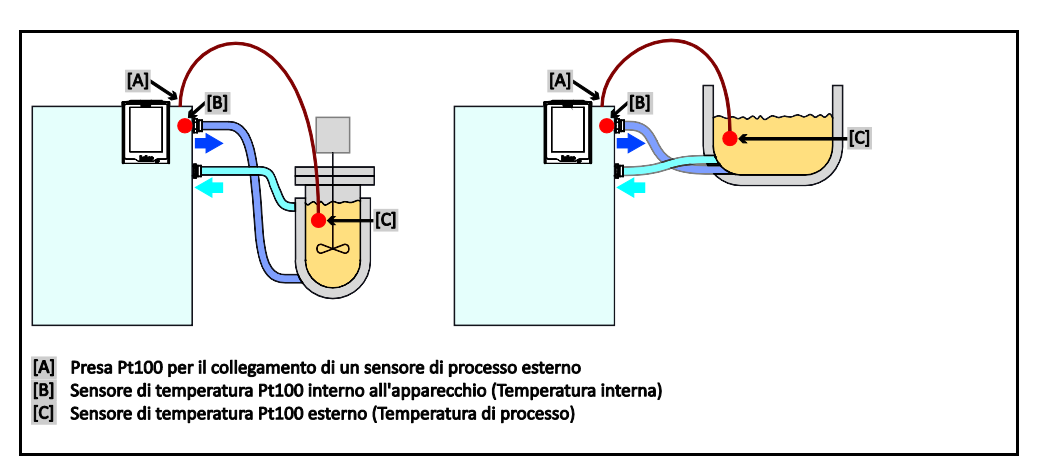

# 4.2.1 Selezione della termoregolazione: Interno o Processo

# **PROCEDURA**

- Vai al "Menù Categorie".
- Cliccare sulla categoria "Controllo temperatura".
- Cliccare sulla categoria "Processo/Interno".
- Selezionare tra la voce "Interno" e "Processo (cascata)".
- Confermare la selezione cliccando su "OK".

# 4.2.2 Controllo temperatura a temperatura interna

Alla termoregolazione interna viene usato un circuito di regolazione per regolare la temperatura al sensore di temperatura Pt100 interno dell'apparecchio. Questo sensore di temperatura Pt100 è installato nell'apparecchio e si trova vicino all'uscita del fluido termico (mandata) o nel bagno

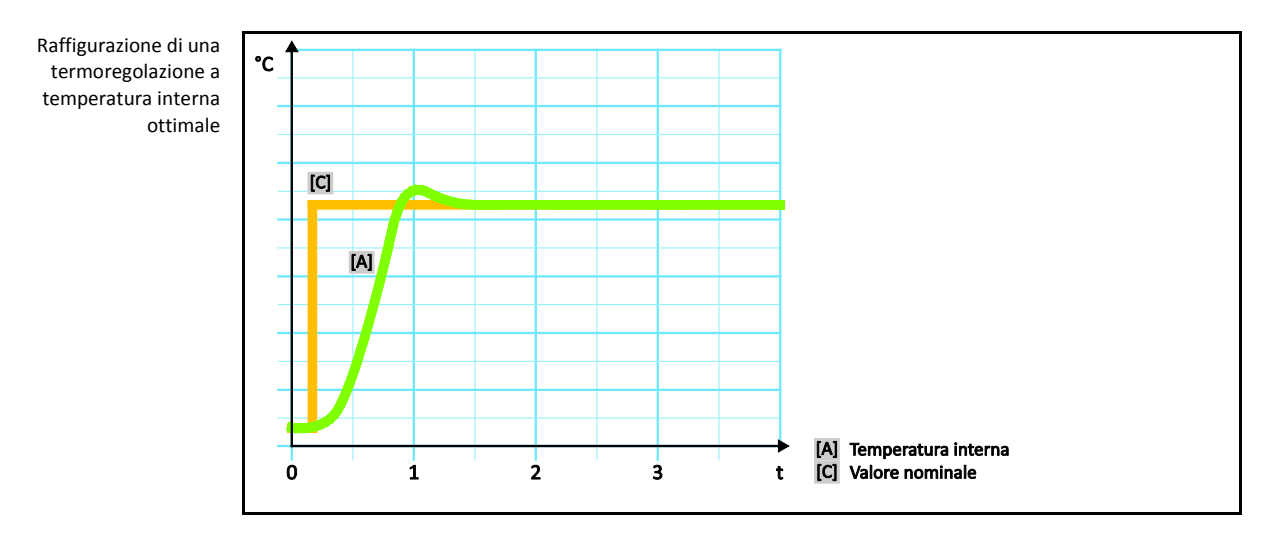

### 4.2.3 Controllo temperatura a temperatura di processo

Determinate applicazioni di termoregolazione richiedono, per ottenere risultati ottimali, che la temperatura venga rilevata in un altro punto che quello descritto. La regolazione alla temperatura di processo apre qui delle alternative. Per la termoregolazione alla temperatura di processo viene utilizzato un sensore di temperatura Pt100 esterno aggiuntivamente collegato, in interazione con un controllore pilota (controllore a cascata). Il sensore interno sulla mandata viene introdotto nel con-

MANUALE D'USO

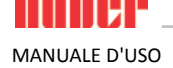

trollore successivo. Questo metodo di termoregolazione viene ad esempio impiegato per la termostatizzazione di recipienti a jacket. La predefinizione del setpoint vale per il controllore di processo. Attraverso questo viene a sua volta calcolato un setpoint per il controllore interno per controllare possibilmente in modo ottimale il setpoint di processo.

ΝΟΤΑ

#### Installazione difettosa del sensore di processo (Pt100) DANNI MATERIALI DOVUTO DA TERMOREGOLAZIONE DIFETTOSA

- Errore del rilevamento valore misurato dovuto a carica statica.
- > Il sensore di processo (Pt100) deve avere un cavo di alimentazione schermato.
- Se il tubo del sensore è metallico, allora prestare attenzione per evitare dei circuiti di messa a terra.
- Il cavo di collegamento non deve essere inutilmente lungo.
  - Fare attenzione a un buon fissaggio del sensore di processo sul luogo di misurazione nonché a un buon accoppiamento termico.
- Il sensore stesso deve avere un buon isolamento come schermatura o la messa a terra (R > 20 MΩ).

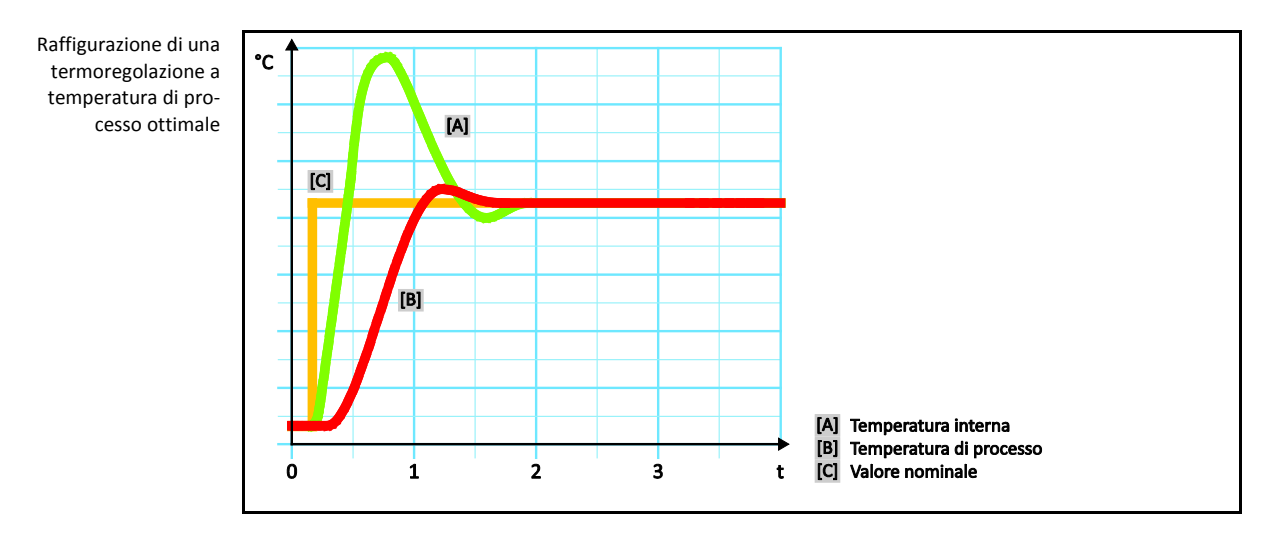

### 4.2.4 Limitatore Delta T

Il limitatore Delta T è un elemento del controllore di temperatura che serve alla protezione dell'impianto o del processo. Al limitatore Delta T viene predefinito un valore limite. Il limitatore Delta T reagisce in corrispondenza, quando al riscaldamento al raffreddamento viene raggiunto il valore limite.

Nella modalità di termoregolazione "Processo (cascata)" qui viene analizzata la differenza di temperatura tra la temperatura di mandata e quella di processo. L'impostazione di default del valore limite è predefinito a 100 K. Con un'idonea impostazione del valore limite e del controllore di temperatura, i limiti di carico ad esempio delle apparecchiature di vetro non vengono superati. Avvicinandosi al valore limite, la potenza di raffreddamento o quella di riscaldamento viene adattata. Il limitatore Delta T **non** è un dispositivo di sicurezza.

### 4.2.5 Monitoraggio dei sensori di temperatura Pt100

I sensori di temperatura Pt100 vengono continuamente verificati sul loro stato elettrico. Se durante la termoregolazione si presenta lo stato "Sensore difettoso", la termoregolazione viene immediatamente interrotta e viene visualizzato un corrispondente messaggio dell'apparecchio. Questo vale per tutti i sensori di temperatura collegati nel termoregolatore.

# 4.2.6 Regolazione ottimale della temperatura mediante parametri di controllo ottimali

Se la regolazione della temperatura non dovesse corrispondere alla qualità di regolazione delle immagini sopra visualizzate, allora è possibile adeguare i parametri di controllo. Con i termoregola-

ΝΟΤΑ

tori Huber si hanno diverse possibilità per trovare i parametri di controllo ottimali. A secondo dell'equipaggiamento del termoregolatore, potete selezionare le seguenti procedure:

| <ul> <li>Utilizzo dei parametri di fabbrica</li> </ul> | (standard)                                                                  |
|--------------------------------------------------------|-----------------------------------------------------------------------------|
| <ul> <li>Stima dei parametri di controllo</li> </ul>   | (sensato solo per termostati bagno con E-Grade Basic e regolazione interna) |
| <ul> <li>Identificazione rapida</li> </ul>             | (da E-Grade Exklusiv in poi)                                                |
| <ul> <li>Con test preliminare</li> </ul>               | (Unistate da E-Grade Exklusiv in poi)                                       |
|                                                        |                                                                             |

### 4.2.7 Sottocategoria: "Selezione Auto/modalità Esperto"

#### Utilizzo della "Modalità Esperto" senza nozioni fondate nella tecnica di regolazione. DANNI MATERIALI ALL'APPLICAZIONE

> Utilizzare questa modalità solo quando vi sono nozioni fondate nella tecnica di regolazione.

Qui è possibile selezionare se i parametri di controllo devono essere impostati in "Modalità automatica" oppure in "Modalità Esperto". Per eseguire impostazioni in "Modalità Esperto" sono richieste nozioni fondate nella tecnica di regolazione. Impostazioni sbagliate o insufficienti possono fortemente pregiudicare la funzione di regolazione della temperatura.

# INFORMAZIONE In "Modalità Esperto" la funzione di "Configurazione auto" è disattivata ed è possibile eseguire solo una "Configurazione manuale".

La modalità viene cambiata in questo modo:

# PROCEDURA

- Vai al "Menù Categorie".
- Cliccare sulla categoria "Controllo temperatura".
- Cliccare sulla categoria "TAC/manuale".
- Cliccare sulla sottocategoria "Selettore auto/esperto".
- Selezionare tra la voce di dialogo "Modalità automatica" e "Modalità Esperto".
- Confermare la selezione cliccando su "OK".

### 4.2.8 Sottocategoria: "Configurazione auto"

INFORMAZIONE Questa voce di menù può essere selezionata solo quando è impostata la "Modalità automatica".

#### 4.2.8.1 Sottocategoria: "Trova parametri"

4.2.8.1.1 Voce di dialogo: "Identificazione rapida"

La funzione "Identificazione rapida" del sistema regolato vi fornisce, a confronto al dispendio minimo, parametri di controllo adattati in modo veloce e affidabile. Con questi parametri di controllo viene raggiunto un comportamento di regolazione veloce e molto preciso. Solo in casi molto rari, per gli Unistate è necessario eseguire l'identificazione più dispendiosa ma anche più precisa "Con prova preliminare".

#### INFORMAZIONE

Non eseguire alcuna modifica al termoregolatore e all'applicazione dopo aver avviato il sistema (termoregolatore/applicazione esterna). Modifiche sono ad esempio riempimento/svuotamento della camera di processo, modifica della velocità dei miscelatori, modifica della posizione del sensore di processo Pt100 ecc..

# PROCEDURA

Prima di impostare i parametri di controllo prestare attenzione che il termoregolatore abbia raggiunto il setpoint impostato e che esegua già da alcuni minuti la termoregolazione a questo setpoint. Non arrestare la termoregolazione.

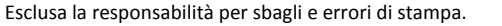

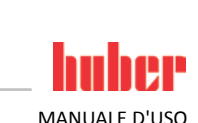

```
MANUALE D'USO
```

- Non eseguire nessuna modifica al termoregolatore e all'applicazione durante la ricerca dei parametri.
- Vai al "Menù Categorie".
- Cliccare sulla categoria "Controllo temperatura".
- Cliccare sulla categoria "TAC/manuale".
- Cliccare sulla sottocategoria "Configurazione auto".
- Cliccare sulla sottocategoria "Trova parametri".
- Cliccare sulla voce di dialogo "Identificazione rapida".
- Confermare la selezione cliccando su "OK".
- Leggere il messaggio visualizzato e confermarlo cliccando su "OK".
- Selezionare il fluido termico utilizzato dall'elenco.
- Confermare la selezione cliccando su "OK".
- Selezionare tra la voce di dialogo "Interno" e "Processo (cascata)".
- Confermare la selezione cliccando su "OK".
- Inserire un nuovo setpoint tramite la tastiera numerica apparsa. Questo dovrebbe avere almeno 10 K di differenza dal setpoint attuale.
- Confermare l'immissione cliccando su "OK". L'impostazione dei parametri di controllo mediante "Identificazione rapida" inizia e dopo poco tempo sul display appare un messaggio.
- Leggere il messaggio visualizzato e confermarlo cliccando su "OK".

#### 4.2.8.1.2 Voce di dialogo: "Stima parametri di controllo"

A confronto con termostati bagno comparabili, disponibili sul mercato, offriamo un altro vantaggio anche per i termoregolatori semplici. Attraverso l'immissione del fluido termico utilizzato e della sua quantità qui è possibile modificare un record di parametri di controllo già esistente. Questa versione è disponibile per termostati bagno senza applicazione esterna collegata.

#### INFORMAZIONE

Tutti i dati tecnici necessari dei fluidi termici elencati nel Pilot ONE sono memorizzati nel controllore. Se il fluido termico utilizzato non dovesse comparire nell'elenco, allora scegliere un fluido termico possibilmente equiparabile in riferimento al range di temperatura e alla viscosità. Altre informazioni a tal proposito sono riportate da pagina 25 nel paragrafo **»Informazioni sui fluidi termici**«.

# PROCEDURA

- Prima di impostare i parametri di controllo prestare attenzione che il termoregolatore abbia raggiunto il setpoint impostato e che esegua già da alcuni minuti la termoregolazione a questo setpoint. Non arrestare la termoregolazione.
- Non eseguire nessuna modifica al termoregolatore e all'applicazione durante la ricerca dei parametri.
- Vai al "Menù Categorie".
- Cliccare sulla categoria "Controllo temperatura".
- Cliccare sulla categoria "TAC/manuale".
- Cliccare sulla sottocategoria "Configurazione auto".
- Cliccare sulla sottocategoria "Trova parametri".
- Cliccare sulla voce di dialogo "Stima parametri di controllo".
- Confermare la selezione cliccando su "OK".
- Leggere il messaggio e confermarlo cliccando su "Sì". I parametri di controllo attuali vengono sovrascritti.
- Selezionare il fluido termico utilizzato dall'elenco.
- Confermare la selezione cliccando su "OK".
- Leggere il messaggio visualizzato e confermarlo cliccando su "OK".
- Inserire il volume di riempimento tramite la tastiera numerica apparsa.
- Confermare l'immissione cliccando su "OK".
- Cliccare due volte sul pulsante tattile "Freccia" per ritornare alla categoria "Controllo temperatura".
- Cliccare sulla categoria "Processo/Interno".
- Selezionare tra la voce di dialogo "Interno" e "Processo (cascata)".
- Per confermare la selezione cliccare su "OK".

#### 4.2.8.1.3 Voce di dialogo: "Con test preliminare" (solo per Unistat)

In alcune applicazioni complesse la funzione "Identificazione rapida" del sistema regolato eventualmente non porta ancora ad una regolazione ottimale. Questo può essere il caso in particolare quando la struttura idraulica non può essere adattata alle quantità di circolazione richieste. Altre informazioni a tal proposito sono riportate a pagina 26 nel paragrafo **»Osservare alla programmazione di esperimenti**«.

Una ulteriore ottimizzazione del comportamento di regolazione può essere raggiunta, quando si seleziona la funzione di parametrizzazione del controllore "Con test preliminare". A tal proposito vengono rilevati i parametri di regolazione all'interno dei limiti impostati per il setpoint minimo e massimo. Durante ciò in alcune circostanze viene termoregolato ai limiti del setpoint.

#### INFORMAZIONE

Prima di avviare la parametrizzazione automatica del controllore fare assolutamente attenzione alla corretta impostazione del setpoint minimo e massimo. È vantaggioso eseguire una delimitazione al range di temperatura di lavoro effettivo, successivamente utilizzato. Non eseguire alcuna modifica al termoregolatore e all'applicazione dopo aver avviato il sistema (termoregolatore/applicazione esterna). Modifiche sono ad esempio riempimento/svuotamento della camera di processo, modifica della velocità dei miscelatori, modifica della posizione del sensore di processo Pt100 ecc..

Poiché tra altro potrebbe presentarsi un grande range di temperatura di lavoro, in questa modalità la ricerca dei parametri richiede corrispondentemente più tempo. Dal controllore vengono determinati fino a tre valori nominali di temperatura e elaborati automaticamente uno dopo l'altro. Questi giacciono uno sotto la temperatura ambiente, uno a circa la temperatura ambiente e uno al di sopra della temperatura ambiente, fin quando i limiti di setpoint lo permettano.

# PROCEDURA

- Prima di impostare i parametri di controllo prestare attenzione che il termoregolatore abbia raggiunto il setpoint impostato e che esegua già da alcuni minuti la termoregolazione a questo setpoint. Non arrestare la termoregolazione.
- Non eseguire nessuna modifica al termoregolatore e all'applicazione durante la ricerca dei parametri.
- Vai al "Menù Categorie".
- Cliccare sulla categoria "Controllo temperatura".
- Cliccare sulla categoria "TAC/manuale".
- Cliccare sulla sottocategoria "Configurazione auto".
- Cliccare sulla sottocategoria "Trova parametri".
- Cliccare sulla voce di dialogo "Con test preliminare".
- Confermare la selezione cliccando su "OK".
- Leggere il messaggio visualizzato e confermarlo cliccando su "OK".
- Selezionare il fluido termico utilizzato dall'elenco.
- Confermare la selezione cliccando su "OK".
- Selezionare tra la voce di dialogo "Interno" e "Processo (cascata)".
- Confermare la selezione cliccando su "OK". L'impostazione dei parametri di controllo mediante "Con test preliminare" inizia e dopo poco tempo sul touchscreen appare un messaggio.
- Leggere il messaggio visualizzato e confermarlo cliccando su "OK".

#### 4.2.8.2 Sottocategoria: "Dinamica di controllo"

Potete scegliere tra un comportamento di regolazione più veloce, con una possibile e accettata piccola sovraoscillazione della temperatura, e un comportamento di regolazione senza sovraoscillazioni della temperatura. L'impostazione standard è **"Rapido, piccolo overshoot"**.

La sovraoscillazione è riferita sempre alla temperatura pilota. Se ad esempio avete attivato la termoregolazione di processo, allora questa è la temperatura pilota. Al contrario di ciò, la temperatura del bagno o di mandata deve precedere sempre la temperatura di processo. Per ottenere un trasferimento di energia migliore possibile è necessario avere una differenza di temperatura maggiore possibile tra temperatura del bagno o di mandata e la temperatura di processo (vedi figura »Raffigurazione di una termoregolazione a temperatura di processo ottimale« da pagina 41 in poi nel paragrafo »Controllo temperatura a temperatura di processo«). Ciò può avvenire sempre solo con una portata possibilmente grande del fluido termico. Nell'impostazione "Sovraoscillazione veloce, minore", attraverso la combinazione di grande portata del fluido termico e dell'elettronica di regolazione ottimamente dimensionata avviene raramente una sovraoscillazione della temperatura di processo e contemporaneamente il valore di setpoint viene raggiunto il più velocemente possibile. Al contrario della modalità "Sovraoscillazione veloce, minore" esiste l'impostazione "Senza sovraoscillazione". L'accostamento alla temperatura nominale avviene durante ciò in modo più cauto e quindi aperiodico. Il tempo di regolazione al setpoint impostato da voi viene prolungato. La dichiarazione "senza sovraelongazione" vale solo all'esistenza di minimi influssi ostacolanti dall'esterno. Osservare le disposizioni alla pagina 26 nel paragrafo »Osservare alla programmazione di esperimenti«.

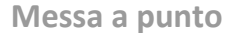

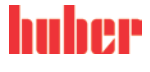

#### MANUALE D'USO

Capitolo 4

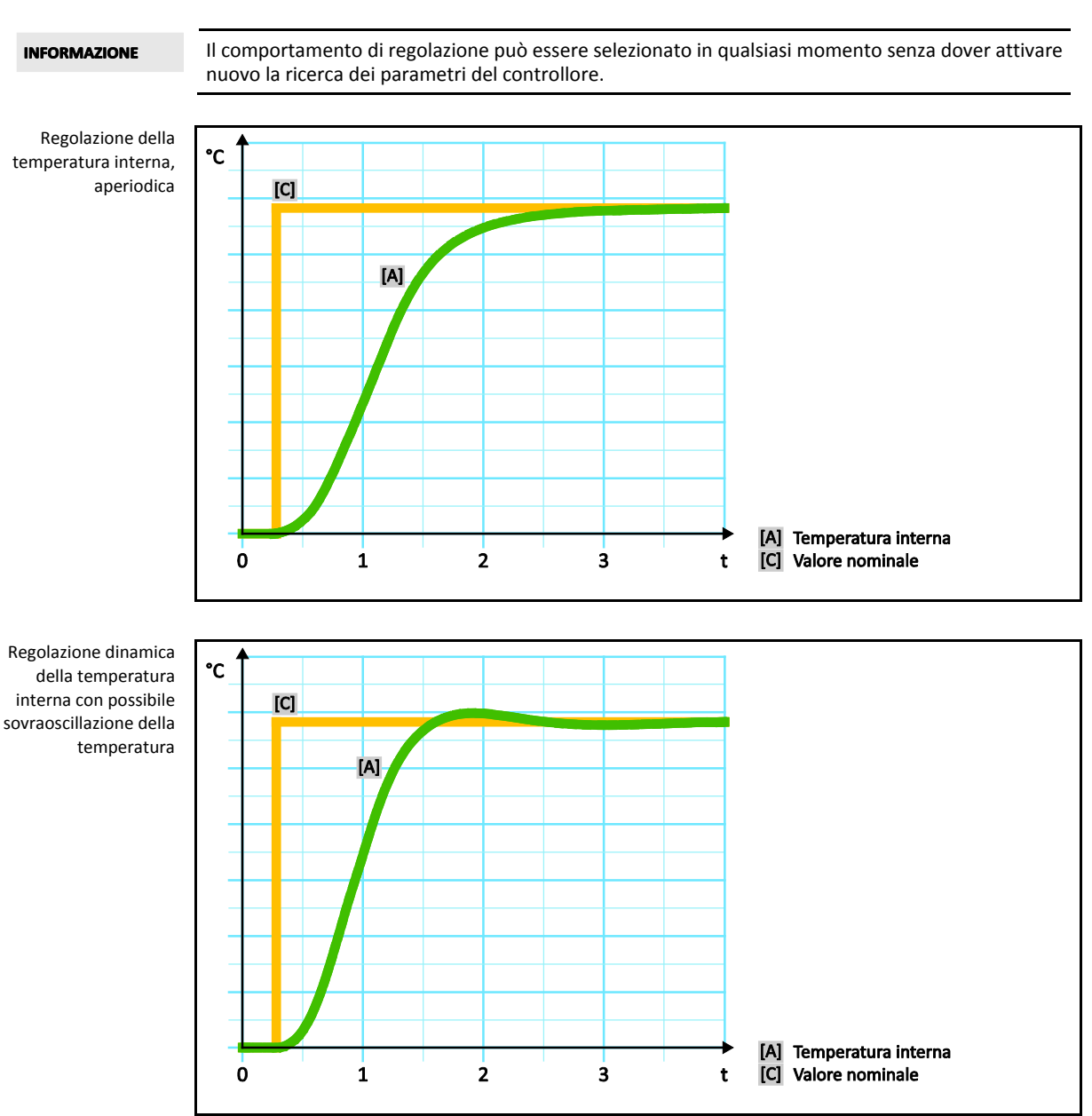

- Vai al "Menù Categorie".  $\geq$
- Cliccare sulla categoria "Controllo temperatura". Cliccare sulla categoria "TAC/manuale". ≻
- $\triangleright$
- Cliccare sulla sottocategoria "Configurazione auto". ≻
- Cliccare sulla sottocategoria "Dinamica di controllo".  $\triangleright$
- Selezionare tra la voce di dialogo "Rapido, piccolo overshoot" e "Senza sovraelongazione". ≻
- ≻ Confermare la selezione cliccando su "OK".

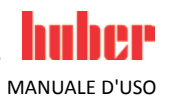

#### 4.2.8.3 Sottocategoria: "Proprietà fluido"

4.2.8.3.1 Sottocategoria "Seleziona fluido"

Sotto questa voce selezionare il fluido termico utilizzato da un elenco.

# PROCEDURA

- Vai al "Menù Categorie".
- Cliccare sulla categoria "Controllo temperatura".
- Cliccare sulla categoria "TAC/manuale".
- Cliccare sulla sottocategoria "Configurazione auto".
- Cliccare sulla sottocategoria "Proprietà fluido".
- Cliccare sulla sottocategoria "Seleziona fluido".
- Selezionare il fluido termico utilizzato dall'elenco.
- Confermare la selezione cliccando su "OK".

#### 4.2.8.3.2 Sottocategoria: "Volume Bagno/Circolazione"

Sotto questa voce immettere la quantità di riempimento del fluido termico del bagno/circuito.

# PROCEDURA

- Vai al "Menù Categorie".
- Cliccare sulla categoria "Controllo temperatura".
- Cliccare sulla categoria "TAC/manuale".
- Cliccare sulla sottocategoria "Configurazione auto".
- Cliccare sulla sottocategoria "Proprietà fluido".
- Cliccare sulla sottocategoria "Volume Bagno/Circolazione".
- Leggere il messaggio e confermarlo cliccando su "OK".
- > Inserire il volume di riempimento tramite la tastiera numerica apparsa.
- Confermare l'immissione cliccando su "OK".
- 4.2.8.3.3 Sottocategoria: "VPC/Bypass"

Sotto questa voce impostare se utilizzate o non utilizzate un bypass.

# PROCEDURA

- Vai al "Menù Categorie".
- Cliccare sulla categoria "Controllo temperatura".
- Cliccare sulla categoria "TAC/manuale".
- Cliccare sulla sottocategoria "Configurazione auto".
- Cliccare sulla sottocategoria "Proprietà fluido".
- Cliccare sulla sottocategoria "VPC/Bypass".
- Selezionare tra la voce di dialogo "Bypass non usato" e "Bypass usato".
- Confermare la selezione cliccando su "OK".
- 4.2.8.3.4 Sottocategoria: "Mostra fluido"

Attraverso questa voce ricevete una panoramica delle impostazioni eseguite.

- Vai al "Menù Categorie".
- Cliccare sulla categoria "Controllo temperatura".
- Cliccare sulla categoria "TAC/manuale".
- Cliccare sulla sottocategoria "Configurazione auto".
- Cliccare sulla sottocategoria "Proprietà fluido".
- Cliccare sulla sottocategoria "Mostra fluido".
- Cliccare su "OK" dopo aver letto/controllato le voci.

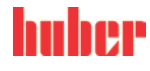

MANUALE D'USO

#### 4.2.8.4 Sottocategoria: "Visualizza parametri"

Qui è possibile visualizzare i parametri impostati in "Modalità automatica".

# **PROCEDURA**

- Vai al "Menù Categorie".
- Cliccare sulla categoria "Controllo temperatura".
- Cliccare sulla categoria "TAC/manuale".  $\triangleright$
- Cliccare sulla sottocategoria "Configurazione auto".  $\geq$
- Cliccare sulla sottocategoria "Visualizza parametri".
- $\triangleright$ Cliccare su "OK" dopo aver letto/controllato i parametri.

#### 4.2.9 Categoria: "Configurazione manuale"

| ΝΟΤΑ         | Utilizzo della "Modalità Esperto" senza nozioni fondate nella tecnica di regolazione.                                                  |  |  |
|--------------|----------------------------------------------------------------------------------------------------|--|--|
|              | DANNI MATERIALI ALL'APPLICAZIONE                                                                                                    |  |  |
|              | > Utilizzare questa modalità solo quando vi sono nozioni fondate nella tecnica di regolazione.                                         |  |  |
|              |                                                                                                    |  |  |
| INFORMAZIONE | In "Modalità Esperto" la funzione di "Configurazione auto" è disattivata ed è possibile eseguire<br>solo una "Configurazione manuale". |  |  |
|              |                                                                                                    |  |  |

Per eseguire impostazioni in "Modalità Esperto" sono richieste nozioni fondate nella tecnica di regolazione. Impostazioni sbagliate o insufficienti possono fortemente pregiudicare la funzione di regolazione della temperatura.

#### 4.2.9.1 Sottocategoria: "Cambia Parametri"

In questa voce di menù si esegue la configurazione manuale dei parametri di controllo. Se si regola solamente alla temperatura interna, i corrispondenti parametri di controllo vengono immessi solo alla voce "Interno". Ad una regolazione alla temperatura di processo può intervenire anche il controllore interno, p. es. al raggiungimento del limite di setpoint oppure ad una limitazione del Delta T. Di conseguenza per la regolazione alla temperatura di processo i record di parametri vanno immessi sotto tutte e 3 le voci ("Interno", "Jacket" e "Processo").

#### 4.2.9.1.1 Sottocategoria: "Interno"

Qui vengono inseriti uno dopo l'altro i nuovi valori per "KP", "Tn" e "Tv".

- Vai al "Menù Categorie".
- Cliccare sulla categoria "Controllo temperatura".
- $\triangleright$ Cliccare sulla categoria "TAC/manuale".
- Cliccare sulla sottocategoria "Configurazione manuale". ≻
- $\geq$ Cliccare sulla sottocategoria "Cambia Parametri".
- $\geq$ Cliccare sulla sottocategoria "Interno".
- Inserire il nuovo valore "KP" tramite la tastiera numerica apparsa. Confermare l'immissione cliccando su "OK".  $\triangleright$
- $\triangleright$
- Inserire il nuovo valore "Tn" tramite la tastiera numerica apparsa.
- Confermare l'immissione cliccando su "OK".
- Inserire il nuovo valore "Tv" tramite la tastiera numerica apparsa.
- ⊳ Confermare l'immissione cliccando su "OK".

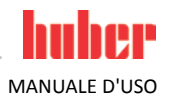

4.2.9.1.2 Sottocategoria: "Jacket"

Qui viene inserito il nuovo valore per "KP".

# **PROCEDURA**

- Vai al "Menù Categorie".
- Cliccare sulla categoria "Controllo temperatura".
- Cliccare sulla categoria "TAC/manuale".  $\geq$
- Cliccare sulla sottocategoria "Configurazione manuale".
- Cliccare sulla sottocategoria "Cambia Parametri".
- Cliccare sulla sottocategoria "Jacket".
- Inserire il nuovo valore "KP" tramite la tastiera numerica apparsa.  $\geq$
- Confermare l'immissione cliccando su "OK".
- Leggere il messaggio e confermarlo cliccando su "OK".

#### 4.2.9.1.3 Sottocategoria: "Processo"

Qui vengono inseriti uno dopo l'altro i nuovi valori per "KP", "Tn" e "Tv".

# PROCEDURA

- Vai al "Menù Categorie".
- Cliccare sulla categoria "Controllo temperatura".  $\triangleright$
- Cliccare sulla categoria "TAC/manuale".
- Cliccare sulla sottocategoria "Configurazione manuale".
- Cliccare sulla sottocategoria "Cambia Parametri".
- $\triangleright$ Cliccare sulla sottocategoria "Processo".
- Inserire il nuovo valore "KP" tramite la tastiera numerica apparsa. Confermare l'immissione cliccando su "OK".  $\geq$
- $\geq$
- Inserire il nuovo valore "Tn" tramite la tastiera numerica apparsa.
- Confermare l'immissione cliccando su "OK".
- Inserire il nuovo valore "Tv" tramite la tastiera numerica apparsa.
- Confermare l'immissione cliccando su "OK".  $\triangleright$

#### 4.2.9.2 Sottocategoria: "Visualizza parametri"

Sotto questa funzione vi vengono visualizzati i parametri manuali impostati.

- Vai al "Menù Categorie".
- Cliccare sulla categoria "Controllo temperatura".
   Cliccare sulla categoria "TAC/manuale".
- Cliccare sulla sottocategoria "Configurazione manuale".
- Cliccare sulla sottocategoria "Visualizza parametri".
- Cliccare su "OK" dopo aver letto/controllato i parametri.  $\triangleright$

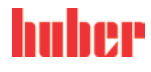

MANUALE D'USO

#### 4.2.9.3 Sottocategoria: "Struttura controllore"

Sotto questa funzione sono disponibili due differenti strutture del controllore.

"Controllore PID Huber": Impostazione standard

**"Controllore PID classico":** Questa impostazione viene utilizzata dai tecnici di servizio della ditta Peter Huber Kältemaschinenbau GmbH esclusivamente a scopi di servizio.

# PROCEDURA

- Vai al "Menù Categorie".
- Cliccare sulla categoria "Controllo temperatura".
- Cliccare sulla categoria "TAC/manuale".
- Cliccare sulla sottocategoria "Configurazione manuale".
- Cliccare sulla sottocategoria "Struttura controllore".
- Selezionare tra la voce di dialogo "Controllore PID Huber" e "Controllore PID classico".
- Confermare la selezione cliccando su "OK".

### 4.2.10 Sottocategoria: "Reset parametri"

Con questa funzione è possibile resettare i parametri di controllo all'impostazione di fabbrica.

# PROCEDURA

- Vai al "Menù Categorie".
- Cliccare sulla categoria "Controllo temperatura".
- Cliccare sulla categoria "TAC/manuale".
- Cliccare sulla sottocategoria "Reset parametri".
- Leggere il messaggio e confermarlo cliccando su "Sì". I parametri di controllo vengono resettati/cancellati. Il termoregolatore può essere rimesso in funzione solo dopo un riavvio.
- Spegnere e riaccendere a tal proposito il termoregolatore. I parametri sono stati resettati.

#### 4.2.11 Sottocategoria: "Visualizza parametri"

Sotto questa funzione vi vengono visualizzati i parametri impostati. A secondo dell'impostazione precedente, questi sono i "Controllo parametri automatico" oppure i "Parametri di controllo manuale".

# PROCEDURA

- Vai al "Menù Categorie".
- Cliccare sulla categoria "Controllo temperatura".
- Cliccare sulla categoria "TAC/manuale".
- Cliccare sulla sottocategoria "Visualizza parametri".
- Cliccare su "OK" dopo aver letto/controllato i parametri.

### 4.2.12 Protezione antigelo per termoregolatori

ΝΟΤΑ

#### Inosservanza della compatibilità del fluido termico con il vostro termoregolatore DANNI MATERIALI

- È esclusa l'acqua senza l'aggiunta di antigelo con una temperatura inferiore di 0 °C come fluido termico (pericolo di congelamento e possibile distruzione dell'evaporatore).
- Osservare la classificazione del vostro termoregolatore secondo DIN 12876.
- Va garantito la resistenza dei materiali seguenti con il fluido termico: acciaio inox 1.4301/ 1.4401 (V2A), rame, nichel, FKM, bronzo duro/ottone, stagno argento e materiale plastico.
- La viscosità massima del fluido termico non deve superare 50 mm<sup>2</sup>/s alla temperatura di lavoro più bassa!
- La densità massima del fluido termico non deve superare 1 kg/dm<sup>3</sup>!

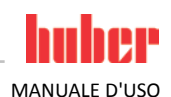

ΝΟΤΑ

#### Funzionamento senza protezione antigelo attivata

#### DISTRUZIONE COMPLETA DEL TERMOREGOLATORE

Impiegando acqua come fluido termico va assolutamente attivata la protezione antigelo nella categoria "Dispositivi di protezione".

Termoregolatori con protezione antigelo opzionale sono in grado di funzionare solo con acqua come fluido termico. Possibile rischio: Congelamento dello scambiatore di calore con temperatura < 5 °C. L'attivazione della protezione antigelo viene visualizzato sul display tattile da un cristallo di ghiaccio (lampeggiante verde). Se il vostro termoregolatore è dotato di una protezione antigelo lo potete rilevare dalla scheda tecnica da pagina 69 in poi al paragrafo »**Appendice**«.

# **PROCEDURA**

- Vai al "Menù Categorie".
- Cliccare sulla categoria "Opzioni di protezione".
- Cliccare sulla categoria "Protezione antigelo".
- Per attivare o disattivare la protezione antigelo cliccare sulla voce di dialogo "off" o "on".
- Confermare la selezione cliccando su "OK".

### 4.2.13 Impostazione dei limiti di setpoint

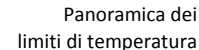

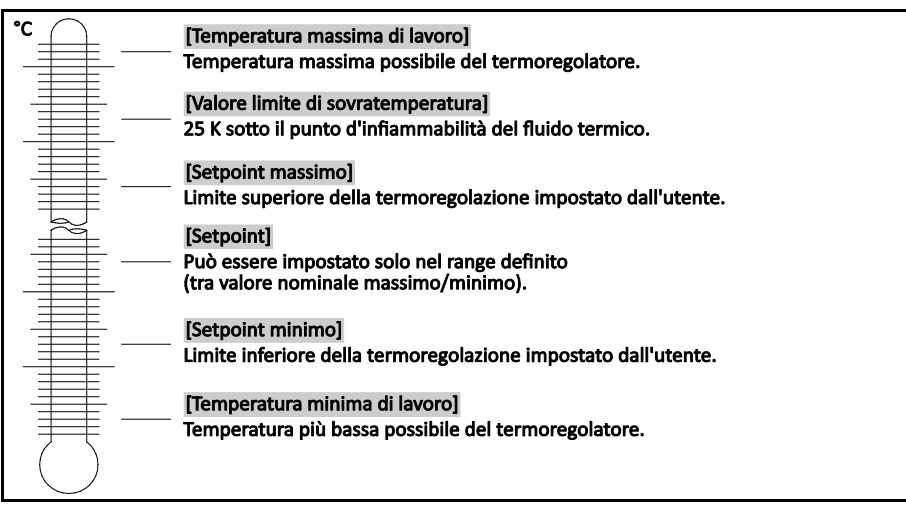

I limiti per il setpoint minimo e massimo servono come sicurezza del vostro impianto. Questi devono essere impostati, prima di eseguire la prima termoregolazione e al cambio del fluido termico, in funzione dell'area d'impiego del fluido termico. Il limite massimo del valore di setpoint delimita la predefinizione del valore di setpoint per la temperatura del bagno e/o di mandata. Il limite minimo del setpoint protegge, corrispondentemente in caso di basse temperature, da una viscosità troppo alta e/o dal congelamento. La predefinizione del setpoint è possibile solo nella fascia di temperatura tra il limite minimo e massimo del setpoint.

- Vai al "Menù Categorie".
- Cliccare sulla categoria "Opzioni di protezione".
- Cliccare sulla categoria "Limiti Setpoint".
- Cliccare sulla sottocategoria "Setpoint minimo".
- Inserire il nuovo valore tramite la tastiera numerica apparsa.
- Confermare l'immissione cliccando su "OK".
- Nella visualizzazione successiva riconfermare l'immissione cliccando su "OK". La selezione corretta viene visualizzata con grafico e il "Setpoint minimo" viene immediatamente modificato. Se il cliccare su "OK" non dovesse essere corretto, questo viene visualizzato per 2 secondi con grafico. Infine la visualizzazione ritorna alla schermata "Limiti setpoint". Tentare di nuovo la modifica del "Setpoint minimo".
- Cliccare sulla sottocategoria "Setpoint max".

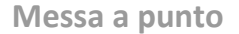

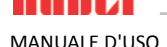

- Inserire il nuovo valore tramite la tastiera numerica apparsa.
- Confermare l'immissione cliccando su "OK".
- Nella visualizzazione successiva riconfermare l'immissione cliccando su "OK". La selezione corretta viene visualizzata con grafico e il "Setpoint massimo" viene immediatamente modificato. Se il cliccare su "OK" non dovesse essere corretto, questo viene visualizzato per 2 secondi con grafico. Infine la visualizzazione ritorna alla schermata "Limiti setpoint". Tentare di nuovo la modifica del "Setpoint massimo".

**INFORMAZIONE** Verificare i valori impostati del setpoint minimo e massimo ad ogni cambiamento del sistema, in particolare ad un cambio del fluido termico.

### 4.2.14 Impostazione del setpoint

# **PROCEDURA**

- Andare alla schermata "Home".
- Cliccare sul simbolo tastiera accanto a "T<sub>setpoint</sub>".
- Inserire un nuovo setpoint tramite la tastiera numerica apparsa.

**Deve valere:** [Limitazione minima del setpoint] ≤ [setpoint] ≤ [Limitazione massima del setpoint]. Se queste condizioni vengono violate, allora tramite **>Touchscreen**< [88] viene emesso una nota e l'immissione viene ignorata. In questo caso cancellare il valore già immesso o con il tasto "Freccia" oppure con il tasto "clear". Immettere di nuovo il setpoint.

- Confermare l'immissione cliccando su "OK".
- Nella visualizzazione successiva riconfermare l'immissione cliccando su "OK".

La selezione corretta viene visualizzata con grafico e il setpoint viene immediatamente modificato. Se il cliccare su "OK" non dovesse essere corretto, questo viene visualizzato per 2 secondi con grafico. Infine la visualizzazione ritorna alla schermata "Home". Tentare di nuovo la modifica del setpoint.

# 4.3 Riempimento, Sfiato, Degasaggio e Svuotamento

La figura "Bozza di allacciamento" è riportata da pagina 69 in poi, nel paragrafo »Appendice«.

# 4.3.1 Riempimento, Spurgo aria, Degasaggio e Svuotamento del termostato bagno

#### Inosservanza della scheda tecnica di sicurezza del fluido termico da utilizzare LESIONI

- > Possibile pericolo di lesioni degli occhi, pelle e vie respiratorie.
- La scheda tecnica di sicurezza del fluido termico da utilizzare va assolutamente letta e rispettata prima dell'uso.
- Osservare le prescrizioni/istruzioni di lavoro locali.
- Indossare l'equipaggiamento di protezione individuale (p. es. guanti di protezione resistenti alle temperature, occhiali di protezione, scarpe di sicurezza).
- > Pericolo di scivolamento dovuto dalla postazione di lavoro sporca.

#### 4.3.1.1 Riempimento e spurgo aria del termostato bagno compreso l'applicazione esterna chiusa

- Sollevare il **>coperchio del bagno<** [93] dal termoregolatore.
- Riempire con cautela un fluido termico adatto (vedi pagina 25 al paragrafo »Informazioni sui fluidi termici«) utilizzando accessori di riempimento (imbuto e/o bicchiere di vetro). Durante il riempimento fare attenzione ad eventuali misure necessarie come ad esempio la messa a terra dei recipienti, imbuti e altri mezzi. Il fluido termico può scorrere tramite i collegamenti a tubo flessibile all'applicazione esterna.
- > Accendere il termoregolatore tramite l'>interruttore di alimentazione< [37].
- Vai al "Menù Categorie".
- Cliccare sulla categoria "Controllo temperatura".
- Cliccare sulla categoria "Start/Stop".
- Cliccare sulla voce di dialogo "Avvio spurgo aria".

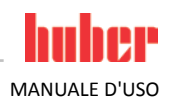

|              | <ul> <li>Confermare la selezione cliccando su "OK".</li> <li>Mediante la tastiera numerica apparsa immettere l'intervallo tempo dello spurgo aria. Preimpostati sono 0,5 minuti.</li> <li>Confermare l'immissione cliccando su "OK", per avviare il processo di riempimento. Il processo di riempimento è concluso quando il recipiente bagno è sufficientemente riempito. Per termoregolatori con riscaldamento, ogni spirale del riscaldamento deve giacere sotto il livello del fluido termico. Questo corrisponde al livello bagno minimo/riempimento minimo. Nell'applicazione esterna (p. es. jacket doppio) non deve esserci più nessuna bollicina d'aria. L'elettronica del controllore sorveglia la quantità riempita e visualizza il livello tramite il display grafico.</li> <li>Lasciare funzionare per alcuni minuti il "Programma di spurgo aria". Con ciò si ottiene che bollicine d'aria rinchiuse possano fuoriuscire. Queste bollicine causerebbero uno spegnimento di sicurezza durante il controllo della temperatura.</li> <li>Arrestare lo sfiato. A tal proposito andate nella categoria "Controllo temperatura".</li> <li>Cliccare sulla categoria "Start/Stop".</li> <li>Cliccare sulla voce di dialogo "Stop spurgo aria".</li> <li>Confermare la selezione cliccando su "OK". Lo sfiato viene arrestato e la pompa funziona ancora a inerzia per circa 30 secondi. Attendere finché la pompa si arresta.</li> <li>Rimettere il &gt;coperchio del bagno</li> </ul> |
|--------------|----------------------------------------------------------------------------------------------------|
| INFORMAZIONE | L'espansione di volume del fluido termico cambia in funzione del range di temperatura di lavoro                                                                                                    |
|              | nel quale desiderate lavorare. Con temperatura di lavoro "più bassa" il livello bagno minimo/livello<br>minimo non deve andare di sotto e con temperatura di lavoro "massima" nel recipiente ba-<br>gno/termoregolatore non deve avvenire nessuna fuoriuscita dovuto dal troppopieno. In caso di<br>sovrappieno scaricare la quantità di troppo del fluido termico (vedi pagina 54 al paragrafo<br><b>»Svuotamento del termostato bagno</b> «).                                                                                                    |
|              | In caso di sovrappieno, scaricare il fluido termico tramite lo >scarico< [8] in un recipiente adatto, vedi a pagina 54 il paragrafo »Svuotamento del termostato bagno«.                                                                                                    |
| INFORMAZIONE | Lo <b>Spurgo aria</b> e il <b>Degasaggio</b> vanno eseguiti particolarmente alla prima messa in funzione e dopo<br>il cambio del fluido termico. Solo in questo modo è possibile garantire un funzionamento senza<br>guasti. Dopo aver eseguito lo spurgo d'aria, eseguire i passi indicati a pagina 53 del paragra-<br>fo» <b>Degasaggio del termostato bagno</b> «.                                                                                                    |
| 4.3.1.2      | Degasaggio del termostato bagno                                                                                                    |
|              | Fluido termico caldo o freddo e superfici                                                                                                    |
| 2            | USTIONI DEGLI ARTI                                                                                                    |
|              | <ul> <li>Evitare il contatto diretto con il fluido termico o le superfici.</li> <li>Indossare l'equipaggiamento di protezione individuale (p. es. guanti di protezione resistenti alle<br/>temperature, occhiali di protezione, scarpe di sicurezza).</li> </ul>                                                                                                    |
| INFORMAZIONE | Al cambio da fluido termico a bassa bollitura (bollitore a bassa temperatura) a un fluido termico a                                                                                                    |
|              | bollitura alta è possibile che nel termoregolatore rimangono resti di liquido a bassa bollitura. A<br>secondo della temperatura di lavoro, il fluido a bassa temperatura inizia a bollire, si generano delle<br>bollicine di gas le quali per un breve tempo lasciano cadere la pressione della pompa. Durante ciò<br>è possibile che intervenga lo spegnimento di sicurezza. Le bollicine di gas arrivano all'apertura del<br>bagno e possono così fuoriuscire.                                                                                                    |
|              | Se sulla serpentina dell'evaporatore si sono formati dei cristalli di giaccio, ciò significa che nel<br>fluido termico vi è acqua. Per evitare danni al termoregolatore in questo caso eseguire il degasag-<br>gio.                                                                                                    |
|              | I fluidi termici sono più o meno fortemente igroscopici (assorbendo acqua). Questo effetto è mag-<br>giore più bassa è la temperatura di lavoro. La modalità di degasaggio di sotto descritta, la quale <b>va</b><br><b>sempre monitorata</b> , vi aiuta anche ad eliminare eventuali resti di acqua presenti, fuori dal circuito di<br>termoregolazione.                                                                                                    |

# MANUALE D'USO

# **PROCEDURA**

- Eseguire il degasaggio dopo aver eseguito lo spurgo aria. Premessa: Il termoregolatore è stato riempito secondo prescrizione come indicato alla pagina 52 nel paragrafo »Riempimento e spurgo aria del termostato bagno compreso l'applicazione esterna chiusa« oppure/e pulito come indicato alla pagina 63 nel paragrafo »Pulitura del circuito del fluido termico«.
- Andare alla schermata "Home".
- Cliccare sul simbolo tastiera accanto a "T<sub>setpoint</sub>".
- Inserire un nuovo valore di setpoint tramite la tastiera numerica apparsa. Questo setpoint deve essere inferiore di quello del fluido termico a bollitura bassa. Durante il processo di degasaggio in corso questo setpoint viene aumentato a passi di 10 K fino alla temperatura massima di lavoro.
- Confermare l'immissione cliccando su "OK".
- Nella visualizzazione successiva riconfermare l'immissione cliccando su "OK". La selezione corretta viene visualizzata con grafico e il setpoint viene immediatamente modificato. Se il cliccare su "OK" non dovesse essere corretto, questo viene visualizzato per 2 secondi con grafico. Infine la visualizzazione ritorna alla schermata "Home". Tentare di nuovo la modifica del setpoint.
- Cliccare sul pulsante tattile "Start".
- Confermare l'avvio della termoregolazione cliccando su "OK". La selezione corretta viene visualizzata con grafico e la termoregolazione inizia subito. Se il cliccare su "OK" non dovesse essere corretto, questo viene visualizzato per 2 secondi con grafico.
- Infine la visualizzazione ritorna alla schermata "Home". Ritentare l'avvio della termoregolazione.
   Termoregolare al setpoint immesso finché non salgono più bollicine di gas.
- Aumentare il setpoint di 10 K e termoregolare finché non salgono più bollicine di gas.
- Ripetere l'aumento del setpoint di 10 K, finché la temperatura massima di lavoro del fluido termico utilizzato è stata raggiunta.
- Cliccare sul pulsante tattile "Stop" non appena a temperatura massima di lavoro del fluido termico non salgono più delle bollicine di gas.
- Confermare l'arresto della termoregolazione cliccando su "OK". La selezione corretta viene visualizzata con grafico. La termoregolazione si arresta immediatamente e la pompa funziona ancora a inerzia per circa 30 secondi. Attendere finché la pompa si arresta. Se il cliccare su "OK" non dovesse essere corretto, questo viene visualizzato per 2 secon
  - di con grafico. Infine la visualizzazione ritorna alla schermata "Home". Ritentare l'arresto della termoregolazione. Il processo di degasaggio è concluso.

#### 4.3.1.3 Svuotamento del termostato bagno

# 

# Fluido termico caldo o molto freddo

#### GRAVI USTIONI/ASSIDERAMENTI DEGLI ARTI

- Prima di iniziare lo svuotamento, provvedere che il fluido termico sia termoregolato a temperatura ambiente (20 °C).
- Se il fluido termico a questa temperatura è troppo viscoso (denso) per essere svuotato, allora termoregolare il fluido termico per alcuni minuti, finché la viscosità è sufficiente per uno svuotamento. Mai termoregolare il fluido termico con >Valvola di scarico< [4] aperta.</p>
- Chiudere la >Valvola di scarico< [4] ruotando in senso orario (ruotare a destra di 90° fino alla battuta).</p>
- > Attenzione, pericolo di ustioni allo scarico di fluido termico con una temperatura oltre 20 °C.
- Allo scarico del fluido indossare l'equipaggiamento di protezione individuale.
- Eseguire lo scarico solo con tubo flessibile di scarico e contenitore idonei (questi devono essere compatibili al fluido termico e alla temperatura.

# PROCEDURA

#### Bagni con >Valvola di scarico< [4]

- Rimuovere il tappo zigrinato dallo >Scarico< [8].</p>
- Collegare un tubo flessibile di scarico allo >Scarico < [8].</p>
- Infilare l'altra estremità del tubo flessibile in un contenitore idoneo.
- Aprire la >Valvola di scarico< [4] ruotando in senso antiorario (ruotare a sinistra di 90° fino alla battuta).</p>
- Il fluido termico scorre dall'applicazione esterna attraverso il recipiente bagno e il tubo flessibile di scarico nel recipiente.
- > Attendere fino a quando l'applicazione esterna e il bagno sono vuoti.
- > Aprire l'attacco >Uscita circolazione< [1].
- Aprire l'attacco >Entrata circolazione< [2].

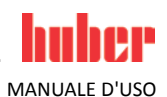

- Lasciare aperto il termoregolatore per un certo tempo affinché possa scaricare i residui e asciugarsi. Senza tappi di chiusura e con >Valvola di scarico< [4] aperta.
- $\triangleright$ Chiudere la >Valvola di scarico< [4] ruotando in senso orario (ruotare a destra di 90° fino alla battuta).
- $\geq$ Chiudere l'attacco >Uscita circolazione< [1].
- Chiudere l'attacco >Entrata circolazione< [2].  $\triangleright$
- $\triangleright$ Dopo l'asciugatura, rimuovere il tubo flessibile di scarico e rimontare il tappo zigrinato sullo >Scarico< [8]
- Il bagno è quindi svuotato.  $\triangleright$

#### Bagni senza >Valvola di scarico< [4]

- Tenere pronto un recipiente adatto per raccogliere il fluido termico.  $\triangleright$
- Aprire il tappo zigrinato dello >Scarico< [8]. Non appena avete aperto il tappo zigrinato, il fluido  $\triangleright$ termico scorre dall'applicazione esterna attraverso il recipiente bagno nel recipiente.
- Attendere fino a quando l'applicazione esterna e il bagno sono vuoti.
- Aprire l'attacco >Uscita circolazione< [1].</li>
   Aprire l'attacco >Entrata circolazione< [2].</li>
- > Lasciare aperto il termoregolatore per un certo tempo affinché possa scaricare i residui e asciugarsi (senza tappi di chiusura).
- Chiudere l'attacco >Uscita circolazione< [1].  $\geq$
- $\triangleright$ Chiudere l'attacco >Entrata circolazione< [2].
- Rimontare il tappo zigrinato allo >Scarico< [8].  $\triangleright$
- ≻ Il bagno è quindi svuotato.

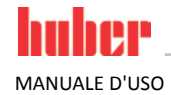

# 5 Funzionamento normale

# 5.1 Funzionamento automatico

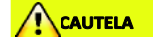

### Fluido termico caldo o freddo e superfici

USTIONI DEGLI ARTI

- Evitare il contatto diretto con il fluido termico o le superfici.
  - Indossare l'equipaggiamento di protezione individuale (p. es. guanti di protezione resistenti alle temperature, occhiali di protezione, scarpe di sicurezza).

### 5.1.1 Controllo temperatura

#### 5.1.1.1 Avvio della termoregolazione

La termoregolazione può essere avviata dopo il riempimento e lo sfiato completo eseguito.

# PROCEDURA

- Andare alla schermata "Home".
- Cliccare sul pulsante tattile "Start".
- Confermare l'avvio della termoregolazione cliccando su "OK". La selezione corretta viene visualizzata con grafico e la termoregolazione inizia subito. Se il cliccare su "OK" non dovesse essere corretto, questo viene visualizzato per 2 secondi con grafico. Infine la visualizzazione ritorna alla schermata "Home". Ritentare l'avvio della termoregolazione.

#### 5.1.1.2 Terminare la termoregolazione

ΝΟΤΑ

Allo spegnimento del termoregolatore, la temperatura del fluido termico è più alta/più bassa della temperatura ambiente

DANNI MATERIALI AL TERMOREGOLATORE E ALL'APPARECCHIATURA DI VETRO/APPLICAZIONE

- Portare il fluido termico a temperatura ambiente servendosi del termoregolatore.
- Non chiudere le valvole di intercettazione presenti nel circuito del fluido termico.

La termoregolazione può essere terminata in qualsiasi momento, la pompa funziona ancora a inerzia per circa 30 secondi. Lo spegnimento del compressore avviene dopo che la valvola del motore a passo per la regolazione della capacità di raffreddamento ha raggiunto una posizione definita.

# **PROCEDURA**

- Andare alla schermata "Home".
- Cliccare sul pulsante tattile "Stop".
- Confermare l'arresto della termoregolazione cliccando su "OK".

La selezione corretta viene visualizzata con grafico. La termoregolazione si arresta immediatamente e la pompa funziona ancora a inerzia per circa 30 secondi. Attendere finché la pompa si arresta. Se il cliccare su "OK" non dovesse essere corretto, questo viene visualizzato per 2 secondi con grafico. Infine la visualizzazione ritorna alla schermata "Home". Ritentare l'arresto della termoregolazione.

INFORMAZIONE

Il compressore viene spento solo, quando la valvola del motore a passo ha raggiunto una posizione definita. Nella riga di stato [campo 10] verrà visualizzata un'informazione a tal proposito.

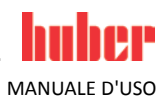

### 5.1.2 Controllo temperatura tramite programma di controllo temperatura creato

#### 5.1.2.1 Avvio del programma di termoregolazione

Un programma di termoregolazione può essere avviato dopo il riempimento e lo sfiato completo eseguito.

# PROCEDURA

- Vai al "Menù Categorie".
- Cliccare sulla categoria "Programmatore/Rampa".
- Cliccare sulla categoria "Start/Stop programma".
- > Cliccare sulla voce di dialogo del programma di termoregolazione da avviare.
- Confermare la selezione cliccando su "OK".
- Leggere il messaggio e confermarlo. Il termoregolatore avvia il programma di termoregolazione e il controllo della temperatura programmato inizia.
- Leggere l'avvertenza e confermarla cliccando su "OK".

#### 5.1.2.2 Terminare/Interrompere il programma di controllo temperatura

ΝΟΤΑ

Allo spegnimento del termoregolatore, la temperatura del fluido termico è più alta/più bassa della temperatura ambiente

DANNI MATERIALI AL TERMOREGOLATORE E ALL'APPARECCHIATURA DI VETRO/APPLICAZIONE

Portare il fluido termico a temperatura ambiente servendosi del termoregolatore.
 Non chiudere le valvole di intercettazione presenti nel circuito del fluido termico.

La termoregolazione può essere automaticamente essere terminata o tramite i parametri predefiniti nel programma oppure in qualsiasi momento anche terminandola/interrompendola manualmente. La termoregolazione si arresta subito dopo e la pompa funziona ancora a inerzia per circa 30 secondi. Lo spegnimento del compressore avviene dopo che la valvola del motore a passo per la regolazione della capacità di raffreddamento ha raggiunto una posizione definita.

#### Terminare/Interrompere manualmente il programma di controllo temperatura

# PROCEDURA

- Andare alla schermata "Home".
- Cliccare sul pulsante tattile "Stop".
- Confermare l'arresto della termoregolazione cliccando su "OK". La selezione corretta viene visualizzata con grafico. La termoregolazione si arresta immediatamente e la pompa funziona ancora a inerzia per circa 30 secondi. Attendere finché la pompa si arresta. Se il cliccare su "OK" non dovesse essere corretto, questo viene visualizzato per 2 secondi con grafico. Infine la visualizzazione ritorna alla schermata "Home". Ritentare l'arresto della termoregolazione.

#### INFORMAZIONE

Il compressore viene spento solo, quando la valvola del motore a passo ha raggiunto una posizione definita. Nella riga di stato [campo 10] verrà visualizzata un'informazione a tal proposito.

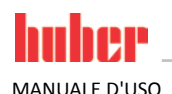

| 6            | Interfacce e aggiornamento software                                                                                                    |
|--------------|----------------------------------------------------------------------------------------------------|
| ΝΟΤΑ         | Le specifiche dell'interfaccia utilizzata non vengono rispettate<br>DANNI MATERIALI                                                                           |
|              | <ul> <li>Collegare solo componenti che corrispondono alle specifiche dell'interfaccia utilizzata.</li> </ul>                                                  |
| INFORMAZIONE | L'impiego di comandi PB è descritto nel nostro manuale d'uso "Comunicazione dati PB". Questo manuale d'uso lo potete scaricare dal sito www.huber-online.com. |

# 6.1 Interfacce sul controllore "Pilot ONE®"

ΝΟΤΑ

Il controllore Pilot ONE non viene fatto funzionare dietro un firewall

#### DANNI MATERIALI

- Fare funzionare il controllore Pilot ONE esclusivamente dietro un firewall, se il subnet locale è collegato a internet oppure a un'altra rete potenzialmente pericolosa.
- Lo stato della tecnica va applicata, per generare una sufficiente sicurezza per la connessione LAN!

Interfacce standard sul lato superiore del controllore "Pilot ONE"

### 6.1.1

### 10/100 Mbps Ethernet per connettore rete RJ45

Qui si tratta di un'interfaccia veloce e flessibile. Interfaccia standard 10/100 Mbps (Fast Ethernet), può essere collegata a una qualsiasi rete Ethernet esistente. Poiché questa interfaccia può essere collegata anche a reti molto grandi, vanno seguite le "Best Practices" degli IT (Firewall).

#### Impiego:

Inoltre va eseguita - per poter comunicare con il controllore "Pilot ONE" - l'abilitazione per la comunicazione. Questa è un'ulteriore caratteristica di sicurezza la quale impedisce che una qualsiasi persona - probabilmente involontariamente - si collega con la macchina sbagliata ed esegua probabilmente delle specifiche di termoregolazione sbagliate. Sono possibili le restrizioni seguenti:

- Disattivato
- Sempre ON (PLC)
- Timer di inattività 12h
- Timer di inattività 10min

Se ad esempio viene selezionato "Timer di inattività 10min", la connessione deve avvenire entro 10 minuti dopo la conferma eseguita sul controllore. In caso contrario la connessione viene respinta.

INFORMAZIONE

La comunicazione con il controllore Pilot ONE avviene tramite TCP (Transmission Control Protocol), Porta 8101. Utilizzando l'interfaccia vanno assolutamente osservate le specifiche degli standard generalmente validi.

### 6.1.2 Interfaccia USB 2.0

| INFORMAZIONE | Utilizzando l'interfaccia vanno assolutamente osservate le specifiche degli standard generalmente validi. |
|--------------|----------------------------------------------------------------------------------------------------|
| 6.1.2.1      | Interfaccia USB-2.0 Host                                                                                  |
|              | Attacco USB-2.0 (per connettore A) ad esempio per un supporto dati.                                       |
| 6.1.2.2      | Interfaccia USB-2.0 Device                                                                                |
|              | Attacco USB-2.0 (per connettore mini-B) per la comunicazione con un computer.                             |
| 6.2          | Interfacce sul termoregolatore                                                                            |
| 6.2.1        | Interfacce sul retro dell'apparecchio                                                                     |

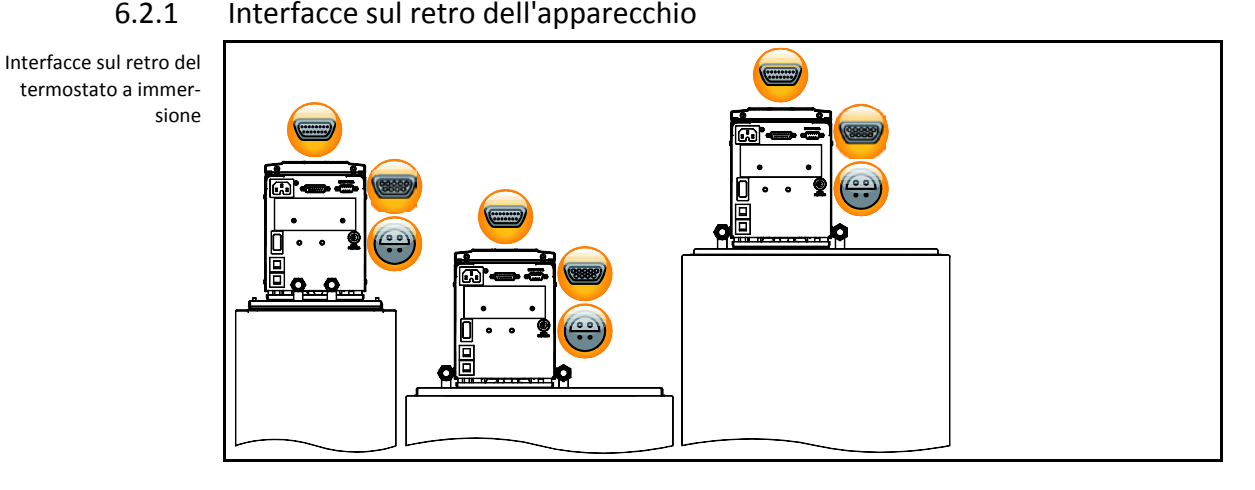

#### 6.2.1.1 Interfaccia di servizio

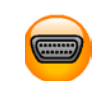

Questa interfaccia viene utilizzata dai tecnici di servizio della ditta Peter Huber Kältemaschinenbau GmbH esclusivamente a scopi di servizio. Con un cavo adattatore questa interfaccia diventa una presa seriale RS232.

#### 6.2.1.2 Presa RS232 seriale

A questa presa è possibile collegare corrispondentemente un PC, un PLC o un sistema di controllo processo (PLS) per telecomandare l'elettronica del controllore. Prima di infilare il cavo, verificare ed eventualmente adattare le impostazioni nella categoria "Interfacce".

#### INFORMAZIONE

Utilizzando l'interfaccia vanno assolutamente osservate le specifiche degli standard generalmente validi.

| Occupazione pin | Pin | Segnale | Descrizione   |
|-----------------|-----|---------|---------------|
|                 | 2   | RxD     | Receive Data  |
|                 | 3   | TxD     | Transmit Data |
|                 | 5   | GND     | Segnale GND   |

#### 6.2.1.3

#### B Presa d'attacco per sensore di regolazione di processo Pt100

Un sensore di temperatura che si trova nell'applicazione collegata (Pt100, tecnica a 4 conduttori, connettore Lemosa) viene collegato alla presa d'attacco del Pt100. Con ciò viene rilevata la temperatura effettiva esterna e quindi la temperatura d'esercizio del termoregolatore calcolata e adattata continuamente.

Q

MANUALE D'USO

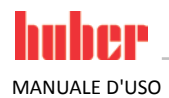

| INFORMAZIONE    | A se<br>cizie<br>del<br>sicu                                                                                                    | A secondo della temperatura d'esercizio, perdite di isolamento e isotermia, la temperatura d'eser-<br>cizio (temperatura di mandata) sull'applicazione può essere notevolmente al di sopra o al di sotto<br>del setpoint dell'applicazione. In questo contesto vanno assolutamente osservati i limiti rilevanti la<br>sicurezza del liquido di termoregolazione. |                         |  |  |
|-----------------|----------------------------------------------------------------------------------------------------|----------------------------------------------------------------------------------------------------|-------------------------|--|--|
|                 | l risultati di regolazione indicati nella scheda tecnica sono raggiungibili solo con cavi sensore <b>schermati</b> . Raccomandiamo i sensori Pt100 esterni dal programma di accessori Huber. |                                                                                                    |                         |  |  |
| Occupazione pin | Pin                                                                                                    | Segnale                                                                                                    |                         |  |  |
|                 | 1                                                                                                    | l+                                                                                                    | Pt100                   |  |  |
|                 | 2                                                                                                    | U+                                                                                                    | Pin 1: I+ Pin 4: I–     |  |  |
|                 | 3                                                                                                    | U–                                                                                                    | <br>Pin 2: U+ Pin 3: U– |  |  |
|                 | 4                                                                                                    | I-                                                                                                    |                         |  |  |

# 6.3 Aggiornamento del firmware

Le istruzioni per eseguire un update del firmware le trovate al sito www.huber-online.com.

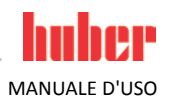

# 7 Manutenzione/Riparazione

# 7.1 Segnalazioni del termoregolatore

Le segnalazioni emesse dal termoregolatore vengono suddivise in differenti classi.

Seguire le istruzioni visualizzate sul **>Touchscreen**< [88]. Dopo aver tacitato una segnalazione, sul **>Touchscreen**< [88] viene emesso un simbolo. Cliccando sul simbolo andate alla panoramica di tutte le segnalazioni elencate in successione cronologica.

Simboli visualizzati: 🗊

# 7.2 Sicurezza elettrica

Sul retro del termostato a immersione si trovano gli interruttori di sicurezza termici di sovracorrente per uno spegnimento a isolamento di tutti i poli (L e N). In caso di errore (nessuna funzione e nessuna visualizzazione del termostato a immersione) verificare per prima, se è scattato l'interruttore di sicurezza di sovracorrente. Se dopo il ripristino, gli interruttori di sicurezza dovessero subito scattare di nuovo, staccare la spina di alimentazione e contattare immediatamente il Customer Support (il numero di telefono è riportato alla pagina 68 del paragrafo **»Numero di telefono e indirizzo azienda«**).

# 7.3 Sostituzione del controllore "Pilot ONE®"

PERICOLO

#### Sostituzione dell'elettronica mentre il termoregolatore è in funzione PERICOLO DI MORTE DOVUTO DAL FUOCO

- Arrestare una termoregolazione in corso.
- Staccare il termoregolatore dalla rete elettrica, posizionando l'>interruttore di alimentazione
  [37] del termoregolatore a "0".
- > Scollegare ulteriormente il termoregolatore dall'alimentazione di corrente.

In caso di comportamento errato potete sostituire il controllore "Pilot ONE" voi stessi. In caso di domande e/o problemi contattare il vostro rivenditore, la vostra rappresentanza oppure il nostro Customer Support.

Sostituzione del controllore "Pilot ONE"

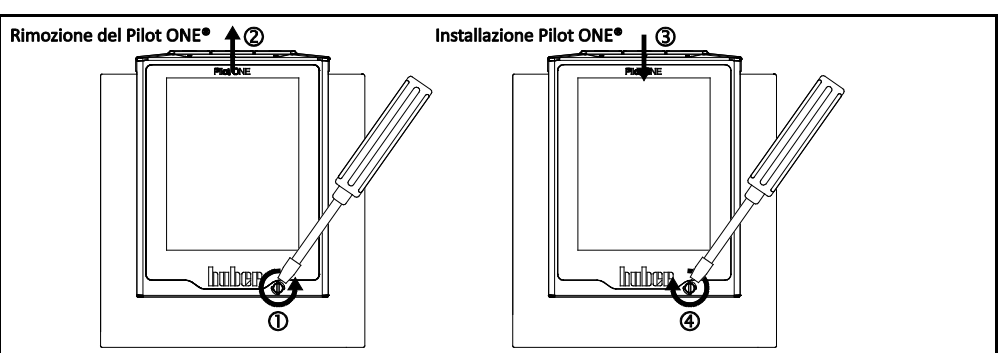

- Spegnere il termoregolatore. A tal proposito posizionare l'>interruttore di alimentazione< [37] su "0".</p>
- Scollegare il termoregolatore dall'alimentazione di corrente.
- Sbloccare il **>bloccaggio Pilot ONE**< [89] sul fronte della scatola.
- Estrarre cautamente il "Pilot ONE" verso l'alto.
- Inserire cautamente il nuovo "Pilot ONE".
- Chiudere il >bloccaggio Pilot ONE< [89] sul fronte della scatola.</p>
- > Collegare il termoregolatore all'alimentazione di corrente.
- Accendere il termoregolatore.

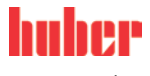

MANUALE D'USO

| 7.4      | 7.4 Manutenzione                                                                                                    |  |  |
|----------|----------------------------------------------------------------------------------------------------|--|--|
| PERICOLO | Pulitura/Manutenzione mentre il termoregolatore è in funzione                                                                                                    |  |  |
|          | <ul> <li>Arrestare una termoregolazione in corso.</li> <li>Staccare il termoregolatore dalla rete elettrica, posizionando l'&gt;interruttore di alimentazione</li> <li>[37] del termoregolatore a "0".</li> <li>Scollegare ulteriormente il termoregolatore dall'alimentazione di corrente.</li> </ul> |  |  |
| ΝΟΤΑ     | Esecuzione di lavori di manutenzione non descritti nel presente manuale d'uso                                                                                                    |  |  |
|          | DANNI MATERIALI SUL TERMOREGOLATORE                                                                                                    |  |  |
|          | Per lavori di manutenzione che non sono descritti nel presente manuale d'uso, contattare la<br>ditta Peter Huber Kältemaschinenbau GmbH.                                                                                                    |  |  |

- Lavori di manutenzione che non sono descritti nel presente manuale d'uso possono essere eseguiti solo da personale qualificato addestrato della Huber.
- > Eseguire autonomamente solo i lavori di manutenzione di seguito elencati.

| 7.4.1 | Intervallo del  | controllo | funzionale | e visivo |
|-------|-----------------|-----------|------------|----------|
| /     | miller vano aci | 00000     | Tunzionuic |          |

Intervalli di controllo Raffred-Intervallo di Responsabi-Descrizione Commento damento\* manutenzione le Controllare visiva-Prima dell'accen-Sostituire tubi flessibili e raccordi Gestore e/o L/W mente i tubi flessisione del termonon ermetici prima di accendere il personale bili e i raccordi regolatore termoregolatore. operatore Prima dell'accen-Controllo del cavo Non mettere in funzione il termoresione del termo-Elettricista L/W golatore se il cavo di alimentazione di alimentazione (BGV A3) regolatore o a un elettrico elettrico è danneggiato. cambio del sito Gestore e/o Controllo del fluido L/W A necessità personale termico operatore Vedi a tal proposito a pagina 39 il Protezione da Ogni 3 mesi oppu-Gestore e/o sovratemperatura paragrafo »Testare la protezione da L/W re dopo il cambio personale (ST) - verifica sovratemperatura sulla sua funziodel fluido termico operatore funzionale nalità« Controllare il Ogni 12 mesi Gestore e/o termoregolatore se L/W oppure dopo un personale danneggiato e se cambio del sito operatore ancora stabile Decalcificazione del circuito d'acqua Gestore e/o di raffreddamento a necessità. La Controllo della Ogni 12 mesi documentazione riguardo alla qualità personale W qualità dell'acqua dell'acqua la trovate al sito operatore www.huber-online.com \*L = raffreddamento ad aria; W = raffreddamento ad acqua; U = valido solo per Unistate

# 7.5 Fluido termico – controllo, cambio e pulizia circuito

La figura "Bozza di allacciamento" è riportata da pagina 69 in poi, nel paragrafo »Appendice«.

### 7.5.1 Controllo del fluido termico

Il fluido termico non viene regolarmente controllato

PERICOLO DI USTIONI DOVUTO DAL PUNTO DI EBOLLIZIONE RIDOTTO

Controllare regolarmente il vostro fluido termico se corrisponde alle specifiche riportate nella scheda tecnica di sicurezza.

ΝΟΤ

INFO

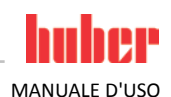

| A        | Il fluido termico non viene regolarmente controllato                                                                             |
|----------|----------------------------------------------------------------------------------------------------|
|          | DANNI MATERIALI ALLO SCAMBIATORE DI CALORE E/O ALLE PARTI MECCANICHE.                                                            |
|          | Controllare regolarmente il vostro fluido termico se corrisponde alle specifiche riportate nella<br>scheda tecnica di sicurezza. |
|          |                                                                                                    |
| RMAZIONE | Ossidazione                                                                                                    |

Attraverso l'ossidazione il fluido termico s'invecchia e cambia le sue proprietà (p. es. punto di ebollizione più basso). Durante la termoregolazione ad alte temperature è possibile, attraverso il punto di ebollizione diminuito, che il fluido termico molto scottante trabocchi. Sussiste la minaccia di ustioni degli arti.

Igroscopia

Alla termoregolazione continua sotto la temperatura ambiente il fluido termico nel tempo si arricchisce, attraverso l'igroscopia, di acqua. Alla termoregolazione nel range inferiore un tale mescolamento di liquidi porta a fare scoppiare il condensatore. Responsabile di ciò è l'acqua che si trova nella miscela di liquidi, la quale provvede alla formazione di cristalli di ghiaccio sull'evaporatore. Alla termoregolazione di alte temperature con una tale miscela di liquidi il punto di ebollizione viene abbassato. Durante la termoregolazione ad alte temperature è possibile, attraverso il punto di ebollizione diminuito, che il fluido termico molto scottante trabocchi. Sussiste la minaccia di ustioni degli arti.

Attraverso l'igroscopia il rapporto di una miscela di acqua-etilenglicole può variare.

### 7.5.2 Pulitura del circuito del fluido termico

Inosservanza della scheda tecnica di sicurezza del fluido termico da utilizzare LESIONI

- Possibile pericolo di lesioni degli occhi, pelle e vie respiratorie.
- La scheda tecnica di sicurezza del fluido termico da utilizzare va assolutamente letta e rispettata prima dell'uso.
- Osservare le prescrizioni/istruzioni di lavoro locali.
- Indossare l'equipaggiamento di protezione individuale (p. es. guanti di protezione resistenti alle temperature, occhiali di protezione, scarpe di sicurezza).
- > Pericolo di scivolamento dovuto dalla postazione di lavoro sporca.

NOTA

### Utilizzo di detergente sbagliato per la pulizia del circuito del fluido termico DANNI MATERIALI DOVUTO DA PERDITE ALL'INTERNO DEL CIRCUITO DEL FLUIDO TERMICO

- Non utilizzare acetone come detergente.
- Utilizzare solo detergenti idonei.

Esempio: Allacciamento di un tubo flessibile corto di collegamento

> Per evitare abbassamenti di bollitura in futuri interventi (p. es. impiego di olio al silicone con temperature sopra circa 100 °C), è necessario che i componenti interni del termoregolatore vengano asciugati.

# PROCEDURA

Scaricare il termoregolatore come descritto alla pagina 54 nel paragrafo »Svuotamento del termostato bagno«.

INFORMAZIONE

Dopo lo svuotamento potrebbero esserci ancora dei residui di fluido termico nella camera di pompaggio e nelle tubazioni interne. Lasciare il termoregolatore per un certo tempo con le valvole aperte

- > Lasciare collegato il tubo flessibile di scarico allo >Scarico< [8].
- Sull'altra estremità del tubo flessibile di scarico controllare il livello del recipiente di raccolta.
   Chiudere le valvole d'intercettazione sul termoregolatore ruotando in senso orario (ruotare a
- Chiudere le valvole d'intercettazione sul termoregolatore ruotando in senso orario (ruotare a destra di 90° fino alla battuta).

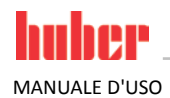

Collegare l'>uscita circolazione< [1] con l'>entrata circolazione< [2] sul termoregolatore con un tubo flessibile corto di collegamento.</p>

#### INFORMAZIONE

Nel caso l'applicazione (esterna chiusa) da voi utilizzata è anche sporca, allora eseguire i passi di seguito riportati senza collocare un tubo flessibile corto di collegamento. In questo caso lasciare l'applicazione esterna chiusa collegata al termoregolatore. Con ciò pulite contemporaneamente il termoregolatore e l'applicazione.

All'impiego di fluidi termici Huber, per la pulizia del circuito del fluido termico usare etanolo.

# **PROCEDURA**

|        | Riempire il sistema (a livello minimo) con detergente. La descrizione del riempimento è riportata<br>alla pagina 52 nel paragrafo »Riempimento e spurgo aria del termostato bagno compreso |
|--------|----------------------------------------------------------------------------------------------------|
|        | l'applicazione esterna chiusa«.                                                                                                    |
|        | > Sfiatare il sistema come descritto alla pagina 52 nel paragrafo »Riempimento e spurgo aria del                                                                                           |
|        | termostato bagno compreso l'applicazione esterna chiusa«.                                                                                                    |
|        | Vai al "Menù Categorie".                                                                                                    |
|        | Cliccare sulla categoria "Controllo temperatura".                                                                                                    |
|        | Cliccare sulla categoria "Start/Stop".                                                                                                    |
|        | Cliccare sulla voce di dialogo "Avvia circolazione".                                                                                                    |
|        | > Confermare la selezione cliccando su "OK". La durata della circolazione si orienta secondo il                                                                                            |
|        | grado di sporcizia.                                                                                                    |
|        | <ul> <li>Cliccare sulla categoria "Start/Stop".</li> </ul>                                                                                                    |
|        | Cliccare sulla voce di dialogo "Stop circolazione".                                                                                                    |
|        | Confermare la selezione cliccando su "OK". La circolazione viene arrestata.                                                                                                    |
|        | > Aprire lo >Scarico< [8] e lasciare scaricare il detergente attraverso il tubo flessibile di scarico in                                                                                   |
|        | un recipiente adatto (p. es. tanica originale, la quale è compatibile al detergente).                                                                                                    |
|        | > Ripetere i passi "Riempimento", "Spurgo aria", "Avvia/Stop circolazione" e "Scarico" finché l'eta-                                                                                       |
|        | nolo scaricato rimane chiaro.                                                                                                    |
|        | Rimuovere il tubo flessibile corto di collegamento.                                                                                                    |
|        |                                                                                                    |
| AZIONE | Se contemporaneamente avete pulito un'applicazione (esterna chiusa) utilizzata , allora lasciate                                                                                           |
|        | collegata quest'applicazione.                                                                                                    |
|        |                                                                                                    |
|        | > Lasciare lo >Scarico< [8] per un tempo lungo aperto, in modo che il detergente rimasto nel ter-                                                                                          |
|        | moregolatore nosse evanorare                                                                                                    |
|        | <ul> <li>Chiudere lo Scraitos 8 dono l'evanorazione dei residui di detergente</li> </ul>                                                                                                   |
|        | <ul> <li>Smontare il tubo flessibile di scarico</li> </ul>                                                                                                    |
|        | Rimuovere il reciniente di raccolta                                                                                                    |
|        | <ul> <li>Smaltire a regola d'arte il recipiente di raccolta insieme al suo contenuto.</li> </ul>                                                                                           |
|        | <ul> <li>Collegare di nuovo la vostra applicazione. (Solo se avete eseguito la pulizia del circuito del fluido)</li> </ul>                                                                 |
|        | termico con un tubo flessibile corto di collegamento.)                                                                                                    |
|        | <ul> <li>Riempire il termoregolatore con fluido termico come descritto alla pagina 52 nel paragrafo</li> </ul>                                                                             |
|        | »Riempimento e spurgo aria del termostato bagno compreso l'applicazione esterna chiusa«.                                                                                                   |
|        | Eseguire lo spurgo aria del termoregolatore come indicato alla pagina 52 nel paragrafo                                                                                                    |
|        | »Riempimento e spurgo aria del termostato bagno compreso l'applicazione esterna chiusa«                                                                                                    |
|        | Una applicazione esterna aperta non deve essere sfiatata.                                                                                                    |
|        | Avviare la funzione "Degasaggio" come descritto alla nagina 53 nel paragrafo "Degasaggio del                                                                                               |
|        | termostato bagno«. Una applicazione esterna anerta non deve essere degassata                                                                                                    |
|        | Fare funzionare il termoregolatore normalmente.                                                                                                    |
|        |                                                                                                    |
|        |                                                                                                    |

# 7.6 Pulitura delle superfici

ΝΟΤΑ

64

INFORM

#### Contatti scoperti

#### DANNI MATERIALI DOVUTO DALL'INFILTRAZIONE DI LIQUIDO

- Proteggere i contatti non utilizzati servendosi dei cappucci in dotazione.
- > Pulire le superfici solo umide.

Per la pulizia delle superfici in acciaio inox si adatta particolarmente un prodotto per il trattamento di acciaio inox normalmente in commercio. Le superfici di vernici vanno pulite cautamente (solo umide) con la liscivia di un detersivo fine.

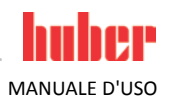

# 7.7 Contatti a spina

Contatti scoperti

#### ΝΟΤΑ

#### DANNI MATERIALI DOVUTO DALL'INFILTRAZIONE DI LIQUIDO

- > Proteggere i contatti non utilizzati servendosi dei cappucci in dotazione.
- Pulire le superfici solo umide.

Per tutti i contatti a spina sono disponibili dei cappucci di protezione. Quando i contatti a spina non sono utilizzati, fare allora attenzione che siano protetti dai cappucci.

# 7.8 Decontaminazione/Riparazione

#### Invio di termoregolatori non decontaminati per la riparazione

DANNI ALLE PERSONE O MATERIALI DOVUTO DA MATERIALI PERICOLOSI PRESENTI NEL O SUL TERMOREGOLATORE

- Eseguire una decontaminazione adeguata.
- > La decontaminazione si orienta a secondo del tipo e quantità dei materiali utilizzati.
- A tal proposito consultare la corrispondente scheda tecnica di sicurezza.
- > Un modulo di rinvio preparato lo trovate al sito www.huber-online.com.

Voi come gestore siete responsabili per l'esecuzione di una decontaminazione **PRIMA** che personale estraneo venga a contatto con il termoregolatore. La decontaminazione va eseguita **PRIMA** che il termoregolatore venga inviato indietro per la riparazione o per essere controllato (con una comunicazione scritta ben visibile applicata al termoregolatore che la decontaminazione è stata eseguita).

Per semplificare l'operazione abbiamo predisposto un modulo, che lo trovate al sito www.huberonline.com.

#### Messa fuori servizio 8 8.1 Avvertenze di sicurezza e principi fondamentali

MANUALE D'USO

| 0.1          |                                                                                                    |
|--------------|----------------------------------------------------------------------------------------------------|
| PERICOLO     | <ul> <li>L'allacciamento/Adeguamento alla rete elettrica non viene eseguita da un elettricista e/o allacciamento alla presa della rete elettrica senza contatto di protezione (PE)</li> <li>PERICOLO DI MORTE DA SCOSSA ELETTRICA</li> <li>&gt; Lasciare eseguire l'allacciamento/adattamento alla rete elettrica da un elettricista.</li> <li>&gt; Collegare il termoregolatore solo alle prese elettriche di alimentazione con contatto di protezione (PE).</li> </ul>                                                                                                    |
|              | Cavo/attacco alla rete elettrica danneggiato                                                                                                    |
| <u> </u>     | PERICOLO DI MORTE DA SCOSSA ELETTRICA                                                                                                    |
|              | <ul> <li>Non mettere in funzione il termoregolatore.</li> <li>Scollegare il termoregolatore dall'alimentazione di corrente.</li> <li>Lasciare sostituire e verificare il cavo/l'attacco di alimentazione elettrica da un elettricista.</li> <li>Non utilizzare nessun cavo di alimentazione che sia più lungo di <b>3 m</b>.</li> </ul>                                                                                                    |
|              |                                                                                                    |
|              | Rischio di ribaltamento a causa di stabilità incerta del termoregolatoreLESIONI GRAVI E DANNI MATERIALI> Evitare il rischio di ribaltamento a causa di stabilità incerta del termoregolatore.                                                                                                    |
|              |                                                                                                    |
|              | <ul> <li>Inosservanza della scheda tecnica di sicurezza del fluido termico da utilizzare</li> <li>LESIONI</li> <li>Possibile pericolo di lesioni degli occhi, pelle e vie respiratorie.</li> <li>La scheda tecnica di sicurezza del fluido termico da utilizzare va assolutamente letta e rispetta-<br/>ta prima dell'uso.</li> <li>Osservare le prescrizioni/istruzioni di lavoro locali.</li> <li>Indossare l'equipaggiamento di protezione individuale (p. es. guanti di protezione resistenti alle<br/>temperature, occhiali di protezione, scarpe di sicurezza).</li> <li>Pericolo di scivolamento dovuto dalla postazione di lavoro sporca.</li> </ul>                                                                                                    |
| Δ            |                                                                                                    |
|              | Fluido termico caldo o molto freddo                                                                                                    |
|              | <ul> <li>GRAVI USTIONI/ASSIDERAMENTI DEGLI ARTI</li> <li>Prima di iniziare lo svuotamento, provvedere che il fluido termico sia termoregolato a temperatura ambiente (20 °C).</li> <li>Se il fluido termico a questa temperatura è troppo viscoso (denso) per essere svuotato, allora termoregolare il fluido termico per alcuni minuti, finché la viscosità è sufficiente per uno svuotamento. Mai termoregolare il fluido termico con &gt;Valvola di scarico&lt; [4] aperta.</li> <li>Chiudere la &gt;Valvola di scarico&lt; [4] ruotando in senso orario (ruotare a destra di 90° fino alla battuta).</li> <li>Attenzione, pericolo di ustioni allo scarico di fluido termico con una temperatura oltre 20 °C.</li> <li>Allo scarico del fluido indossare l'equipaggiamento di protezione individuale.</li> <li>Eseguire lo scarico solo con tubo flessibile di scarico e contenitore idonei (questi devono essere compatibili al fluido termico e alla temperatura.</li> </ul> |
|              |                                                                                                    |
| INFORMAZIONE | Tutte le avvertenze di sicurezza sono importanti e vanno considerate in corrispondenza del manua-<br>le d'uso durante il lavoro.                                                                                                    |

#### Spegnimento 8.2

66

- Mettere l'>interruttore di alimentazione< [37] a "0".</li>
   Staccare il termoregolatore dall'attacco della rete elettrica.

# 8.3 Scarico dell'acqua di raffreddamento

| 0.5          |                                                                                                    |
|--------------|----------------------------------------------------------------------------------------------------|
| INFORMAZIONE | Questo paragrafo va osservato solo all'utilizzo di termoregolatori raffreddati ad acqua.                                                                                                    |
|              |                                                                                                    |
| 8.3.1        | Procedura di svuotamento                                                                                                    |
|              | Attacchi dell'acqua di raffreddamento sotto pressione                                                                                                    |
|              | PERICOLO DI LESIONI                                                                                                    |
|              | <ul> <li>Indossare l'equipaggiamento di protezione individuale (p. es. occhiali di protezione).</li> <li>Aprire cautamente l'attacco dell'acqua di raffreddamento. Aprire lentamente (1 - 2 passi) e scaricare lentamente l'acqua di raffreddamento.</li> </ul> |
|              |                                                                                                    |
| ΝΟΤΑ         | Le valvole d'intercettazione lato edificio non sono chiuse                                                                                                    |
|              | DANNI MATERIALI DOVUTO DA INONDAZIONE DEI LOCALI                                                                                                    |
|              | Chiudere le valvole d'intercettazione, lato edificio, della tubazione di mandata e ritorno dell'aqua di raffreddamento.                                                                                                    |
|              |                                                                                                    |
|              | PROCEDURA                                                                                                    |
|              | Chiudere le valvole di chiusura, lato edificio, della tubazione di mandata e ritorno dell'acqua di<br>raffreddamento.                                                                                                    |

- Piazzare un recipiente di raccolta sotto l'entrata e uscita della >Serpentina di raffreddamento<</li>
   [29].
- Svitare i collegamenti dalla >Serpentina di raffreddamento< [29]. L'acqua di raffreddamento inizia a scorrere fuori dai tubi.
- Rimuovere l'acqua di raffreddamento dalla >Serpentina di raffreddamento< [29]. Lasciare assolutamente scaricare l'acqua di raffreddamento per evitare danni dovuti dal congelamento durante il trasporto e la tenuta a magazzino!

# 8.4 Imballaggio

Se possibile utilizzare sempre l'imballo originale! Altre informazioni sono riportate alla pagina 17 nel paragrafo »Disimballaggio«.

# 8.5 Spedizione

ΝΟΤΑ

### Trasporto non a regola d'arte del termoregolatore

- DANNI MATERIALI
  - Non trasportare il termoregolatore su rotelle o piedi di regolazione dentro il camion.
- Per evitare danni al termoregolatore considerare tutte le prescrizioni riportate in questo paragrafo.

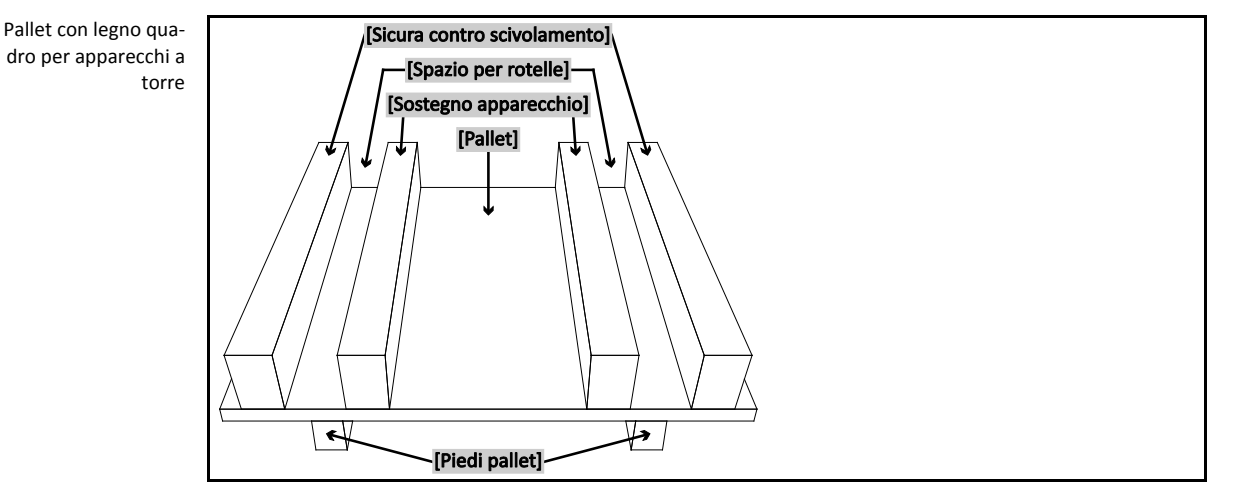

6/

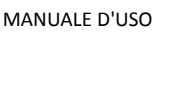

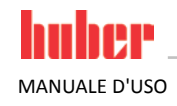

Se presenti per il trasporto del termoregolatore, utilizzare gli occhioni sul lato superiore. Non trasportare il termoregolatore da soli e non senza mezzi ausiliari.

- Per il trasporto utilizzare sempre l'imballo originale.
- Trasportare il termoregolatore assolutamente dritto su un pallet !
- Durante il trasporto proteggere i componenti dall'essere danneggiati!
- Durante il trasporto proteggere le rotelle/piedi di regolazione del termoregolatore supportandoli con blocchi di legno quadro.
- Fissare con cinture di serraggio/nastri di ancoraggio in corrispondenza del peso. •
- Inoltre (a secondo del modello) fissare con foglio, cartone e reggetta di legatura.

#### 8.6 **Smaltimento**

```
ΝΟΤΑ
```

#### Smaltimento non eseguito a regola d'arte DANNI ALL'AMBIENTE

- Fluido termico versato/fuoriuscito deve essere immediatamente smaltito a regola d'arte.
- Per evitare danni all'ambiente, lasciare smaltire i termoregolatori "dismessi" esclusivamente da aziende omologate addette allo smaltimento (p. es. aziende specializzate nel settore del freddo).

#### 8.7 Numero di telefono e indirizzo azienda

```
INFORMAZIONE
```

Contattare il Customer Support prima di inviare indietro il vostro termoregolatore. Tenere pronti il numero di serie del vostro termoregolatore. Il numero di serie è riportato sulla targhetta identificativa del termoregolatore.

- 8.7.1 Numero di telefono: Customer Support Telefono: +49-781-9603-244
- 8.7.2 Numero di telefono: Vendita Telefono: +49-781-9603-123
- 8.7.3 Indirizzo e-mail: Customer Support E-mail: support@huber-online.com
- 8.7.4 Indirizzo di Assistenza/di ritorno Peter Huber Kältemaschinenbau GmbH Werner-von-Siemens-Straße 1 77656 Offenburg

#### 8.8 Certificato di nulla osta

Leggere a tal proposito alla pagina 65 il paragrafo »Decontaminazione/Riparazione«.

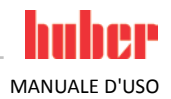

# 9 Appendice

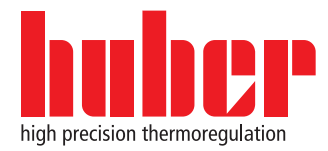

Peter Huber Kältemaschinenbau GmbH Werner-von-Siemens-Straße 1 D-77656 Offenburg / Germany

tel. +49-781-9603-0 fax +49-781-57211 e-mail: info@huber-online.com www.huber-online.com

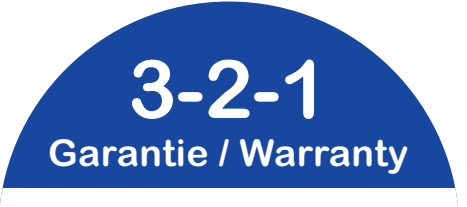

www.huber-online.com/register

Erweitern Sie die Garantie Ihres HUBER Gerätes! Extend the Warranty of Your HUBER Unit!

**Register now!**